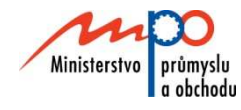

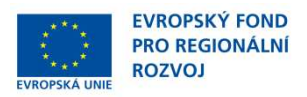

## Ministerstvo průmyslu a obchodu České republiky Sekce strukturálních fondů – Řídící orgán OPPI

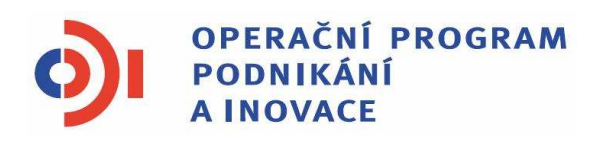

# POKYNY PRO ŽADATELE A PŘÍJEMCE DOTACE Z PROGRAMU ŠKOLICÍ STŘEDISKA Výzva II

Praha - červen 2010

Investice do vaší budoucnosti

Dokument je výhradním vlastnictvím Ministerstva průmyslu a obchodu ČR a nesmí být použit pro jiné účely bez jeho výslovného souhlasu.

> Dokument připravil CzechInvest ve spolupráci s Ministerstvem průmyslu a obchodu ČR – Sekcí strukturálních fondů, Řídícím orgán Operačního programu Podnikání a inovace

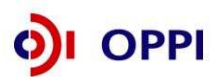

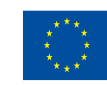

EVROPSKÁ UNIE Evropský fond pro regionální rozvoj Investice do vaší budoucnosti

## Obsah

| Ú  | vod                  |                                                                            | 4        |
|----|----------------------|----------------------------------------------------------------------------|----------|
| 1  | Jak poo              | dat žádost o dotaci                                                        | 4        |
|    | 1.1 Re               | egistrační žádost                                                          | 4        |
|    | 1.1.1                | Založení projektu v aplikaci eAccount                                      | 5        |
|    | 1.1.2                | Vyplnění Finančního výkazu (FV)                                            | 6        |
|    | 1.1.3                | Použití stávajícího ratingu                                                | 10       |
|    | 1.1.4                | Rozvaha a výkaz zisku a ztrát za poslední 2 uzavřená období                | 12       |
|    | 1.1.5                | Vyplnění Registrační žádosti (RŽ)                                          | 12       |
|    | 1.1.6                | Vložení dokumentů a jejich elektronický podpis                             | 14       |
|    | 1.1.7                | Kontrola a odeslání celé Registrační žádosti                               | 16       |
|    | 1.2 Pl               | ná žádost (PŽ)                                                             | 17       |
|    | 1.2.1                | Doplnění údajů v Detailu žadatele                                          | 18       |
|    | 1.2.2                | Hodnocení finanční realizovatelnosti investičního a neinvestičního         |          |
|    |                      | projektu v Plné žádosti                                                    | 18       |
|    | 1.2.3                | Vyplnění a odeslání Plné žádosti                                           | 31       |
|    | 1.2.4.               | Schéma podání žádosti o podporu                                            | 36       |
| 2  | Hodnoo               | cení projektu                                                              | 37       |
| 3  | Žádost               | o platbu                                                                   | 37       |
| 4  | Přílohy              |                                                                            | 38       |
|    | 4.1 Sp<br>4.2 Sez    | olečné přílohy všech dotačních programů<br>znam kontaktních míst           | 38<br>38 |
| Pì | ʻíloha č.            | 1- Upřesnění Výzvy v rámci OPPI - Školicí střediska – Výzva II             | 39       |
| Pì | ʻíloha č.            | 2 – Osnova záměru projektu pro program Školicí střediska                   | 40       |
| Pì | filoha č.<br>středis | 3 – Pravidla způsobilosti výdajů – zvláštní část pro program Školic<br>ska | í<br>46  |
| SI | EZNAM                | POUŽITÝCH ZKRATEK                                                          | 50       |

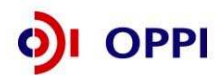

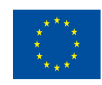

## Úvod

Program Školicí střediska realizuje Prioritní osu 5 "Prostředí pro podnikání a inovace" Operačního programu Podnikání a inovace (OPPI) na léta 2007 – 2013.

Jde o program s kontinuálním systémem sběru žádostí, tedy žádosti o poskytnutí dotace jsou vyhodnocovány průběžně a průběžně jsou vydávána rozhodnutí o poskytnutí dotace. Program bude pro příjem žádostí otevřen až do data uvedeného v textu programu/výzvě k předkládání žádostí. Program/výzvu je možné uzavřít před datem uvedeným v programu /výzvě, a to v případě vyčerpání rozpočtu programu/výzvy, nebo z jiných objektivních důvodů.

Cílem tohoto dokumentu, **Pokyny pro žadatele a příjemce dotace** (dále jen "Pokyny"), je poskytnout žadatelům o dotaci základní informace o způsobu předkládání projektů a procesech souvisejících se samotnou realizací projektů.

Pokyny se skládají ze dvou částí – část obecná je společná pro všechny dotační programy, část zvláštní odráží specifika daného programu. Toto je zvláštní část Pokynů pro program Školicí střediska – Výzva II. Pokyny jsou vydávány pouze v elektronické verzi a jsou průběžně aktualizovány. Aktualizační mailing s informací, že došlo k aktualizaci tohoto dokumentu, rozesílá agentura CzechInvest na registrované adresy (Vaši e-mailovou adresu si můžete registrovat na www.czechinvest.org). Žadatelé, kteří v době aktualizace mají již podanou žádost o poskytnutí dotace, jsou o aktualizaci informováni pomocí nástěnky projektu.

Pro vyloučení pochybností se uvádí, že žadatel, resp. příjemce dotace je povinen postupovat v souladu s právními předpisy ve znění, které je závazné v době, kdy provede příslušnou činnost (včetně tzv. přechodných a obdobných ustanovení). Skutečnost, že v těchto či jiných dokumentech není uveden konkrétní odkaz na zákon, nařízení, mezinárodní smlouvu, vyhlášku apod. nebo na jejich novelizaci nezakládá příjemci právo na vstřícnější postup poskytovatele dotace, příp. Agentury při posuzování případného porušení povinností žadatelem / příjemcem dotace.

## 1. Jak podat žádost o dotaci

Žádost o dotaci do programu Školicí střediska budete podávat ve dvou stupních - **Registrační žádost** a **Plná žádost** - formou elektronických formulářů, které jsou k dispozici v internetové aplikaci eAccount na <u>www.czechinvest.org/eaccount</u>.

Pokud podáváte prostřednictvím aplikace eAccount žádost o podporu poprvé, je prvním krokem založení hlavního účtu žadatele, tzv. **Master účtu**. (Návod, jak založit Master účet, naleznete Obecné části Pokynů v kapitole 1.7 Jak založit Master účet – první krok pro přístup k aplikaci eAccount.)

## 1.1 Registrační žádost

Registrační žádost včetně všech jejích příloh budete podávat **pouze elektronicky, nikoliv v papírové formě**. Podání Registrační žádosti se skládá z následujících kroků:

- 1. Založení projektu v aplikaci eAccount (viz kapitola 1.1.1. Založení projektu v aplikace eAccount)
- 2. Stažení off-line formuláře **Finančního výkazu (FV)** v aplikaci eAccount, jeho vyplnění, elektronické podepsání a nahrání zpět do aplikace eAccount.
- 3. Naskenování Rozvahy a Výkazu zisku a ztráty za poslední 2 uzavřená účetní období.
- 4. Vyplnění on-line záložek Registrační žádostí (RŽ).
- 5. Vložení dokumentů (vygenerovaný dokument ŘŽ, FV, Rozvaha a Výkazy zisku a ztráty) do Seznamu dokumentů v aplikaci eAccount a jejich elektronický podpis.
- 6. Ověření dat a odeslání celé RŽ (tj. formulář RŽ, FV i naskenované přílohy) prostřednictvím aplikace eAccount na agenturu CzechInvest.

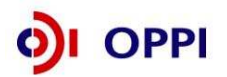

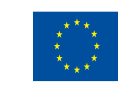

#### 1.1.1 Založení projektu v aplikaci eAccount

| CZECHINVEST                                                                                                    | -                                                                                                    |                                                                                                    |                                                                                                    |
|----------------------------------------------------------------------------------------------------|----------------------------------------------------------------------------------------------------|----------------------------------------------------------------------------------------------------|----------------------------------------------------------------------------------------------------|
| Přihlášení                                                                                                    | Založení Master účtu                                                                                                    | Přihlášení certfikátem                                                                                                    |                                                                                                    |
| Vážený uživateli, vítejte v                                                                                                    | aplikaci eAccount.                                                                                                    |                                                                                                    |                                                                                                    |
| eAccount je internetová aplikace vytvoře<br>zpříjemnit a celkově zjednodušit nejen pře<br>komunikace mezi Žadatelem a příslušnou<br>obrazovce) a vylepšuje informovanost o<br>Osoby oprávněné jednat za danou spole<br>podávaná elektronicky prostřegeni († 1976)<br>stáhnout v sekci Technické spenně († 1976)<br>Přihla:<br>Pro založení Master účtu se prosím regist | ná pro potřeby žadatelů a příjemců dot<br>odkládání žádostí o podporu, ale i vešk<br>implementační agenturou programu. R<br>aktuální fázi projektu a následných kro<br>čnost (organizaci) musejí vlastnit kvalif<br>organizaci) musejí vlastnit kvalif<br>musech prostřednictvím odkazu na této st | ace v rámci Operačního Programu Podnil<br>erých dalších formulářů a dokumentace.<br>ovněž usnadňuje práci s formuláři (zejmé<br>icích, které je možné (potřeba) v dané ch<br>ikovaný elektronický podpis, kterým se p<br>a použití elektronického podpisu najdete v<br>tránce. | kání a Inovace:<br>eAccount slouž<br>ina formou náp<br>ivíli učinit.<br>odepisují veške<br><sup>,</sup> dokumentu, kte |
| Přihlašovací okno pro eA<br>Přihlašovací jméno:                                                                                                    |                                                                                                    |                                                                                                    |                                                                                                    |
| Hesio                                                                                                    | Přihlásit                                                                                                    |                                                                                                    |                                                                                                    |
| Ministerstvo průmyslu<br>a obchodu                                                                                                    | OPPI                                                                                                    |                                                                                                    | VEST                                                                                                    |

Po přihlášení do internetové aplikace eAccount se zobrazí obrazovka, na které je zpřístupněna záložka "**Seznam projektů**" s možností založit "**Nový projekt**".

Poklikem na odkaz "*Nový projekt*" si z rolovací lišty vyberte program Školicí střediska, do kterého máte zájem podat žádost o dotaci, a následně vyplňte název projektu. Po vyplnění požadovaných údajů zapsané údaje uložte kliknutím na tlačítko "*Uložit*".

V případě chybně anebo nedostatečně vyplněných údajů se při ukládání zobrazí informace o chybě s uvedením místa chyby.

Během vyplňování údajů máte k dispozici kontextovou nápovědu v pravém horním rohu obrazovky označenou takto:

Po uložení projektu se Vám zpřístupní záložka "Registrační žádost".

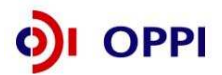

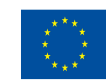

#### Vzorová ukázka po zadání (po uložení) nového projektu do aplikace eAccount

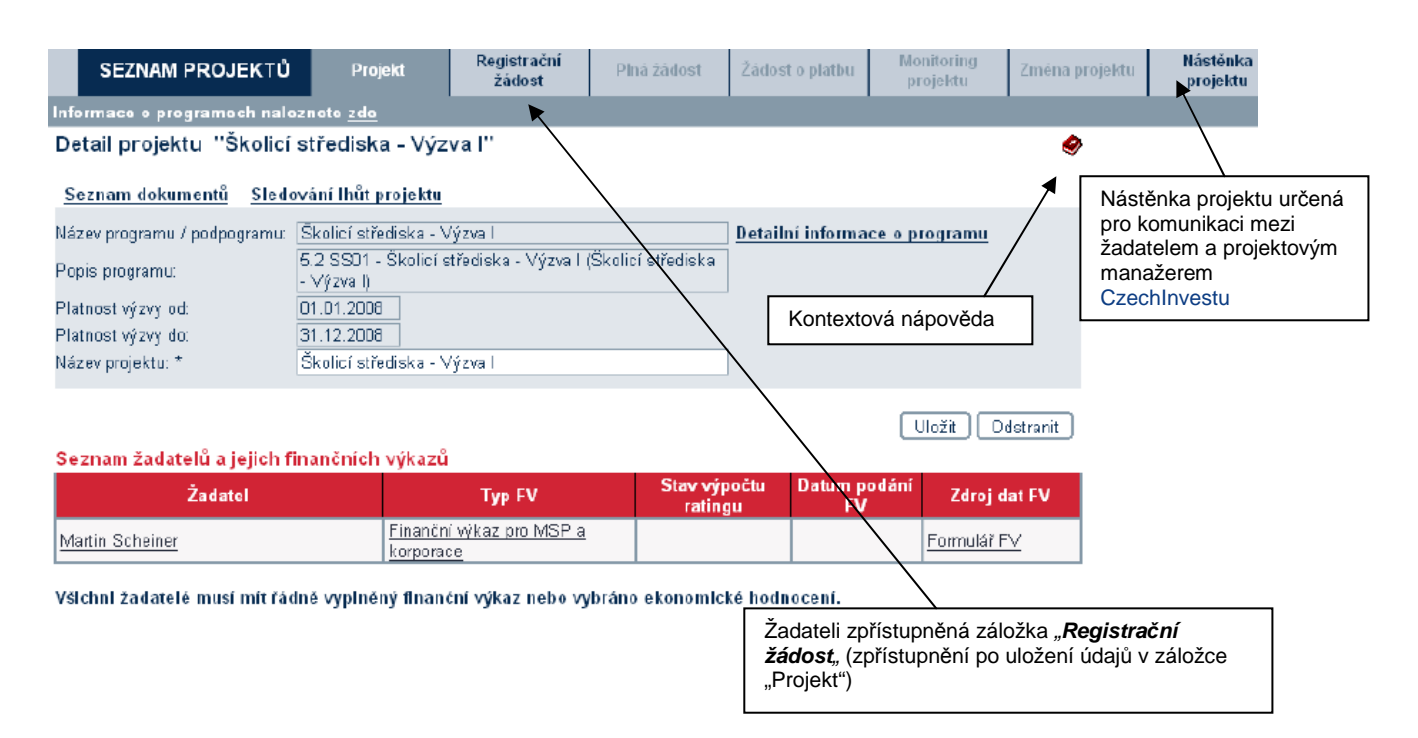

#### 1.1.2 Vyplnění Finančního výkazu (FV)

Formulář Finanční výkaz slouží jako podklad pro vypracování hodnocení finančního a nefinančního zdraví žadatele, tzv. **ratingu**, které je nutné jako jedno z kritérií přijatelnosti. Hodnocení je prováděno zdarma. Žadatelé vyplní formulář finančního výkazu podle aktuálně ukončeného účetního období. Formuláře se liší dle typu organizace (žadatele) a dle typu vedení účetnictví. Údaje ve FV uvádějte vždy v tis. Kč.

Rating posuzuje momentální situaci podniku a některé faktory ovlivňující jeho budoucnost. Cílem ratingu není posouzení podnikatelských záměrů společnosti, ale objektivní vystižení její výchozí situace, která může být rozhodující pro schopnost realizovat a udržet projekt. Vyjadřuje stupeň věřitelského rizika podle zjištěné finanční a nefinanční bonity hodnoceného subjektu.

Finanční bonita vychází z hodnocení finančních ukazatelů, a to jak staticky, tak v meziročním vývoji. Ukazatele charakterizují krátkodobou likviditu, dlouhodobou solventnost a rentabilitu hodnoceného subjektu. Podkladem jsou účetní výkazy za poslední dva roky a za aktuální čtvrtletí.

Nefinanční bonita vychází z hodnocení nefinanční charakteristiky hodnoceného subjektu. Podkladem jsou další informace o firmě, jako je počet zaměstnanců, odvětví jeho podnikání apod.

Výsledkem je tzv. ratingový stupeň na sedmistupňové škále (A; B+; B; B-; C+; C; C-). Je doplněn komentáři významných aspektů (jak pozitivních, tak negativních), ovlivňujících finanční stabilitu subjektu.

Podmínkou programu Školicí střediska je dosáhnout hodnocení do stupně C+, včetně.

| Rating | Stupně rizika        |
|--------|----------------------|
| А      | Velmi nízké riziko   |
| B+     | Nízké riziko         |
| В      | Střední riziko       |
| B-     | Mírně zvýšené riziko |
| C+     | Zvýšené riziko       |
| С      | Vysoké riziko        |
| C      | Volmi wsokó riziko   |

C- Velmi vysoké riziko

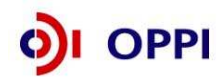

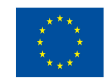

#### Postup pro otevření a vyplnění Finančního výkazu

Formulář pro hodnocení finančního zdraví žadatele – Rating budete vyplňovat ve formuláři **602XML Filler**. K vyplnění formuláře budete potřebovat software 602XML Filler 2.5, který můžete stáhnout na: <u>http://www.602.cz/cz/produkty/602xml\_filler\_2\_5</u>. Aplikaci nainstalujte na svůj počítač.

Aplikace 602XML Filler je kompatibilní pouze s operačním systémem Microsoft Windows. Žádost o podporu je tedy třeba vyplňovat pouze na PC s tímto operačním systémem!

#### Základní popis aplikace

602XML Filler 2.5 je bezplatná aplikace určená pro vyplňování elektronických formulářů s datovým výstupem v XML, jejich odesílání, tisk a převod do PDF (Minimální instalace převod do PDF neumožňuje, proto doporučujeme nainstalovat plnou verzi aplikace).

Aplikace Vám umožní vyplnit elektronický formulář offline, podepsat vyplněné údaje za pomoci elektronického podpisu a odeslat formulář do prostředí aplikace eAccount.

Program je dostupný ZDARMA - na své počítače si jej mohou instalovat jak jednotlivci, tak i firmy a organizace.

Formulář FV si vygenerujete v aplikaci eAccount na obrazovce **Detailu projektu** v tabulce **Seznam** žadatelů a jejich finančních výkazů.

| SEZNAM PROJEK⊺Ů                      | Projekt                           | Registrachi<br>žádost   | Plná žádost        | Žádost o platbu        | Monitoring<br>projektu | Zména projektu | Nasténka<br>projektu |
|--------------------------------------|-----------------------------------|-------------------------|--------------------|------------------------|------------------------|----------------|----------------------|
| Informaco o programoch nalo          | znoto <u>zdo</u>                  |                         |                    |                        |                        |                |                      |
| Detail projektu "Školicí             | střediska – Výz                   | va l''                  |                    |                        |                        | ۲              |                      |
| <u>Seznam dokumentů</u> <u>Sledo</u> | vání lhůt projektu                |                         |                    |                        |                        |                |                      |
| Název programu / podpogramu:         | Školicí střediska - V             | /ýzva l                 |                    | Detailní informa       | ace o programu         |                |                      |
| Popis programu:                      | 5.2 SS01 - Školicí s<br>- Výzval) | třediska - Výzva I      | (Školicí střediska |                        |                        |                |                      |
| Platnost výzvy od:                   | 01.01.2008                        |                         |                    |                        |                        |                |                      |
| Platnost výzvy do:                   | 31.12.2008                        |                         |                    |                        |                        |                |                      |
| Název projektu: *                    | Školicí střediska - V             | /ýzval                  |                    | ]                      |                        |                |                      |
| Seznam žadatelů a jejich fi          | nančních výkazů                   |                         |                    |                        | Uložit                 | Ddstranit      |                      |
| Žadatel                              |                                   | Typ FV                  | Stav výj<br>ratin  | počtu Datum p<br>gu FV | podání Zdroj<br>/      | dat FV         |                      |
| Martin Scheiner                      | <u>Finančn</u><br>korporat        | í výkaz pro MSP a<br>se |                    |                        | Formulái               | <u>FV</u>      |                      |
| Všichni žadatelė musí mít řád        | ině vyplněný financ               | ćní výkaz nebo vy       | ybráno ekonomic    | ké hodnocení.          |                        | Výběr typu for | muláře               |

Po zvolení typu Finančního výkazu se otevře obrazovka **Ekonomické hodnocení projektu**. Na této obrazovce máte možnost zvolit "*Nový finanční výkaz*", nebo v případě, že už máte již dříve nahraný Finanční výkaz, vybrat tento Finanční výkaz.

Data ve formuláři FV vyplňujete z podkladů "Rozvaha a Výkaz zisku a ztráty" za poslední 2 uzavřená účetní období a aktuální čtvrtletí posledního neuzavřeného roku.

Při vyplňování nejprve vyberete pomocí roletky aktuální rok (rok za který dosud nebylo podáno daňové přiznání) a aktuální čtvrtletí posledního neuzavřeného účetního roku.

Aktuální čtvrtletí (Q) – poslední uzavřené čtvrtletí: Vyplňujte poslední uzavřené čtvrtletí aktuálního roku. Údaje vyplňujte do sloupce Aktuální Q za období od začátku aktuálního roku do posledního uzavřeného čtvrtletí kumulativně.

V případě, že organizace má hospodářský rok jiný než kalendářní a údaje roku není možné měnit, vyplňte do sloupce Minulost (R) údaje za poslední uzavřené účetní období. Do sloupce Minulost (R-1) vyplňte údaje za období předcházející poslednímu uzavřenému účetnímu období. Do sloupce **Poslední Q** vyplňte údaje od začátku aktuálního účetního období do posledního ukončeného čtvrtletí kumulativně. Informaci o tom, že máte hospodářský rok uveďte prosím do záložky "*komentář*".

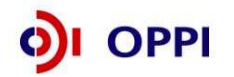

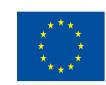

**Pokud přecházíte z daňové evidence na účetnictví**, přečtěte si typové případy, které mohou nastat, a jak v těchto případech Finanční výkaz vyplňovat.

Může nastat několik z následujících situací:

- 1. Máte uzavřena dvě poslední účetní období v daňové evidenci (2007, 2008), účetnictví vedete od 1.1.2009.
  - Vyplňte formulář: Finanční výkaz subjektů s daňovou evidencí vyplňte roky 2007, 2008.
  - Předložte: V příloze žádosti naskenovaná Daňová přiznání za fyzickou osobu za roky 2007, 2008.
- 2. Máte uzavřený rok 2007 v daňové evidenci, rok 2008 účetnictví, účetnictví vedete od r. 2008
  - Vyplňte formulář: Finanční výkaz pro MSP a korporace vyplňte rok 2008 a aktuální Q (1Q roku 2009 předběžná data roku 2009, data dle měsíce, které máte již uzavřené. Např. pokud máte uzavřená data pouze za leden roku 2009, vyplňte údaje za leden a do listu Ostatní údaje řádek realizované tržby uvedete 8,3 % tj. oddíl odpovídající 1/12 roku. V případě uzavřeného měsíce únor roku 2009 vyplňte data za leden a únor kumulativně a do listu Ostatní údaje řádek realizované tržby uvedete 16,6 % tj. 2/12 roku).
  - Předložte: V příloze žádosti naskenovaná Daňová přiznání za fyzickou osobu za rok 2007, rozvahu a výkaz zisku a ztrát z účetnictví za rok 2008.
- 3. Máte uzavřený rok 2006 v daňové evidenci, rok 2007 a 2008 účetnictví, účetnictví vedete od r. 2007.
  - Vyplňte formulář: Finanční výkaz pro MSP a korporace vyplňte roky 2007, 2008 a aktuální Q (1Q roku 2009 předběžná data roku 2009, data dle měsíce, které máte již uzavřené. Např. pokud máte uzavřená data pouze za leden roku 2009, vyplňte údaje za leden a do listu Ostatní údaje řádek realizované tržby uvedete 8,3 % tj. oddíl odpovídající 1/12 roku. V případě uzavřeného měsíce únor roku 2009 vyplňte data za leden a únor kumulativně a do listu Ostatní údaje řádek realizované tržby uvedete 16,6 % tj. 2/12 roku).
  - Předložte: V příloze žádosti naskenovanou rozvahu a výkaz zisku a ztrát z účetnictví za roky 2007 a 2008.

**Určení CZ-NACE v případě změny druhu podnikání:** pokud žadatel svým zařazením (oblast podnikání, na kterou je požadována dotace) zcela nebo částečně vybočuje ze své dosavadní oblasti podnikání (a tudíž z oblasti CZ-NACE), vyplní do příslušného FV pouze svůj původní CZ-NACE. To znamená, že i když subjekt předložil projekt s jiným CZ-NACE, finanční hodnocení bude provedeno pouze pro převažující oblast (CZNACE), která pro daný subjekt dosud byla a je hlavní.

#### Upozornění:

Převod z klasifikace OKEČ na CZ-NACE není ekvivalentní 1:1. V případě problémů s klasifikací převedenou na CZ-NACE, kontaktujte prosím Český statistický úřad. Úřad si rok 2008 vyhrazuje jako období kdy bude docházet ke zpřesňování klasifikace CZ-NACE. http://dw.czso.cz/rswj/dotaz.jsp

#### Upozornění:

Všechny údaje ve Finančním výkazu vyplňujte v tis. Kč! Vyplňte všechna pole ve formuláři - do nevyužitých polí prosím zadejte nuly!

#### Vyplnění listu Doplňující ostatní údaje u podvojného účetnictví - povinná pole

- Průměrný přepočtený počet zaměstnanců měl by být vyplněn vždy (pouze výjimečně v odůvodněných případech může být 0)
- Realizované tržby do konce aktuálního čtvrtletí (v % ročních tržeb) musí být vyplněno vždy
- **CZ-NACE** musí být vyplněno vždy

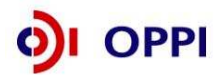

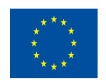

- Podíl největšího odběratele na celkové produkci (v %) musí být vyplněno vždy (v případě velmi malého podílu musí být vyplněno alespoň 0,1 %)
- Struktura tržeb (CZK atd., v %) musí být vyplněno vždy, součet všech 4 položek musí být roven 100
- Doba podnikání musí být vyplněno vždy
- Výplata dividend může být (a často je) nulová
- Aktuální stav podrozvahových závazků může být rovněž nulový
- Procento fixních nákladů musí být vyplněno vždy
- Podíl na trhu vyplňují pouze společnosti s obratem nad 1,5 mld. Kč, pro ně je políčko povinné.

#### Potvrzení správnosti dat

Po úplném vyplnění finančního formuláře proveďte pomocí tlačítka na horní liště "**Zkontrolovat** formulář" kontrolu vyplněných údajů.

Data ve finančním výkazu jsou namátkově ověřována ve sbírce listin Obchodního rejstříku.

#### Obchodní rejstřík a Sbírka listin

|                    |                                        | Obchodni rejstřík a Sbirka                                                                                                    | listin                                 | -                        |                    |           |
|--------------------|----------------------------------------|----------------------------------------------------------------------------------------------------|----------------------------------------|--------------------------|--------------------|-----------|
|                    | P                                      | dinisterstvo spravedinosti Cesl                                                                                                  | ce republ                              | iky                      |                    |           |
|                    |                                        | Sbírka listin:                                                                                                    |                                        |                          |                    |           |
| Data pro ter       | nto výpis byla získána z jednotk<br>sk | III U P O Z O R N Ě N Ì II<br>vých rejstříkových soudů. V případě, že se dom<br>sutečným stavem věcí, kontaktujte prosím přísluš | í<br>níváte, že jsou<br>ný rejstříkový | v poskytovanýci<br>soud. | a údajích chyby či | i nesoula |
|                    | :                                      | Základní identifikační údaje                                                                                                    |                                        |                          |                    |           |
| Spisová s          | mačka:                                 | má u Krajského soudu v Hradci K                                                                                                  | rálové                                 |                          |                    |           |
| Obchodr            | í iméno:                               |                                                                                                    |                                        |                          |                    |           |
| IČO:               |                                        | (viz obchodní rejstřik)                                                                                                    |                                        |                          |                    |           |
|                    |                                        | Adresa                                                                                                    |                                        |                          |                    |           |
| Sídlo spo          | lečnosti                               |                                                                                                    |                                        |                          |                    |           |
| Čislo listiny      | Typ listiny                            | Přehled listin                                                                                                    | Vznik listiny                          | Došlo na soud            | Založeno do SI     | . Stráne  |
| B 571/SL 47        | výroční zpráva r. 2005                 |                                                                                                    | 26.05.2006                             | 22.08.2006               | 23.08.2006         | 39        |
| B 571/SL 46        | stanovy společnosti                    |                                                                                                    | 14.10.2005                             | 01.11.2005               | 01.11.2005         | 19        |
| B 571/SL 45        | notářský zápis NZ 189/2005             |                                                                                                    | 09.08.2005                             | 24.08.2005               | 24.08.2005         | 95        |
| B 571/SL 44        | výroční zpráva - za rok 2004           |                                                                                                    | 17.05.2005                             | 29.07.2005               | 29.07.2005         | 41        |
| B 571/SL 43        | notářský zápis, stanovy spole          | čnosti, účetní uzávěrky, ostatní, podpisové vzory                                                                                | 25.06.2004                             | 27.07.2004               | 27.07.2004         | 160       |
| B 571/SL 42        | výroční zpráva                         |                                                                                                    | 28.04.2003                             | 21.07.2003               | 21.07.2003         | 67        |
|                    |                                        |                                                                                                    |                                        |                          |                    |           |
| <u>B 571/SL 41</u> | stanovy společnosti                    |                                                                                                    | 30.05.2003                             | 09.06.2003               | 09.06.2003         | 19        |

#### Postup odeslání finančního výkazu do aplikace eAccount

Po vyplnění a zkontrolování formuláře klikněte na tlačítko "*Podepsat a odeslat*" na konci formuláře.

Před odesláním ještě uveďte své uživatelské jméno a heslo pro přístup do aplikace eAccount a klikněte na tlačítko OK:

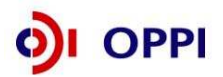

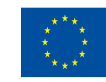

| Poslat data         | ı na web                    |                  | ×                       |
|---------------------|-----------------------------|------------------|-------------------------|
| -Webový se          | rver                        |                  |                         |
| <u>U</u> RL:        | https://eaccount-test.czech | invest.org/WebFo | rm/Projekty/Receive602F |
| ✓ Ověň<br>Uživatel: | ení<br>I                    | Heslo:           |                         |
| Zobrazit            | lata                        |                  | OK Storno               |

Po podepsání dokumentu elektronickým podpisem se formulář RŽ odešle do aplikace eAccount. Při odesílání musíte být opět připojeni k Internetu! Úspěšný import formuláře je indikován následující hláškou:

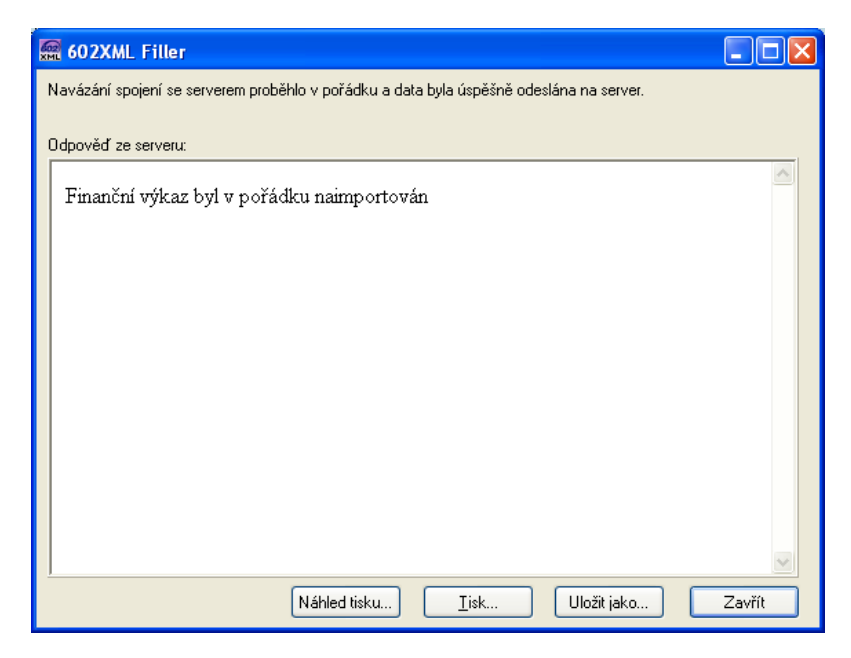

#### 1.1.3 Použití stávajícího ratingu

Pokud má žadatel již vypočtený rating (netýká se ratingu vypočteného na základě FV předloženého za mateřskou společnost nebo garanta v jiném projektu) může ho použít tak, že klikne na detailu ekonomického hodnocení na "Použít poslední ekonomické hodnocení". **Platnost ratingu je 6 měsíců od data výpočtu.** 

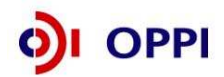

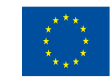

|      |                           |                 |                       | 1000        | 2               |                        |                | <u>Správa</u> |
|------|---------------------------|-----------------|-----------------------|-------------|-----------------|------------------------|----------------|---------------|
|      | SEZNAM PROJEKTŮ           | Projekt         | Registrační<br>žádost | Plná žádost | Žádost o platbu | Monitoring<br>projektu | Změna projektu | N             |
| Info | ormace o programech nalez | nete <u>zde</u> |                       |             |                 |                        |                |               |
| Ek   | onomické hodnocení p      | roiektu "Test   | ovací potencia        | ál''        |                 |                        | D.             |               |

Nový finanční výkaz Stažení existujícího finančního výkazu

| Dealer of the set                    |
|--------------------------------------|
| Datum vypočtu ratingu                |
| 11.11.2007                           |
| 11.11.2007                           |
| 11.11.2007                           |
| 11.11.2007                           |
| Použít poslední ekonomické hodnocení |

V detailu projektu v seznamu žadatelů se zobrazí příkaz, že žadatel si přeje použít stávající rating (tzn. poslední vypočtené ekonomické hodnocení).

| SEZNAM PROJEK⊺Ů              | Projekt                         | Registrační<br>žádost | Plná žádost        | Žádost o platbu         | Monitorin<br>projektu | g Zména pi | rojektu | Nástěnka<br>projektu |
|------------------------------|---------------------------------|-----------------------|--------------------|-------------------------|-----------------------|------------|---------|----------------------|
| Informaco o programoch nal   | oznoto <u>zdo</u>               |                       |                    |                         |                       |            |         |                      |
| Detail projektu "Školic      | střediska - Vý                  | zva l''               |                    |                         |                       | ۲          |         |                      |
| <u>Seznam dokumentů Sled</u> | ování lhůt projektu             | l                     |                    |                         |                       |            |         |                      |
| Název programu / podpogramu: | Školicí střediska -             | Výzva I               |                    | <u>Detailní informa</u> | ice o progran         | nu         |         |                      |
| Popis programu:              | 5.2 SS01 - Školicí<br>- Výzval) | střediska - Výzva I ( | Školicí střediska  |                         |                       |            |         |                      |
| Platnost výzvy od:           | 01.01.2008                      |                       |                    |                         |                       |            |         |                      |
| Platnost výzvy do:           | 31.12.2008                      |                       |                    |                         |                       |            |         |                      |
| Název projektu: *            | Školicí střediska -             | Výzva I               |                    |                         |                       |            |         |                      |
| Seznam žadatelů a jejich t   | inančních výkazi                | å                     |                    |                         | Uložit                | Odstranit  |         |                      |
| Žadatel                      |                                 | Typ FV                | Stav výp<br>rating | očtu Datum p<br>ju FV   | odání Zd              | roj dat FV |         |                      |
| Martin Scheiner              | <u>Finanč</u><br>korpora        | ní výkaz pro MSP a    |                    |                         | Form                  | Jlář FV    |         |                      |

Všichni žadatelé musí mít řádně vyplněný finanční výkaz nebo vybráno ekonomické hodnocení.

korporace

Pokud již žadatel vybral použití stávajícího ratingu, ale chce místo něj použít opět FV, jde do detailu ekonomického hodnocení a klikne na tlačítko "Převzít FV z master žadatele".

|      |                                           | F                   |                       | TEL                | X               |                        | 2              |
|------|-------------------------------------------|---------------------|-----------------------|--------------------|-----------------|------------------------|----------------|
|      | SEZNAM PROJEKTŮ                           | Projekt             | Registrační<br>žádost | Plná žádost        | Žádost o platbu | Monitoring<br>projektu | Změna projektu |
| Info | rmace o programech nalezi                 | nete <u>zde</u>     |                       |                    |                 |                        |                |
| Ek   | onomické hodnocení p                      | rojektu "Test       | ovací potencia        | ál"                |                 |                        | 4              |
| No   | <u>vý finanční výkaz</u> <u>Stažení e</u> | xistujícího finanči | ního výkazu. Přev     | vzít FV z master ž | adatele         |                        |                |

|                                      | Datum výpočtu ratingu |
|--------------------------------------|-----------------------|
| 11.11.2007                           |                       |
| 11.11.2007                           |                       |
| 11.11.2007                           |                       |
| 11.11.2007                           |                       |
| Použít poslední ekonomické hodnocení |                       |

Tímto tlačítkem ("Převzít FV z master žadatele") si žadatel zvolí, že místo posledního ekonomického hodnocení, chce použít finanční výkaz. Nejde tedy o "Odeslání

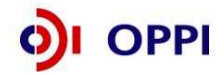

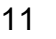

**posledního ekonomického hodnocení**", ale pouze volbu, že místo posledního ekonomického hodnocení bude žadatel odesílat do systému finanční výkaz.

Pozn. Odkaz "Převzít FV z master žadatele" se zobrazí pouze, pokud žadatel má nějaký finanční výkaz již nahrán v eAccountu.

#### 1.1.4 Rozvaha a výkaz zisku a ztrát za poslední 2 uzavřená období

Data ve Finančním výkazu jsou dokládána naskenovanou kopií Rozvahy a Výkazu zisku a ztráty za poslední 2 uzavřená účetní období.

#### Příklad naskenované Rozvahy

|          |                                                                                                    | 10      | ROZVAHA<br>dušeném roz: | sahu .                                                                                                    | Obchodní firma nebo j   | iný název účetní jedno |
|----------|----------------------------------------------------------------------------------------------------|---------|-------------------------|----------------------------------------------------------------------------------------------------|-------------------------|------------------------|
|          |                                                                                                    | :E      | prosinec 2004           | 1                                                                                                    | Sidio nebo bydliště úč  | etní jednotky          |
|          | the second second second second second second second second second second second second second second second s | Ce      | lých tisících Kč)       |                                                                                                    | a misto podnikani lisi- | i se od bydlište       |
| FÚ       | HRADEC KRALOVE                                                                                                 |         |                         |                                                                                                    |                         |                        |
| (4)      | - 5 65 - 2005                                                                                                  |         |                         | Trends and an and a second and a second and a second and a second and a second and a second and a second and a<br>second and a second a second a se |                         |                        |
| Označení | AKTIVA                                                                                                    | Číslo   | 2                       | Běžné účetní obdob                                                                                                    | (                       | Minulé úč. obd         |
| a        | ь                                                                                                    | radku - | Brutto                  | Korekce<br>2                                                                                                    | Netto<br>3              | Netto<br>4             |
|          | AKTIVA CELKEM (7.02+03+07+12)=7.13                                                                             | 001     | 21 073                  | 3 532                                                                                                    | 17 541                  | 11 601                 |
| A.       | Pohledávky za upsaný základní kapitál                                                                          | 002     |                         |                                                                                                    |                         |                        |
| В.       | Dlouhodobý majetek (f. 04 až 06)                                                                               | 003     | 12 692                  | 3 493                                                                                                    | 9 199                   | 6 560                  |
| B. I.    | Dlouhodobý nehmotný majetek                                                                                    | 004     | 235                     | 235                                                                                                    | 0                       | 0                      |
| B. II.   | Dlouhodobý hmolný majetek                                                                                      | 005     | 12 457                  | 3 258                                                                                                    | 9 199                   | 6 560                  |
| B. III.  | Dlouhodobý finanční majetek                                                                                    | 006     |                         | -                                                                                                    | 577                     | in ansi                |
| C.       | Oběžná aktiva (ř. 08 až 11)                                                                                    | 007     | 8 253                   | 39                                                                                                    | 8 214                   | 4 972                  |
| C. I.    | Zásoby                                                                                                    | 008     | 1 180                   | 0                                                                                                    | 1 180                   | 1 654                  |
| C. II.   | Dlouhodobé pohledávky                                                                                          | 009     | ¥ 1                     | 10                                                                                                    | 265                     | 125                    |
| C. III.  | Krátkodobé pohledávky                                                                                          | 010     | 5 410                   | 39                                                                                                    | 5 371                   | 1 534                  |
| C. IV.   | Krátkodobý finanční majetek                                                                                    | 011     | 1 663                   | 0                                                                                                    | 1 663                   | 1 784                  |
| D. I.    | Casové rozlišení                                                                                               | 012     | -128                    | 0                                                                                                    | 128                     | 69                     |

Rozvahu a Výkaz zisku a ztráty za poslední 2 uzavřená účetní období je třeba naskenovat a v předepsaném formátu pro zasílané přílohy zaslat elektronicky prostřednictvím aplikace eAccount společně s Registrační žádostí a formulářem Finančního výkazu na CzechInvest. Postup pro vkládání a podepisování dokumentů naleznete v kapitole 1.1.6 Vložení dokumentů a jejich elektronický podpis.

#### 1.1.5 Vyplnění Registrační žádosti (RŽ)

Registrační žádost je on-line elektronický formulář, který se v aplikaci eAccount zobrazí po rozkliku záložky *"Registrační žádost"* v horní liště *"Seznam projektů"*.

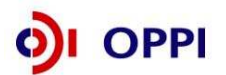

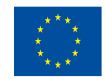

| SEZNAM PRO                                                                                                    | JEKTÛ         | Projekt          | Registraćni<br>žádost | Plná žádost       | Žádost o platbu | Monitoring<br>projektu | Změna projektu | Nástěnka<br>projektu |  |  |  |
|----------------------------------------------------------------------------------------------------|---------------|------------------|-----------------------|-------------------|-----------------|------------------------|----------------|----------------------|--|--|--|
| Informace o programech naleznete <u>zde</u>                                                                                                    |               |                  |                       |                   |                 |                        |                |                      |  |  |  |
| Registrační žádost projektu "Školicí střediska - Výzva I" 🤌                                                                                                |               |                  |                       |                   |                 |                        |                |                      |  |  |  |
| Zákl. údaje Zákl                                                                                                    | . údaje o žad | ateli Zákl. ú    | idaje o projektu      | Adresa místa real | izace Prohláš   | en í žadatele          |                |                      |  |  |  |
| Název (pod)programu – Školicí střediska - Výzva I                                                                                                    |               |                  |                       |                   |                 |                        |                |                      |  |  |  |
| Aktuální stav                                                                                                    | Zakládá se ro | egistrační žádo: | ət                    |                   |                 |                        |                |                      |  |  |  |
| Podporované aktivity<br>a) Výstavba ŠS<br>b) Pořízení ŠS<br>c) Rekonstrukce ŠS<br>d) Výbavení zařízením, školicími stroji, přistroji, pomůckami a předměty |               |                  |                       |                   |                 |                        |                |                      |  |  |  |
| Registrační žádost je                                                                                                    | možné odes    | slat pouze z po  | slední záložky "P     | rohlášení žadate  | le".            |                        |                |                      |  |  |  |

Uložit Nahrát ze souboru Ověřit data před podáním celé Registrační žádosti

#### Pozn. Hvězdička (\*) označuje povinné položky.

Registrační žádost obsahuje 5 záložek, které je nutné vyplnit:

- Základní údaje
- Základní údaje o žadateli
- Základní údaje o projektu
- Adresa místa realizace
- Prohlášení žadatele

V záložce Základní údaje jsou uvedeny Podporované aktivity:

- a.) Výstavba ŠŠ rozumí se tím vybudování, postavení nového ŠS.
- b.) Pořízení ŠS znamená nákup nemovitosti.
- c.) Rekonstrukce ŠS jedná se zejména o:
  - rekonstrukce současných prostor včetně střechy
  - vnější a vnitřní povrchová úprava
  - vnitřní rozdělení současných prostor
  - rekonstrukce stavby za účelem změny charakteru jejího používání přeměna např. výrobní haly na ŠS apod.
- d.) Vybavení zařízením, školicími stroji, přístroji, pomůckami a předměty.

Při vyplňování formuláře využívejte kontextové nápovědy v pravém horním rohu obrazovky označenou takto:

Po vyplnění údajů jakékoliv záložky RŽ průběžně ukládejte vepsané informace, neboť existuje nebezpečí, že v případě výpadku může dojít ke ztrátě již vepsaných dat!

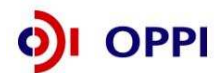

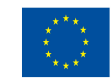

| SEZNAM PROJEKTŮ                                                          | Projekt                               | Registrační<br>žádost                   | Plná žádost                | Žádost o platbu             | Monitoring<br>projektu | Změna projektu  | Násténka<br>projektu |
|--------------------------------------------------------------------------|---------------------------------------|-----------------------------------------|----------------------------|-----------------------------|------------------------|-----------------|----------------------|
| Informace o programech nalezn                                            | ete <u>zde</u>                        |                                         |                            |                             |                        |                 |                      |
| Registrační žádost projekt                                               | tu: "Školicí st                       | řediska - Výz                           | val"                       |                             |                        | ٨               |                      |
| Zákl. údaje – Zákl. údaje o ža                                           | idateli Zákl ú                        | daje o projektu                         | Adresa mista rea           | izace Prohláš(              | ení žadatele           |                 |                      |
| Název projektu                                                           | Školicí střediska                     | - Výzva I                               |                            |                             |                        |                 |                      |
| Stručný popis projektu *                                                 |                                       |                                         |                            |                             |                        |                 |                      |
| Doplňující informace                                                     |                                       |                                         |                            |                             |                        |                 |                      |
| Odhad celkových způsobilých výda                                         | jū projektu (vitis. k                 | (č) *                                   |                            |                             |                        |                 |                      |
| Požadovaná dotace (v tis. Kč) *                                          |                                       |                                         | (Myplifte xy)              | śl podpory dle regionálních | n vymezení)            |                 |                      |
| Předpokládané datum zahájeni proj                                        | ektu *                                |                                         |                            |                             |                        |                 |                      |
| Předpokládané datum ukončení pro                                         | jektu *                               |                                         |                            |                             |                        |                 |                      |
| Předmět řešení projektu (dle NACE                                        | )*                                    |                                         |                            |                             |                        |                 |                      |
| Vedlejší předmět řešení projektu (d<br>Projekt nema prirazene zadne vedl | e NACE)<br>ejai predmety reas         | mi (die NACE)                           |                            |                             |                        |                 |                      |
| Výši požadované dotace nelze j<br>Registrační žádost je možné od         | ofi podání Plné á<br>eslat pouze z po | žádosti již navyše<br>slední záložky "F | ovat.<br>Prohlášení žadate | le".                        |                        |                 |                      |
|                                                                          |                                       | Uložit Na                               | hrát ze souboru            | Ověřit data před p          | odáním celé Regi       | strační žádosti |                      |

Pozn. hvězdička (\*) označuje povinné položky.

Do popisu projektu stručně uveďte o jaké stavební práce se bude jednat (pokud projekt bude stavební práce obsahovat), jaké školicí pomůcky plánujete pořídit a hlavně, kdo bude školicí středisko využívat.

Část Základní údaje o projektu by měla obsahovat základní informace o tom, co je předmětem projektu. Z popisu by mělo jasně vyplývat, že projekt je v souladu s cíli programu a dané výzvy. Z popisu by zároveň mělo být jasné, komu školicí středisko bude sloužit a jaká školení, zde budou probíhat. Do základních ani doplňujících údajů o projektu nepatří informace o historii žadatele, jeho obchodních kontaktech, komerčních úspěších a plánech či výčet dalších realizovaných projektů atd.

Po zaškrtnutí souhlasu se všemi prohlášeními v poslední záložce "Prohlášení žadatele" přejděte na záložku **Projekt – Seznam dokumentů**.

#### 1.1.6 Vložení dokumentů a jejich elektronický podpis

V záložce **Projekt – Seznam dokumentů** vygenerujte nejprve dokument Registrační žádosti a elektronicky podepište. Návod, jak postupovat, najdete v Nápovědě.

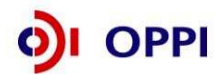

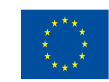

|      |                          |                 |                       | -           | ~               |                        |              |
|------|--------------------------|-----------------|-----------------------|-------------|-----------------|------------------------|--------------|
|      | SEZNAM PROJEKTŮ          | Projekt         | Registrační<br>žádost | Piná žádost | Źádost o platbu | Monitoring<br>projektu | Změna projel |
| Info | rmace o programech nalez | nete <u>zde</u> | 2                     | d -         |                 |                        |              |

Seznam dokumentů projektu "

#### Seznam dokumentů

⊙ Seznam dokumentů ○ Seznam nedoručených listinných příloh projektu

|     | Typ dokumentu                                                                                                    | Platný  | Název dokumentu                                                                  | Datum vložer                           | 1í      | Datum doručeni | Uživatel Po |
|-----|----------------------------------------------------------------------------------------------------|---------|----------------------------------------------------------------------------------|----------------------------------------|---------|----------------|-------------|
|     | 17_02_F_Předběžné posouzení přijatelnosti<br>Odůvodnění změny identifikace žadatele<br>ostatní<br>registrační žádost |         |                                                                                  |                                        |         |                |             |
| (1) | Dokument 🗿 Dokument z <del>e šablony</del> 🖨 Detail                                                                  | dokur H | Kliknutím na tuto ikona v<br>novou registrační žádos<br>pokračujte dle kontextov | /ygenerujte<br>t. Dále<br>ré nápovědy. | isat) 🖉 | Smazat dokumen | t           |

#### Předepsané formáty pro zasílané přílohy prostřednictvím aplikace eAccount:

Do dokumentace můžete vložit elektronickou přílohu(y) v povoleném formátu (pdf, doc, rtf, xls, jpg, gif, png, txt, htm, fo) do maximální velikosti 2 MB.

Pozn.: Elektronické přílohy lze zasílat také zkomprimované do formátu .zip.

| CZECHINVEST                                                                                                    | 1            |       |                                            |          | Uživatel<br>TEST NEM TES<br><u>Správa účtu O</u> r | T<br>dhlásit |                         |                   |
|----------------------------------------------------------------------------------------------------|--------------|-------|--------------------------------------------|----------|----------------------------------------------------|--------------|-------------------------|-------------------|
| SEZNAM PROJEKTŮ Projekt Registrační Plná žádost Žád                                                                                                    | ost o platbu | T     | Monitoring<br>projektu Změna pr            | rojektu  | Nástěnka<br>projektu                               |              |                         | _                 |
| formace o programech naleznete <u>zde</u>                                                                                                    |              | 1997  |                                            |          | 1000                                               |              |                         |                   |
| eznam dokumentů projektu  ''                                                                                                    |              |       |                                            |          |                                                    |              |                         | Ø                 |
| eznam dokumentů                                                                                                    |              |       |                                            |          |                                                    |              |                         |                   |
| Seznam dokumentů O Seznam nedoručených listinných příloh projektu                                                                                                    |              |       |                                            |          |                                                    |              |                         |                   |
| Contrast and the contrast of contrast in the contrast of the contrast of the c |              |       |                                            |          |                                                    |              |                         |                   |
| Typ dokumentu                                                                                                    | Platny       | i     | Název dokumentu                            |          | Datum vložení                                      | do           | atum Uživatel<br>ručení | Pocet<br>podpisů  |
| 17_02_F_Předběžné posouzení přijatelnosti                                                                                                    |              |       |                                            |          |                                                    |              |                         |                   |
| Fotodokumentace současného stavu                                                                                                    | ano          | B     | fotodokumentace                            | <b>=</b> | 9.7.2008 11:42:02                                  | 0            | TEST NEM                | 0                 |
| a ostatní                                                                                                    | ano          |       | Rozvaha 2005                               | <b></b>  | 9.7.2008 12:59:45                                  | 0            | TEST NEM                | 0                 |
| ostatní                                                                                                    | ano          | B     | Výkaz zisku 2005                           | -        | 9.7.2008 13:00:03                                  | 0            | TEST NEM                | 0                 |
| atatní                                                                                                    | ano          | B     | Rozvaha 2006                               | æ        | 9.7.2008 13:02:48                                  | 0            | TEST NEM                | 0                 |
| la ostativ                                                                                                    | ano          |       | Výkaz zisku 2006                           | -        | 9 7 2008 13:03:10                                  | 0            | TEST NEM                | 0                 |
|                                                                                                    | 000          |       | Pozycha 2007                               | ~        | 9 7 2008 13:03:44                                  | 0            | TEST<br>TEST NEM        | 0                 |
|                                                                                                    | ano          |       |                                            | - 2      | 0.7.0000.40.04.40                                  | 0            | TEST<br>TEST NEM        | 0                 |
|                                                                                                    | ano          |       | <u>Vykaz zisku 2007</u>                    | -        | 9.7.2008 13:04:10                                  | 0            | TEST<br>TEST NEM        | U                 |
| i ostatní                                                                                                    | ano          | 9     | Finanční výkaz 602 xml                     | <b></b>  | 9.7.2008 13:04:34                                  | 4            | TEST                    | 0                 |
| registrační žádost                                                                                                    | ano          | D     | Registrační žádost                         | i 🗳      | 9.7.2008 11:42:34                                  | 0            | TEST                    | 0                 |
| Snímek z katastrální mapy                                                                                                    | ano          |       | <u>Snímek z katastrální</u><br><u>mapy</u> | 2        | 9.7.2008 11:43:27                                  | 0            | TEST NEM                | 0                 |
| Stav a návrh stavebně-technick ho řešení projektu zpracovaný odborně způsobilou osobou<br>situační výkres na podkladě kata rální mapy                                                                                                    | - ano        | 6     | Stav technického řešení                    | ÷        | 9.7.2008 11:43:48                                  | a            | TEST NEM<br>TEST        | 0                 |
| Vyčíslení rozpočtových nákladů                                                                                                    | mo           |       | Vyčíslení rozpočtových<br>nákladů          | 2        | 9.7.2008 11:44:20                                  | 0            | TEST NEM                | 0                 |
| Vymezení podnikatelské nemovitosti v Uzemním plánu nebo Územní rozhodnutí                                                                                                    | ano          | D     | Vymezení nemovitosti                       | 2        | 9.7.2008 11:44:41                                  | 0            | TEST NEM                | 0                 |
| Výpis z katastru nemovitostí                                                                                                    | ano          | D     | Výpis z katastru<br>nemovitostí            | <b></b>  | 9.7.2008 11:45:00                                  | 0            | TEST NEM<br>TEST        | 0                 |
| 🖹 Dokument 词 Dokument ze šablony 😂 Detail dokumentu (zde můžete dokument elektronici                                                                                                    | ky podepsa   | it) Ø | Smazat dokument                            |          |                                                    |              |                         |                   |
| zechinvest                                                                                                    |              |       |                                            |          |                                                    |              | progra                  | my@czechinvest.or |

Vložení skenovaných výkazů zisku a ztrát za sledované období včetně FV ve formátu 602 xml filler. Vložení dokumentů do položky " ostatní".

**Soubor** - Slouží pro vložení souboru do systému eAccount. Soubor lze zadat do systému prostřednictvím tlačítka Procházet ..., které zajistí výběr souboru z dostupných disků počítače. Po zadání odpovídajícího Názvu dokumentu a případně jeho popisu dokumentu je možné

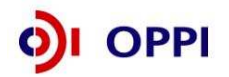

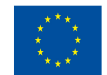

EVROPSKÁ UNIE EVROPSKÝ FOND PRO REGIONÁLNÍ ROZVOJ INVESTICE DO VAŠÍ BUDOUCNOSTI prostřednictvím tlačítka Uložit - vložit a uložit odpovídající soubor do eAccount.

Pro zobrazení nahraného dokumentu je zapotřebí přejít na obrazovku Seznam dokumentů.

Obsah vybraného dokumentu lze zobrazit kliknutím na Název dokumentu v seznamu dokumentů.

**Dokument lze smazat** kliknutím na ikonu v <u>Seznamu dokumentů.</u> Dokument jehož datum vložení je starší než poslední změna stavu projektu, je možné pouze **zneplatnit**. Nelze tedy smazat dokument, po jehož vložení došlo ke změně stavu projektu. V takovém případě autor dokumentu provede zneplatnění původního dokumentu a případně vložení aktuálnější verze stejného dokumentu.

#### Poznámka

Ikona pro smazání dokumentu 🖉 je přístupná po vložení dokumentu do eAccountu.

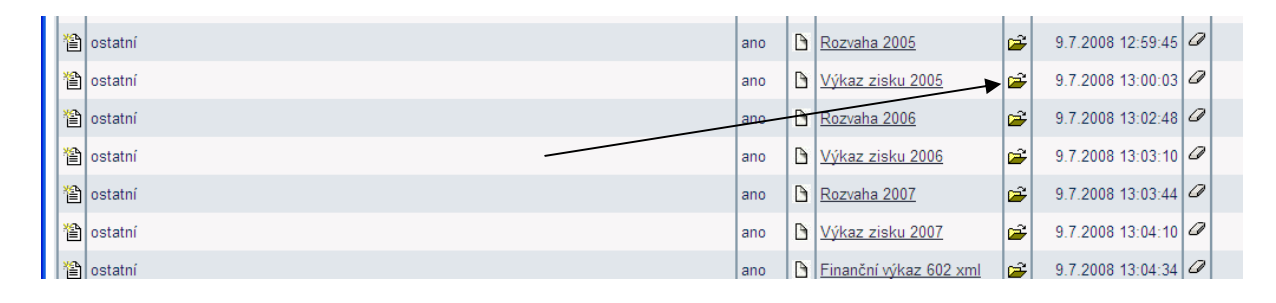

Podepisování dokumentů je pomocí ikony složka.

| 4                    |             | 1-T            | 1                     | Ter         | 2               |                        |                | Uživate<br>TEST NEM  | I<br>TEST       |
|----------------------|-------------|----------------|-----------------------|-------------|-----------------|------------------------|----------------|----------------------|-----------------|
| CZECHIN              | /EST        |                | 2                     |             |                 |                        | SI             | práva účtu           | <u>Odhlásit</u> |
| SEZNAM PRO           | JEKTŮ       | Projekt        | Registrační<br>žádost | Plná žádost | Žádost o platbu | Monitoring<br>projektu | Změna projektu | Nástěnka<br>projektu |                 |
| Informace o program  | ech nalezne | ete <u>zde</u> |                       |             |                 | 1                      |                | 76<br>//             |                 |
| Detail dokumentu     | u projektu  | "Projekt t     | est"                  |             |                 |                        |                |                      |                 |
| Tun dakumantu        | octatní     |                |                       |             |                 |                        |                |                      |                 |
| Název dokumentu *    | Rozvaha     | 2006           |                       |             |                 |                        |                |                      |                 |
| Popis dokumentu      |             |                |                       |             |                 |                        | 2              | 5                    |                 |
|                      |             |                |                       |             |                 |                        |                |                      |                 |
|                      |             |                |                       |             |                 |                        | 15             | 8                    |                 |
| URL                  |             |                |                       |             |                 |                        |                |                      |                 |
| Datum vložení        | 9.7.2008    | 13:02:48       |                       |             |                 |                        |                |                      |                 |
| Datum doručeni       |             |                |                       |             |                 |                        |                |                      |                 |
| Datum odeslání       |             |                |                       |             |                 |                        |                |                      |                 |
|                      |             | 1              | Podepsat dokument     | Zpět        | Zobrazi         | t dokument             | ОК             |                      |                 |
|                      |             |                | -                     |             |                 |                        |                |                      |                 |
| Seznam elektronic    | kých podp   | isů            |                       |             |                 |                        |                |                      |                 |
| Dokument ještě nebyl | podepsán.   |                | /                     |             |                 |                        |                |                      |                 |
|                      |             | /              |                       |             |                 |                        |                |                      |                 |
|                      |             |                |                       |             |                 |                        |                |                      |                 |
|                      |             | /              |                       |             |                 |                        |                |                      |                 |
|                      | /           | /              |                       |             |                 | _                      |                |                      |                 |
|                      |             |                | Pode                  | ansat dol   | rument          |                        |                |                      |                 |

Kliknutím na tlačítko <u>Podepsat dokument</u> je aktuálně přihlášenému uživateli zobrazen seznam dostupných certifikátů, kterými lze dokument podepsat. Kvalifikovaný elektronický certifikát v závislosti na operačním systému a verzi Javy lze použít ze souboru nebo standardního úložiště certifikátů v počítači. Po podpisu dokumentu je podpis uložen k dokumentu. Seznam všech elektronických podpisů k danému dokumentu je zobrazen v tabulce pod detailem dokumentu a obsahuje základní údaje o provedeném elektronickém podpisu - kdo a kdy dokument podepsal a od kdy a do kdy je platný podepisující certifikát.

#### 1.1.7 Kontrola a odeslání celé Registrační žádosti

Pro podání celé Registrační žádosti na agenturu Czechlnvest (tj. formulář RŽ, FV i naskenované přílohy) je třeba přejít opět do záložky **Registrační žádost – Prohlášení žadatele**, kde nejprve stiskněte tlačítko "**Ověřit data před podáním celé Registrační žádosti**" a nakonec "**Odeslat** 

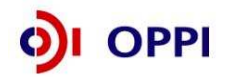

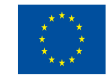

#### Registrační žádosť.

Registrační žádost musí v momentě odeslání obsahovat všechny předepsané přílohy. Tyto přílohy musí mít vyplněny názvy dokumentů, musí být vloženy do seznamu dokumentů a podepsány elektronickým podpisem. V případě, že je dle obchodního rejstříku vyžadováno více podpisů, všechny přílohy musí být podepsány všemi odpovědnými osobami. Registrační žádost, která neobsahuje všechny předepsané přílohy, nemůže být předmětem dalšího hodnocení. Seznam dokumentů není určen ke vkládáních jiných, než povinně vyžadovaných příloh a dat.

Po správném odeslání RŽ se na obrazovce objeví hlášení o úspěšném odeslání Registrační žádosti. Zároveň ihned obdržíte evidenční číslo projektu a potvrzení o přijetí a zpracování RŽ systémem. eAccount Vás zároveň upozorní, že obdržíte vyjádření od Czechlnvestu, zda registrace proběhla úspěšně. Informace o úspěšné, případně neúspěšné registraci Vám bude zaslána elektronicky prostřednictvím aplikace eAccount na Vámi zadanou e-mailovou adresu při založení Master účtu a bude Vám k dispozici v záložce "*Nástěnka"*. Zároveň se v aplikaci eAccount na "*Detailu projektu"* bude zobrazovat informace, v jakém stavu se daný projekt nachází, a v záložce RŽ bude zobrazen aktuální stav RŽ.

V případě zjištění chyb a nedostatků během kontroly RŽ nebo FV ze strany Czechlnvestu Vás prostřednictvím aplikace eAccount kontaktujeme a zašleme Vám výzvu k opravě, která se zobrazí v záložce "*Nástěnka*". Ta je určena pro elektronickou komunikaci mezi Vámi a projektovým manažerem Czechlnvestu, kterému byl Váš projekt přidělen.

Po formální a věcné kontrole RŽ a požadovaných příloh obdržíte prostřednictvím aplikace eAccount informaci "**Předběžné posouzení přijatelnosti**". Tato informace se zobrazí v záložce "*Nástěnka*" a prostřednictvím této informace se dozvíte, zda registrace proběhla úspěšně nebo neúspěšně společně s odůvodněním.

V případě úspěšné registrace je součástí zprávy "Předběžné posouzení přijatelnosti"

- informace o datu pro vznik způsobilých výdajů (více o datu pro vznik způsobilých výdajů v Obecné části Pokynů v kapitole 3.1 Způsobilost výdajů),
- informace o lhůtě pro předložení Plné žádosti, která je 90 kalendářních dní od data přijetí informace o úspěšné registraci,
- zpřístupnění záložky "Plná žádost" v aplikaci eAccount k jejímu vyplnění.

V případě, že datum ukončení příjmu žádostí o dotaci určený ve Výzvě je kratší než 90 kalendářních dní od data přijetí informace o úspěšné registraci, je nutné podat Plnou žádost ve lhůtě uvedené ve Výzvě programu. V tomto případě se lhůta pro podání Plné žádosti zkracuje a její poslední den je shodný s posledním dnem lhůty pro podávání žádostí do programu uvedené ve Výzvě.

Změnové řízení Registrační žádosti - slouží pro provádění úprav již schválené RŽ a to do doby založení Plné žádosti. Pokud naleznete chybu nebo neaktuální údaje v Registrační žádosti po jejím předložení a nemáte založenou Plnou žádost, lze tyto chybné údaje změnit prostřednictvím změnového řízení.

V případě jakýchkoliv dotazů se během vyplňování Registrační žádosti obracejte na příslušnou **<u>RK</u>** <u>**CI**</u> podle místa realizace projektu (seznam Regionálních kanceláří CzechInvest naleznete na http://www.czechinvest.org/regionalni-kancelare)

## 1.2 Plná žádost (PŽ)

Plnou žádost včetně všech jejích příloh budete podávat pouze elektronicky, nikoliv v papírové formě. PŽ je elektronický formulář, který se v aplikaci eAccount zobrazí po rozkliku záložky "Plná žádost" v horní liště "Seznam projektů". Záložka "Plná žádost" bude aktivní až po úspěšném předběžném posouzení přijatelnosti. Do té doby nebude aktivní a nebude možné ji otevřít. Po zobrazení formuláře PŽ máte možnost vyplňovat požadované údaje, přičemž doporučujeme průběžně ukládat Vámi vložená data.

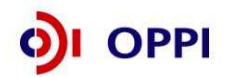

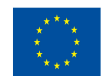

Pokud žadatel ve fázi vyplňování nalezne chybu nebo neaktuální údaje v Registrační žádosti, lze tyto chybné údaje změnit prostřednictvím změnového řízení, je ale nutné Plnou žádost nejprve odstranit a poté zahájit změnové řízení RŽ. Odstranění PŽ se provádí pomocí tlačítka "Odstranit PŽ", které se nachází v dolní části stránky eAccountu na záložce Plná žádost.

#### Obsah PŽ:

- základní údaje uvedené již v RŽ údaje z RŽ se automaticky načtou do PŽ, nemusíte je znovu vyplňovat
- binární kritéria programu
- podrobnější informace o projektu harmonogram a rozpočet projektu
- horizontální ukazatele
- závazné a monitorovací ukazatele
- prohlášení a závazky žadatele

#### Požadované přílohy PŽ:

- finanční realizovatelnost projektu (FRP) elektronický formulář, který máte k dispozici v aplikaci eAccount (detailní popis vyplnění formuláře naleznete v kapitole 1.2.2 Hodnocení finanční realizovatelnosti investičního a neinvestičního projektu v Plné žádosti);
- <u>Záměr projektu</u> elektronickou verzi studie proveditelnosti v předepsané struktuře (osnovu naleznete v Příloze č. 2 těchto Pokynů). Po vypracování studie v předepsaném formátu ji zasíláte společně s PŽ prostřednictvím aplikace eAccount na CzechInvest;
- doklad o vlastnických nebo jiných právech k nemovitostem a pozemkům;
- dokladování zdrojů financování nákladů na realizaci projektu z vlastních nebo jiných (prohlášení žadatele o dostatku vlastních zdrojů nebo nezávazný bankovní příslib úvěru);
- v případě stavby doklad o souladu s územním plánem obce nebo vydané územní rozhodnutí;
- stanovisko o souladu s integrovaným plánem rozvoje měst, pokud existuje;
- projektová, výkresová dokumentace stavby, ze které je zřejmý vzhled stavby, vnitřní řezy stavbou, jednotlivé plochy, účel jednotlivých prostor stavby, spolu s technickou zprávou definující charakter stavby (postačí průvodní zpráva, technická zpráva a základní řezy stavbou a položkový stavební rozpočet). Co nejvíce možných dokumentů dodávejte v elektronické podobě a vkládejte do seznamu dokumentů (ve formátu PDF). Pokud bude překročena velikost těchto příloh, bude akceptováno, když dodáte tyto přílohy ve 2 kopiích na CD nebo DVD(pro potřeby externích hodnotitelů). Případná další dokumentace bude na vyžádání (pokud bude potřeba pro další hodnocení projektu).

#### Předepsané formáty pro zasílané přílohy prostřednictvím aplikace eAccount:

Do dokumentace můžete vložit elektronickou přílohu(y) v povoleném formátu (pdf, doc, rtf, xls, jpg, gif, png, txt, htm, fo) a do maximální velikosti 2 MB (netýká se FRP, ta musí být zaslána ve formátu aplikace 602.XML\_filler).

Pozn.: Elektronické přílohy lze zasílat také zabalené ve formátu zip.

#### 1.2.1 Doplnění údajů v Detailu žadatele

Před vyplňováním údajů do Plné žádosti doplňte nejprve údaje v záložce **Projekt – Detail žadatele**, zejména Adresu pro doručování. V případě, že údaje nebudou doplněny, nebude možné Plnou žádost odeslat.

# 1.2.2 Hodnocení finanční realizovatelnosti investičního a neinvestičního projektu v Plné žádosti

V případě, že realizujete projekt, jehož hlavním cílem je pronájem školicího střediska (např. jste vzdělávací agentura), vyplňte <u>investiční FRP.</u>

V případě, že pořizujete školicí středisko kde budete vzdělávat především své vlastní zaměstnance, vyplňte <u>neinvestiční FRP</u>.

V případě nejasností kontaktujte PM agentury CzechInvest prostřednictvím Nástěnky v aplikaci eAccount.

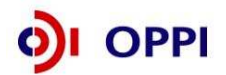

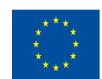

#### Postup pro investiční projekty

1. Žadatelé prostřednictvím **formuláře finanční realizovatelnosti projektu (FRP)** poskytují v jednotné formě data pro <u>hodnocení předloženého projektu</u>, a to jak z pohledu jeho <u>finanční realizovatelnosti, tak i jeho efektivnosti</u>. Soubor s vyplněnými daty je předkládán jako příloha Plné žádosti prostřednictvím aplikace eAccount; výsledné hodnocení je však žadateli nepřístupné. Návod k vyplnění formuláře naleznete níže v části A) Návod pro vyplnění formuláře finanční realizovatelnosti projektu (FRP) investičního projektu.

2. **Finanční kalkulačka** je pomocný nástroj zahrnující finanční plán investičního projektu (projektované cash-flow), který žadateli umožňuje předběžné hodnocení efektivnosti jeho projektu a je jednotným <u>podkladem pro vypracování finanční analýzy ve studii proveditelnosti.</u> Návod pro finanční kalkulačku naleznete níže v části B) Návod pro vyplnění finanční kalkulačky – nástroje pro předběžné hodnocení.

#### Návod pro vyplnění formuláře finanční realizovatelnosti projektu (FRP) investičního projektu

K vyplnění formuláře je nutný software 602 XML Filler. Internetový odkaz pro stažení tohoto softwaru a jeho popis naleznete v Postupu pro otevření a vyplnění Finančního výkazu.

#### Kde Ize FRP nalézt?

FRP je součástí Plné žádosti (záložka FRP se objeví až ve fázi podávání PŽ) a předkládá se společně s touto žádostí prostřednictvím aplikace eAccount. Formulář FRP si vygenerujete v aplikaci eAccount v záložce **FRP** na obrazovce **Detail žadatele** (ze záložky **Projekt** rozklikem <u>iména žadatele</u>). Uložte formulář na své PC. Po vyplnění formulář nahrajte zpět do záložky FRP použitím tlačítka "**Procházet**".

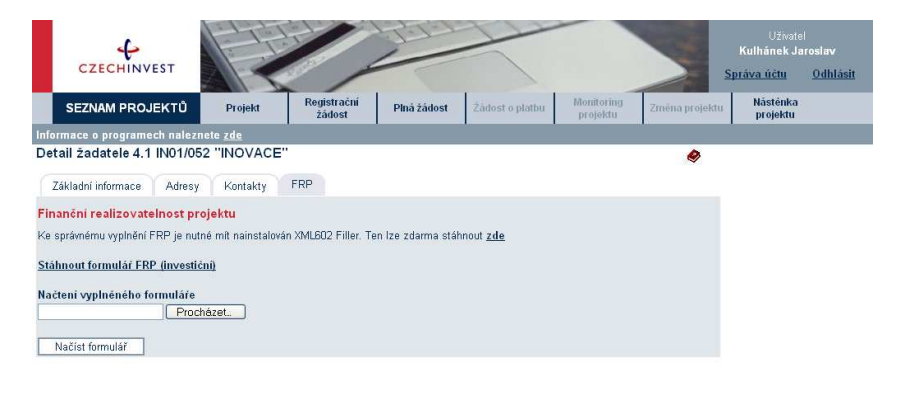

Vyplnění celého formuláře FRP je poměrně náročný úkon, doporučujeme nenechávat jeho vyplnění na poslední chvíli. Vyplněna musí být všechna pole (byť do nich uvedete nulu)!

#### Upozornění:

Formulář vyplňujte na dobu trvání projektu do termínu plánovaného ukončení provozování projektu, včetně monitoringu. Např. projekt trvá 3 roky a následný monitoring také 3 roky, proto žadatel vyplní formulář FRP na 6 let.

Jak vyplnit formulář investičního projektu?

Formulář pro je rozdělen do dvou částí:

- A) Finanční plán investičního projektu
- B) Finanční plán celého podniku

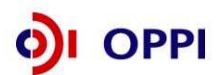

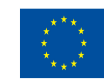

19

#### A) Finanční plán investičního projektu (cash-flow projektu)

Tato část FRP slouží k hodnocení ekonomické efektivnosti projektu, která je posuzována na základě ukazatelů čisté současné hodnoty (NPV), vnitřního výnosového procenta (IRR) a doby návratnosti.

Identifikační údaje žadatele (název společnosti, sídlo společnosti, IČ společnosti, kontaktní osoba, CZ-NACE) a základní údaje o projektu (název projektu, registrační číslo, místo realizace projektu) jsou vyplněny na základě údajů poskytnutých v Registrační žádosti žadatele a nelze je zde měnit.

Požadovaná dotace je také vyplněna na základě údajů z Registrační žádosti. Slouží ovšem jako informace o limitu, který nelze překročit, ale je možné jej snížit.

Žadatel vyplňuje celkové náklady projektu, odhad způsobilých výdajů, plánovaný začátek výstavby investice, dobu výstavby investice, plánovaný začátek ekonomických/finančních efektů investice a plánovaný konec ekonomických/finančních efektů investice.

Pro vyplnění jednotlivých polí využijte kontextové nápovědy, která je obsažena v pravé části formuláře. Nápověda obsahuje přesný popis jednotlivých položek.

Jako počáteční rok zvolí žadatel rok, kdy začala realizace investice. Jedná se o rok, kdy vykáže náklady/výnosy. Není možné v prvním sloupci použít rok, který by obsahoval nuly (tedy žádné náklady/výnosy).

#### Popis jednotlivých položek

**Celkové náklady projektu (v tis.Kč):** náklady na pořízení dlouhodobého hmotného, nehmotného majetku v pořizovací ceně včetně vybraných provozních nákladů (způsobilé výdaje celkem + nezpůsobilé výdaje celkem), (bez DPH)\*.

Požadovaná dotace (v tis.Kč): požadovaná dotace

*Plánovaný začátek výstavby investice (rok):* rok začátku výstavby investice (pořízení dlouh. majetku).

**Doba realizace investice:** doba trvání v letech plánovaná na proces výstavby investice od začátku pořízení dlouhodobého majetku do začátku provozování investice

Plánovaný začátek ekonomických/finančních efektů investice (rok): plánovaný začátek provozování investice

Plánovaný konec ekonomických/finančních efektů investice (rok): plánovaný konec provozování investice. Jedná se o odhad roku, do kdy je možné investici reálně a ekonomicky efektivně provozovat

#### Upozornění:

Věnujte zvýšenou pozornost při vyplňování začátku a konce ekonomických efektů investice, protože se návratnost projektu počítá pouze do doby ukončení ekonomických efektů investice. Např. návratnost projektu přesahující 10 let by měla být uvedena v příslušném řádku formuláře (v případě potřeby volejte 800 800 777).

DATUM: datum vyplnění formuláře žadatelem

#### Cash flow projektu

Konkrétní obsah formuláře je uveden v následující tabulce. V této části formuláře žadatel vyplňuje plánovanou výši výnosů a nákladů projektu a oběžný kapitál potřebný k provozování projektu.

<sup>&</sup>lt;sup>\*</sup>Žadatel který je plátcem DPH vyplňuje údaje bez DPH. Žadatel který je neplátcem DPH vyplňuje údaje včetně DPH.

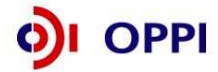

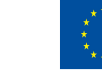

Vstupní data musí být vyplněna na jednotlivé roky, počínaje rokem plánovaného začátku výstavby investice až do termínu plánovaného ukončení provozování investice vč. monitoring (maximálně však na 10 let). Počáteční rok se vyplní na základě údajů, které žadatel vyplnil v tabulce č. 1 a od něj se automaticky doplní popis sloupců v tabulce pro další roky. Žadatel zadává hodnoty pro jednotlivé roky. Jedná se o standardní údaje v tzv. nákladovém členění.

V případě, že žadatel předpokládá ukončení provozu investice dříve než za 10 let, vyplní údaje do roku, kdy očekává ukončení provozování investice a zbývající sloupce ponechá prázdné.

V projektovaných nákladech žadatel vyplňuje i náklady nezpůsobilé, pokud jsou tyto součástí projektu. Například u stavebních nákladů by tak měly být uvedeny i náklady nad rámec 20% limitu stanoveného ve výzvě, u provozních nákladů by měly být uvedeny všechny provozní náklady vyvolané projektem, nikoliv jen ty kategorie, které jsou v rámci výzvy způsobilé.

#### Upozornění:

Vyplňujte všechna pole ve formuláři - do nevyužitých polí prosím zadejte nuly!

#### Nevyplněná tab. č. 2

| ř. | Výsledky provozu projektu v tis. Kč.                       | 2007 | 2008 | 2009 | 2010 | 2011 | 2012 | 2013 | 2014 | 2015 | 2016 |
|----|------------------------------------------------------------|------|------|------|------|------|------|------|------|------|------|
| 1  | Tržby provozní (cena služby)                               |      |      |      |      |      |      |      |      |      |      |
| 2  | Ostatní výnosy                                             |      |      |      |      |      |      |      |      |      |      |
| 3  | VÝNOSY PROVOZNÍ CELKEM provozní                            | 0    |      |      |      |      |      |      |      |      |      |
| 4  | Spotřeba materiálu                                         |      |      |      |      |      |      |      |      |      |      |
| 5  | Spotřeba energie                                           |      |      |      |      |      |      |      |      |      |      |
| 6  | Náklady na opravy a údržbu                                 |      |      |      |      |      |      |      |      |      |      |
| 7  | Náklady na služby                                          |      |      |      |      |      |      |      |      |      |      |
| 8  | - z toho Náklady na publicitu, přístup k informacím, atd.  |      |      |      |      |      |      |      |      |      |      |
| 9  | PŘIDANÁ HODNOTA                                            | 0    |      |      |      |      |      |      |      | (    |      |
| 10 | Osobní náklady (mzdy+soc.zab.)                             |      |      |      |      |      |      |      |      |      |      |
| 11 | Pojištění majetku, silniční daň, atd                       |      |      |      |      |      |      |      |      |      |      |
| 12 | Odpisy investice (bez DPH a bez dotace)                    |      |      |      |      |      |      |      |      |      |      |
| 13 | Ostatní náklady                                            |      |      |      |      |      |      |      |      |      |      |
| 14 | NÁKLADY PROVOZNÍ CELKEM provozní                           | 0    |      |      |      |      |      |      |      | [    |      |
| 15 | HV provozní                                                | 0    |      |      |      |      |      |      |      |      |      |
| 16 | Úroky přijaté                                              |      |      |      |      |      |      |      |      |      |      |
| 17 | Ostatní finanční výnosy                                    |      |      |      |      |      |      |      |      |      |      |
| 18 | VÝNOSY FINANČNÍ CELKEM                                     | 0    |      |      |      |      |      |      |      |      |      |
| 19 | Nákladové úroky                                            | 0    |      |      |      |      |      |      |      |      |      |
| 20 | Leasingové náklady                                         |      |      |      |      |      |      |      |      |      |      |
| 21 | Ostatní finanční náklady                                   |      |      |      |      |      |      |      |      |      |      |
| 22 | NÁKLADY FINANČNÍ ČELKEM                                    | 0    |      |      |      |      |      |      |      |      |      |
| 23 | HV finanční                                                | 0    |      |      |      |      |      |      |      |      |      |
| 24 | Daňová sazba                                               |      |      |      |      |      |      |      |      |      |      |
| 25 | Daň z příjmu (absolutní výše )                             | 0    |      |      |      |      |      |      |      |      |      |
| 26 | HV čistý (po odpočtu daně z příjmů)                        | 0    |      |      |      |      |      |      |      |      |      |
|    | Potřebný oběžný kapitál k provozování                      |      |      |      |      |      |      |      |      |      |      |
| ř. | projektu v tis Kč                                          | 2007 | 2008 | 2009 | 2010 | 2011 | 2012 | 2013 | 2014 | 2015 | 2016 |
| 27 | Zásoby provozní                                            |      |      |      |      |      |      |      |      |      |      |
| 28 | Pohledávky za odběrateli                                   |      |      |      |      |      |      |      |      |      |      |
| 20 | Závazky k dodavatelům                                      |      |      |      |      |      |      |      |      |      |      |
| 30 | Změna čistého pracovního kapitálu                          | 0    |      |      |      |      |      |      |      |      |      |
|    |                                                            | 0007 | 0000 | 0000 | 0040 | 0044 | 0040 | 0040 | 0044 | 0045 | 0040 |
| r. | Zdroje financovani projektu v tis.Kč                       | 2007 | 2008 | 2009 | 2010 | 2011 | 2012 | 2013 | 2014 | 2015 | 2016 |
| 31 | Dotace                                                     |      |      |      |      |      |      |      |      |      |      |
| 32 | Prijate nove uvery a pujcky k pokryti financování projektu |      |      |      |      |      |      |      |      |      |      |
| 33 | Splatky nove prijatych uveru a pujcek                      |      |      |      |      |      |      |      |      |      |      |
| 34 | vlastni zdroje zadatele                                    |      |      |      |      |      |      |      |      |      |      |
| ř  | Pořízení dlouh.investic projektu (bez DPH) v               | 2007 | 2008 | 2000 | 2010 | 2011 | 2012 | 2012 | 2014 | 2015 | 2016 |
| 1. | tis.Kč                                                     | 2007 | 2008 | 2009 | 2010 | 2011 | 2012 | 2013 | 2014 | 2015 | 2010 |
| 25 | Celkové náklady projektu (tj. pořizovaný dlouhodobý        |      |      |      |      |      |      |      |      |      |      |
| 35 | majetek) (bez DPH)                                         |      |      |      |      |      |      |      |      |      |      |

#### Popis jednotlivých položek

Provozní náklady

Tržby provozní (cena služby): roční tržby generované projektem

**Ostatní výnosy:** ostatní roční výnosy generované projektem a které nejsou zachyceny v provozních tržbách

Spotřeba materiálu: roční spotřeba materiálu pro provozování projektu

Spotřeba energie: roční spotřeba energií pro provozování projektu

Náklady na opravy a údržbu: náklady spotřebované na údržbu a opravy majetku a zařízení

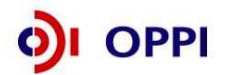

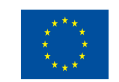

k provozu projektu

**Náklady na služby:** náklady vynaložené na služby související s provozem projektu **Osobní náklady (mzdy+soc.zab.):** osobní náklady související s provozem projektu, tj. mzdy, pojištění, atd.

Pojištění majetku, silniční daň, atd.

**Odpisy investice (bez DPH a bez dotace):** odpisy dle odpisového plánu v souladu s §28 zákona č.563/1991 Sb., o účetnictví, ve znění pozdějších předpisů a §56 vyhlášky č.500/2002 Sb.

**Ostatní náklady:** ostatní roční náklady provozu projektu, které nejsou zachyceny ve výše uvedených položkách

Finanční výnosy

Úroky přijaté: úroky z finančního majetku nebo jeho ekvivalentu vygenerovaného provozem projektu

Ostatní finanční výnosy: ostatní finanční výnosy generované provozem projektu

#### Finanční náklady

Nákladové úroky: úroky placené za přijaté úvěry a půjčky k pokrytí financování provozu projektu

Ostatní finanční náklady: ostatní finanční náklady nutné k zajištění provozu projektu

**Daňová sazba:** daňová sazba pro odhad daně z příjmů z podnikatelské činnosti z provozu projektu. Daňovou sazbu vyplňte na základě predikce vývoje daňových sazeb v ČR pro právnické a fyzické osoby. Slouží pro odhad velikosti daně z příjmů.

#### Oběžný kapitál

Zásoby provozní: zásoby potřebné pro zajištění provozu projektu (materiál, paliva, polotovary, ..)

Pohledávky za odběrateli: obchodní pohledávky za odběrateli provozních tržeb

Závazky k dodavatelům: závazky k dodavatelům služeb, materiálu, energií, atd.

#### Zdroje financování<sup>1</sup>

**Dotace:** přijaté dotace na projekt (dotace celkem na projekt, tzn. na pořízení dlouhodobého majetku a na vybrané provozní náklady, je-li projekt etapizován, uvádět předpokládané vyplacené dotace po jednotlivých etapách)

Přijaté nové úvěry a půjčky: přijaté úvěry a půjčky k pokrytí financování celého projektu

Splátky nově přijatých úvěrů: roční splátky přijatých úvěrů a půjček k pokrytí financování projektu

**Vlastní zdroje žadatele:** jedná se o zdroj (fin. majetek) vložený do projektu z vlastních zdrojů žadatele, tj. nikoliv z fin.majetku generovaného přímo projektem. Slouží k pokrytí financování projektu podobně jako dotace nebo úvěr nebo půjčka, ale s tím rozdílem, že poskytovatelem zdroje je žadatel

#### Pořízení investic

**Celkové náklady projektu na pořizovaný dlouhodobý majetek (bez DPH):** tj. na dlouhodobý hmotný a nehmotný majetek (způsobilé i nezpůsobilé výdaje celkem) bez vybraných provozních nákladů. Jako údaj uvést celkové náklady a neodečítat od nich požadovanou dotaci.

věřitelem a dlužníkem". Případný věřitel (ze Smlouvy o půjče) dokladuje výši svých zdrojů výroční zprávou za poslední dva roky, nebo pomocí finančních výkazů Rozvahy a Výkazu zisku a ztráty. **U věřitele - fyzické osoby** je výše zdrojů dokládána daňovým přiznáním, výpisem z účtu nebo bankovním prohlášením. Tyto dokumenty vložte do seznamu dokumentů u Vašeho projektu v internetové aplikaci eAccount.

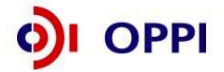

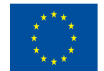

<sup>&</sup>lt;sup>1</sup> Financování pomocí soukromé půjčky od soukromé, nebankovní instituce se dokládá pomocí "Smlouvy o půjčce mezi

#### 2) Doplňující údaje

Tato část tabulky obsahuje údaje, které jsou využity pro výpočet **průměrné doby odepisování investic** (tab. č. 3). Průměrná doba odepisování investic bude ve výsledném hodnocení porovnávána s dobou návratnosti investice.

Vzhledem k tomu, že celková investice může být složena z několika různých investic (např. nákup více strojů), je nutné do jednoho řádku uvádět vždy soubor investic ve stejné odpisové skupině. Zařazení investice do odpisové skupiny dle zákona o dani z příjmů č. 586/1992 Sb., o daních z příjmů, ve znění pozdějších předpisů.

Požadované vstupy pro výpočet jsou uvedeny v tab. č. 2. (žadatel vyplňuje modrá pole). Průměrná doba odpisování se počítá jen z položek, které jsou vyplněny.

Další doplňující údaj, který vyplní žadatel, je počet pracovníků nutných k provozu investice. Požadovaný počet pracovníků rozepište do jednotlivých let, počínaje počátečním rokem investice (rokem zahájením výstavby).

| Řádek | Výpočet průměrné doby odpisování<br>odepisovaného dlouh. majetku |                                         |                     |                                            |
|-------|------------------------------------------------------------------|-----------------------------------------|---------------------|--------------------------------------------|
|       | Název investice                                                  | Hodnota investice<br>(bez DPH) v tis.Kč | Doba<br>odepisování | Hodnota investice<br>* doba<br>odepisování |
| 37    | nvestice ve třídě odepisování 1 (3 roky)                         | 14 000                                  | (°)                 | 42000                                      |
| 38    | nvestice ve třídě odepisování 1a (4 roky)                        | 0                                       | 4                   | 0                                          |
| 39    | nvestice ve třídě odepisování 2 (5 let)                          | 0                                       | 5                   | 0                                          |
| 40    | nvestice ve třídě odepisování 3 (10 let)                         | 15 000                                  | 10                  | 150000                                     |
| 41    | nvestice ve třídě odepisování 4 (20 let)                         | 0                                       | 20                  | 0                                          |
| 42    | nvestice ve třídě odepisování 5 (30 let)                         | 12 000                                  | 30                  | 360000                                     |
| 43    | nvestice ve třídě odepisování 6 (40 let)                         | 0                                       | 40                  | 0                                          |
| 44    | Celkem                                                           | 41 000                                  |                     | 552000                                     |
| 45    | Průměrná doba odpisování v letech                                | 13,5                                    |                     |                                            |

#### Tab. č. 3

#### 3) Hodnocení

Hodnocení je prováděno automatizovaným systémem na základě údajů zadaných do formulářů. Hodnocení není žadateli k dispozici, slouží pouze poskytovateli dotace. Toto hodnocení je založeno na bodovém ohodnocení jednotlivých hodnotících ukazatelů, kterými jsou:

- čistá současná hodnota NPV,
- finanční míra výnosnosti (vnitřní výnosové procento) IRR porovnaná se zadanou výslednou diskontní sazbou DS a
- doba návratnosti investice DN porovnaná s průměrnou dobou odpisování investice PDOI

Podle konkrétních vypočtených hodnot jednotlivých ukazatelů a porovnání je přiřazen každému ukazateli zvlášť počet bodů následujícím způsobem:

Když NPV>0 pak 3 body, Když NPV = 0 pak 1 bod, Když NPV<0 pak 0 bodů Když IRR>=DS sazba pak 3 body, Když (IRR>=0 and IRR<DS) pak 1 bod, Když IRR<0 pak 0 bodů Když DN<0,6\*PDOI pak 3 body, Když (DN>=0,6\*PDOI and DN<=PDOI) pak 1 bod, Když DN>PDOI pak 0 bodů

Výsledný počet bodů je součet bodů za jednotlivé ukazatele. Podle celkové výsledné hodnoty bodů je projekt doporučen nebo nedoporučen nebo doporučen s výhradami.

- Součet bodů > 3 DOPORUČENO
- Součet bodů = 3 DOPORUČENO S VÝHRADAMI.

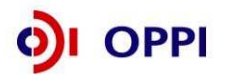

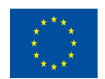

#### Součet bodů < 3 NEDOPORUČENO

#### B) Finanční plán celého podniku

Tato část formuláře je určena k hodnocení finanční realizovatelnosti projektu, tzn. zda je žadatel schopen investici financovat.

Do tabulky žadatel vyplňuje plánované údaje ve formě Rozvahy a Výkazu zisků a ztrát ve zkráceném rozsahu. Žadatel výkaz vyplňuje na dobu trvání projektu, tzn. po stejnou dobu jako v tab. č. 2.

Formulář v případě podávání více projektů do jiných programů musí zohledňovat investice realizované ve všech projektech a slouží jako kontrola financovatelnosti všech projektů žadatele.

|     | B) Finanční plán: EKONOMICKÉ ÚDAJE - účetní výkazy a doplňující údaje<br>1. Účetní výkazy, finanční plán (tis. Kč) |         |         |         |         |          |         |         |          |         |         |
|-----|----------------------------------------------------------------------------------------------------|---------|---------|---------|---------|----------|---------|---------|----------|---------|---------|
|     | Contraction of the second second second second second second second second second second second second second s    |         |         | P lán   |         |          |         |         | P lán    |         |         |
| ŕ.  | Rozvaha (údaje v tis. Kć)                                                                                          | 2007    | 2008    | 2009    | 2010    | 2011     | 2012    | 2013    | 2014     | 2015    | 2016    |
| 44  | AKTIVA CELKEM                                                                                                    | 196777  | 203 461 | 204 800 | 206 680 | 203 885  | 195790  | 193 815 | 199 8 40 | 199 840 | 199 840 |
| 45  | Pohledávky za upsaný kapitál                                                                                       | 0       | 0       | 0       | 0       | 0        | 0       | 0       | 0        | 0       | 0       |
| 46  | STÁLÁ AKTIVA                                                                                                    | 94 270  | 93 510  | 89 270  | 88 120  | 78 190   | 71 170  | 71 170  | 77 170   | 77 170  | 77 170  |
| 47  | Dlouhodobý nehmotný majetek                                                                                        | 900     | 900     | 900     | 750     | 820      | 800     | 800     | 800      | 800     | 800     |
| 48  | Hm otný investiční majetek                                                                                         | 93 000  | 92 240  | 88 000  | 87 000  | 77 000   | 70 000  | 70 000  | 76 000   | 76 000  | 76 000  |
| 49  | Dlouhodobý finanční majetek                                                                                        | 370     | 370     | 370     | 370     | 370      | 370     | 370     | 370      | 370     | 370     |
| 50  | OBĚŽNÁ AKTIVA                                                                                                    | 102 307 | 109 751 | 115 330 | 118 360 | 125 495  | 124 420 | 122 445 | 122 470  | 122 470 | 122 470 |
| 51  | Zásoby                                                                                                    | 15 000  | 18 000  | 19 000  | 20 000  | 20 000   | 22 000  | 20 000  | 20 000   | 20 000  | 20 000  |
| 52  | DLOUHODOBÉ POHLEDÁVKY                                                                                              | 3 450   | 0       | 0       | 0       | 0        | 0       | 0       | 0        | 0       | 0       |
| 53  | Pohledávky z obchodního styku                                                                                      | 3 450   | 0       | 0       | 0       | 0        | 0       | 0       | 0        | 0       | 0       |
| 54  | Ostatní dl.pohl.                                                                                                   | 0       | 0       | 0       | 0       | 0        | 0       | 0       | 0        | 0       | 0       |
| 55  | KRÁTKODOBÉ POHLEDÁVKY                                                                                              | 75 257  | 75 290  | 75 330  | 75 360  | 80 495   | 75 420  | 75 445  | 75 470   | 75 470  | 75 470  |
| 56  | Pohledávky z obchodního styku                                                                                      | 57 500  | 57 500  | 57 500  | 57 500  | 62 600   | 57 500  | 57 500  | 57 500   | 57 500  | 57 500  |
| 57  | Ostatní kr.pohl.                                                                                                   | 17 757  | 17 790  | 17 830  | 17 860  | 17 895   | 17 920  | 17 945  | 17 970   | 17 970  | 17 970  |
| 58  | Finanční majetek a jeho ekvivalenty                                                                                | 8 600   | 16 461  | 21 000  | 23 000  | 25 000   | 27 000  | 27 000  | 27 000   | 27 000  | 27 000  |
| 59  | Časové rozlišení                                                                                                   | 200     | 200     | 200     | 200     | 200      | 200     | 200     | 200      | 200     | 200     |
|     |                                                                                                    |         |         | Plán    |         |          |         |         | Plán     |         |         |
| 10  | Rozvaha (údaje v tis Kč)                                                                                           | 2007    | 2008    | 2009    | 2010    | 2011     | 2012    | 2013    | 2014     | 2015    | 2016    |
| 60  | PASIVA CELKEM                                                                                                    | 202 017 | 203 461 | 204.040 | 201 970 | 206 105  | 202 030 | 200.055 | 200.080  | 200 080 | 200 080 |
| 61  | VI ASTHÍ KAPITÁL                                                                                                   | 94 063  | 112 923 | 129 702 | 150 553 | 169 470  | 167 460 | 165 485 | 465 510  | 165 510 | 165 510 |
| 62  |                                                                                                    | 100     | 100     | 100     | 100 555 | 100 100  | 100     | 100 100 | 100 100  | 100     | 100 510 |
| 63  | Základní kanitál                                                                                                   | 100     | 100     | 100     | 100     | 100      | 100     | 100     | 100      | 100     | 100     |
| 64  | Vlastní akcie nebo vlastní podíly                                                                                  | 100     | 0       | 0       | 0       | 0        | 100     | 0       | ,00      | 0       | 0       |
| 65  | Kapitálové fondy                                                                                                   | 0       | 0       | 0       | ů<br>0  | 0        | 0       | o o     | 0        | 0       | 0       |
| 66  | Fondy ze zisku                                                                                                    | 15      | 15      | 15      | 15      | 15       | 15      | 15      | 15       | 15      | 15      |
| 67  | HOSPODÁŘSKÝ VÝSLEDEK MINULÝCH LET                                                                                  | 77 854  | 93 948  | 111 222 | 131 173 | 150 328  | 147 935 | 145 909 | 145 895  | 145 441 | 146 657 |
| 67  | Nerozdělený zisk minulých let                                                                                      | 77 854  | 93 948  | 111 222 | 131 173 | 150 328  | 147 935 | 145 909 | 145 895  | 145 441 | 146 657 |
| 68  | Neuhrazená ztráta minulých let                                                                                     | 0       | 00.01.0 | 0       | 0       | 0        | 0       | 0       | 0        | 0       | 0       |
| 69  | Hospodářský výsledek běžného účetního období (+/-)                                                                 | 16 094  | 18 860  | 18 365  | 19 265  | 19 027   | 19 410  | 19 461  | 19 500   | 19 954  | 18 738  |
| 70  | CIZÍ ZDRO JE                                                                                                    | 107 954 | 90 538  | 74 338  | 51 417  | 36 635   | 34 570  | 34 570  | 34 570   | 34 570  | 34 570  |
| 71  | Rezervy                                                                                                    | 0       | 0       | 0       | 0       | 0        | 0       | 0       | 0        | 0       | 0       |
| 72  | Dlouhodobé závazky                                                                                                 | 0       | 0       | 0       | 0       | 0        | 0       | 0       | 0        | 0       | 0       |
| 73  | KRÁTKODOBĚ ZÁVAZKY                                                                                                 | 50 586  | 41 000  | 41 170  | 41 170  | 36 6 3 5 | 34 570  | 34 570  | 34 570   | 34 570  | 34 570  |
| 74  | Závazky z obchodního styku                                                                                         | 37 500  | 37 600  | 37 770  | 37 770  | 33 235   | 31 170  | 31 170  | 31 170   | 31 170  | 31 170  |
| 75  | Závazky ze sociálního zabezpečení                                                                                  | 1 200   | 1 200   | 1 200   | 1 200   | 1 200    | 1 200   | 1 200   | 1 200    | 1 200   | 1 200   |
| 76  | Stát - daňové závazky a dotace                                                                                     | 2 200   | 2 200   | 2 200   | 2 200   | 2 200    | 2 200   | 2 200   | 2 200    | 2 200   | 2 200   |
| 77  | Ostatní závazky                                                                                                    | 9 686   | 0       | 0       | 0       | 0        | 0       | 0       | 0        | 0       | 0       |
| 78  | ΒΑΝΚΟΥΝΙ ÚVÊRY Α VΥΡΟΜΟCΙ                                                                                          | 57 368  | 49 538  | 33 168  | 10 2 47 | 0        | 0       | 0       | 0        | 0       | 0       |
| 79  | Bankovní úvěry dlouhodobé                                                                                          | 47 568  | 40 368  | 33 168  | 10 247  | 0        | 0       | 0       | 0        | 0       | 0       |
| 80  | Běžné bankovní úvěry                                                                                               | 9 800   | 9 1 7 0 | 0       | 0       | 0        | 0       | 0       | 0        | 0       | 0       |
| 81  | Krátkodobé finanční výpomoci                                                                                       | 0       | 0       | 0       | 0       | 0        | 0       | 0       | 0        | 0       | 0       |
| 82  | O statní pasiva - přechodné účty pasiv                                                                             | 0       | 0       | 0       | 0       | 0        | 0       | 0       | 0        | 0       | 0       |
| 999 | KONTROLNÍ ČÍSLO                                                                                                    | -5240   | 0       | 760     | 4710    | -2220    | -6240   | -6240   | -240     | -240    | -240    |

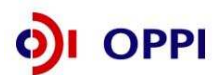

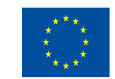

|     |                                                   |         |         | P lán   |          |         | Plán    |         |         |         |         |
|-----|---------------------------------------------------|---------|---------|---------|----------|---------|---------|---------|---------|---------|---------|
| ŕ.  | Výkaz zisků a ztrát (údaje v tis. Kč)             | 2007    | 2008    | 2009    | 2010     | 2011    | 2012    | 2013    | 2014    | 2015    | 2016    |
| 83  | Tržby za prodej zboží                             | 472     | 500     | 500     | 500      | 320     | 350     | 350     | 350     | 350     | 350     |
| 84  | Náklady vynaložené na prodané zboží               | 45      | 45      | 45      | 45       | 45      | 45      | 45      | 45      | 45      | 45      |
| 85  | OBCHODNÍ MARŽE                                    | 427     | 455     | 455     | 455      | 275     | 305     | 305     | 305     | 305     | 305     |
| 86  | VÝKONY                                            | 430 000 | 356 000 | 517 000 | 518 000  | 518 000 | 518 000 | 433 000 | 443 000 | 438 000 | 478 000 |
| 87  | Tržby za prodej vlastních výrobků a služeb        | 425 000 | 350 000 | 510 000 | 510 000  | 510 000 | 510 000 | 425 000 | 435 000 | 430 000 | 470 000 |
| 88  | Změna stavu vnitropodnikových zásob vlast, výroby | 5 000   | 6 000   | 7 000   | 8 000    | 8 000   | 8 000   | 8 000   | 8 000   | 8 000   | 8 000   |
| 89  | Aktivace                                          | 0       | 0       | 0       | 0        | 0       | 0       | 0       | 0       | 0       | 0       |
| 90  | VÝKONOVÁ SPOTŘEBA                                 | 89 409  | 92 580  | 95 700  | 98 0 3 0 | 97 990  | 99 080  | 104 970 | 99 522  | 99 490  | 100 420 |
| 91  | Spotř. mater. energie                             | 20 981  | 23 980  | 27 000  | 29 230   | 29 090  | 30 180  | 36 070  | 30 622  | 30 590  | 31 520  |
| 92  | Služby                                            | 68 428  | 68 600  | 68 700  | 68 800   | 68 900  | 68 900  | 68 900  | 68 900  | 68 900  | 68 900  |
| 93  | P ŘIDANÁ HODNOTA                                  | 341 018 | 263 875 | 421 755 | 420 425  | 420 285 | 419 225 | 328 335 | 343 783 | 338 815 | 377 885 |
| 94  | Osobní náklady                                    | 40 098  | 41 750  | 38 518  | 43 500   | 44 000  | 44 500  | 45 000  | 45 502  | 46 000  | 46 500  |
| 95  | M zdové náklady                                   | 29 332  | 30 426  | 27 000  | 31 852   | 32 222  | 32 593  | 32 963  | 33 333  | 33 704  | 34 074  |
| 96  | Odměny členům spol.                               | 0       | 0       | 0       | 0        | 0       | 0       | 0       | 0       | 0       | 0       |
| 97  | Náklady na soc. zabez.                            | 10 266  | 10 824  | 11 018  | 11 1 48  | 11 278  | 11 407  | 11 537  | 11 669  | 11 796  | 11 926  |
| 98  | Sociální náklady                                  | 500     | 500     | 500     | 500      | 500     | 500     | 500     | 500     | 500     | 500     |
| 99  | Daně a poplatky                                   | 260     | 280     | 280     | 280      | 300     | 320     | 330     | 350     | 350     | 350     |
| 100 | Odpisy DNM , DHM                                  | 10 7 27 | 13 197  | 13 250  | 13 300   | 13 300  | 11 500  | 11 000  | 11 000  | 11 000  | 11 000  |
| 101 | Ostatní prov.výnosy                               | 1 700   | 2 000   | 2 000   | 2 000    | 2 000   | 2 000   | 2 000   | 2 000   | 2 000   | 2 000   |
| 102 | Ostatní prov.náklady                              | 125     | 125     | 125     | 125      | 125     | 125     | 125     | 125     | 125     | 125     |
| 103 | PROVOZNÍ HOSP. VÝSLEDEK                           | 291 508 | 210 523 | 371 582 | 365 220  | 364 560 | 364 780 | 273 880 | 288 806 | 283 340 | 321 910 |
| 104 | Výnosové úroky                                    | 30      | 30      | 30      | 30       | 30      | 30      | 30      | 30      | 3       | 30      |
| 105 | Nákladové úroky                                   | 1 1 28  | 1 700   | 1 500   | 1 300    | 1 1 0 0 | 950     | 900     | 800     | 800     | 800     |
| 106 | Ostatní finanční výnosy                           | 2 000   | 2 000   | 2 000   | 2 000    | 2 000   | 2 000   | 2 000   | 2 000   | 2 000   | 2 000   |
| 107 | Ostatní finanční náklady                          | 2 000   | 1 000   | 1 000   | 1 000    | 1 000   | 1 000   | 1 000   | 1 000   | 1 000   | 1 000   |
| 108 | HOSP.VÝSLEDEK Z FIN. OPERACÍ                      | -1 098  | -670    | -470    | -270     | -70     | 80      | 130     | 230     | 203     | 230     |
| 109 | Daň z příjmů za běžnou činnost                    | 5 082   | 3 328   | 3 240   | 3 400    | 3 358   | 3 425   | 3 4 3 4 | 3 4 4 1 | 3 521   | 3 307   |
| 110 | HOSP. VÝSLEDEK ZA BĚŽNOU ČINNOST                  | 285 328 | 206 525 | 367 872 | 361 550  | 361 132 | 361 435 | 270 576 | 285 595 | 280 022 | 318 833 |
| 111 | Mim ořádné výnosy                                 | 0       | 0       | 0       | 0        | 0       | 0       | 0       | 0       | 0       | 0       |
| 112 | Mim ořádné náklady                                | 0       | 0       | 0       | 0        | 0       | 0       | 0       | 0       | 0       | 0       |
| 113 | Daň z příjm ů z mimořádné činnosti                | 0       | 0       | 0       | 0        | 0       | 0       | 0       | 0       | 0       | 0       |
| 114 | MIMOŘÁDNÝ HOSP. VÝSLEDEK                          | 0       | 0       | 0       | 0        | 0       | 0       | 0       | 0       | 0       | 0       |
| 115 | i Převod podílu na HV společní kům                | 0       | 0       | 0       | 0        | 0       | 0       | 0       | 0       | 0       | 0       |
| 116 | HOSP. VÝSLEDEK ZA ÚČETNÍ OBDOBÍ                   | 285 328 | 206 525 | 367 872 | 361 550  | 361 132 | 361 435 | 270 576 | 285 595 | 280 022 | 318 833 |
| 117 | HOSP. VÝSLEDEK PŘED ZDANĚNÍM                      | 290 410 | 209 853 | 371 112 | 364 950  | 364 490 | 364 860 | 274 010 | 289 036 | 283 543 | 322 140 |
| 999 | KONTROLNÍ ČÍSLO                                   | -269234 | -187665 | -349507 | -342285  | -342105 | -342025 | -251115 | -266095 | -260068 | -300095 |
|     |                                                   |         |         |         |          |         |         |         |         |         |         |

| 2. Doplňující údaje - průměrný počet pracovníků, pohledávky a závazky po splatnosti |                  |                             |                                        |                                                                                                    |                                                                                                    |                                                                                                    |                                                                                                    |                                                                                                    |                                                                                                    |  |
|-------------------------------------------------------------------------------------|------------------|-----------------------------|----------------------------------------|----------------------------------------------------------------------------------------------------|----------------------------------------------------------------------------------------------------|----------------------------------------------------------------------------------------------------|----------------------------------------------------------------------------------------------------|----------------------------------------------------------------------------------------------------|----------------------------------------------------------------------------------------------------|--|
| 2007                                                                                | 2008             | 2009                        | 2010                                   | 2011                                                                                                    | 2012                                                                                                    | 2013                                                                                                    | 2014                                                                                                    | 2015                                                                                                    | 2016                                                                                                    |  |
| 0                                                                                   | 0                | 0                           | 0                                      | 0                                                                                                    | 0                                                                                                    | 0                                                                                                    | 0                                                                                                    | 0                                                                                                    | 0                                                                                                    |  |
| 100                                                                                 | 100              | 110                         | 110                                    | 100                                                                                                    | 110                                                                                                    | 110                                                                                                    | 111                                                                                                    | 110                                                                                                    | 110                                                                                                    |  |
|                                                                                     | 2007<br>0<br>100 | 2007 2008<br>0 0<br>100 100 | 2007 2008 2009<br>0 0 0<br>100 100 110 | 2007      2008      2009      2010        0      0      0      0      0        100      100      110      110 | 2007      2008      2009      2010      2011        0      0      0      0      0      0        100      100      110      110      100 | 2007      2008      2009      2010      2011      2012        0      0      0      0      0      0      0        100      100      110      110      100      110 | 2007      2008      2009      2010      2011      2012      2013        0      0      0      0      0      0      0      0      0      0      0      0      0      0      0      0      0      0      0      0      0      0      0      0      0      0      0      0      0      0      0      0      0      0      0      0      0      0      0      0      0      0      0      0      0      0      0      0      0      0      0      0      0      0      0      0      0      0      0      0      0      0      0      0      0      0      0      0      0      0      0      0      0      0      0      0      0      0      0      0      0      0      0      0      0      0      0      0      0      0      0      0      0      0      0      0      0      0 | 2007      2008      2009      2010      2011      2012      2013      2014        0      0      0      0      0      0      0      0      0      0      0      0      0      0      0      0      0      0      0      0      0      0      0      0      0      0      0      0      0      0      0      0      0      0      0      0      0      0      0      0      0      0      0      0      0      0      0      0      0      0      0      0      0      0      0      0      0      0      0      0      0      0      0      0      0      0      0      0      0      0      0      0      0      0      0      0      0      0      0      0      0      0      0      0      0      0      0      0      0      0      0      0      0      0      0      0      0 <td>2007      2008      2009      2010      2011      2012      2013      2014      2015        0      0      0      0      0      0      0      0      0      0      0      0      0      0      0      0      0      0      0      0      0      0      0      0      0      0      0      0      0      0      0      0      0      0      0      0      0      0      0      0      0      0      0      0      0      0      0      0      0      0      0      0      0      0      0      0      0      0      0      0      0      0      0      0      0      0      0      0      0      0      0      0      0      0      0      0      0      0      0      0      0      0      0      0      0      0      0      0      0      0      0      0      0      0      0      0</td> | 2007      2008      2009      2010      2011      2012      2013      2014      2015        0      0      0      0      0      0      0      0      0      0      0      0      0      0      0      0      0      0      0      0      0      0      0      0      0      0      0      0      0      0      0      0      0      0      0      0      0      0      0      0      0      0      0      0      0      0      0      0      0      0      0      0      0      0      0      0      0      0      0      0      0      0      0      0      0      0      0      0      0      0      0      0      0      0      0      0      0      0      0      0      0      0      0      0      0      0      0      0      0      0      0      0      0      0      0      0 |  |

#### Návod pro vyplnění finanční kalkulačky – nástroje pro předběžné hodnocení

Výsledné hodnocení Formuláře FRP není žadateli přístupné, proto byl pro žadatele vytvořen pomocný nástroj pro předběžné hodnocení – Finanční kalkulačka – kde si žadatel může vypočítat efektivnostní parametry projektu, tzn. čistou současnou hodnotu, vnitřní výnosové procento a dobu návratnosti investice.

Výstupy z Finanční kalkulačky následně žadatel využije v souladu s níže uvedenými pokyny pro finanční analýzu projektu provedenou v projektovém záměru.

#### Kde lze finanční kalkulačku nalézt?

Finanční kalkulačka je dokument v Excelu, který naleznete zde: www.czechinvest.org/finacni-realizovatelnost

#### Jak vyplnit finanční kalkulačku?

Finanční kalkulačka se skládá ze dvou částí:

#### A) Formulář finančního plánu realizované investice

žadatel vyplní do formuláře v Excelu údaje identické s formulářem Finanční realizovatelnosti projektu (FRP), část Finanční plán investice, v eAccountu

#### B) Výsledné tabulky diskontovaného Cash-flow

Tabulky s předběžnými výsledky hodnocení efektivnosti jsou obsažené pouze ve finanční kalkulačce, v eAccountu nejsou žadateli přístupné.

<u>Součástí finanční kalkulačky – nástroje pro předběžné hodnocení žadatele, není ekonomické hodnocení celé firmy ani finanční realizovatelnosti projektu.</u>

#### A) Formulář finančního plánu realizované investice

Žadatel vyplňuje do formuláře v Excelu údaje identické s formulářem FRP (formulář Finanční plán celého podniku žadatele nevyplňuje).

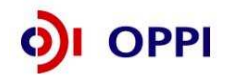

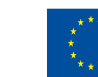

|                |                                                                                                    | Období 1   | Období 2   | Období 3  | Období 4  | Období 5  | Období 6  |
|----------------|----------------------------------------------------------------------------------------------------|------------|------------|-----------|-----------|-----------|-----------|
| Řádek          | Výsledky provozu projektu v tis.Kč                                                                  | 2007       | 2008       | 2009      | 2010      | 2011      | 2012      |
| 1              | Tržby provozní (cena služby)                                                                        | 2 000 000  | 4 000 000  | 6 000 000 | 7 000 000 | 7 000 000 | 7 000 000 |
| 2              | Ostatní výnosy                                                                                      | 0          | 0          | 0         | 0         | 0         | 0         |
| 3              | VÝNOSY PROVOZNÍ CELKEM provozní                                                                     | 2 000 000  | 4 000 000  | 6 000 000 | 7 000 000 | 7 000 000 | 7 000 000 |
| 4              | Spotřeba materiálu                                                                                  | 500 000    | 1 600 000  | 1 700 000 | 1 800 000 | 1 800 000 | 1 900 000 |
| 5              | Spotřeba energie                                                                                    | 300 000    | 800 000    | 900 000   | 900 000   | 1 000 000 | 1 000 000 |
| 6              | Náklady na opravy a údržbu                                                                          | 50 000     | 52 500     | 55 125    | 57 881    | 60 775    | 63 814    |
| 7              | Náklady na služby                                                                                   | 100 000    | 100 000    | 100 000   | 100 000   | 100 000   | 100 000   |
| 8              | - z toho Náklady na publicitu, přístup k informacím, atd.                                           | 0          | 0          | 0         | 0         | 0         | 0         |
| 9              | PŘIDANÁ HODNOTA                                                                                     | 1 050 000  | 1 447 500  | 3 244 875 | 4 142 119 | 4 039 225 | 3 936 186 |
| 10             | Osobní náklady (mzdy+soc.zab.)                                                                      | 834 300    | 1 334 880  | 1 668 600 | 1 668 600 | 1 668 600 | 1 668 600 |
| 11             | Pojištění majetku, silniční daň, atd                                                                | 22 400     | 22 400     | 22 400    | 22 400    | 22 400    | 22 400    |
| 12             | Odpisy investice (bez DPH a bez dotace)                                                             | 423 500    | 808 500    | 808 500   | 808 500   | 808 500   | 808 500   |
| 13             | Ostatní náklady                                                                                     | 30 000     | 30 900     | 31 827    | 32 782    | 33 765    | 34 778    |
| 15             | NÁKLADY PROVOZNÍ CELKEM provozní                                                                    | 2 260 200  | 4 749 180  | 5 286 452 | 5 390 163 | 5 494 041 | 5 598 092 |
| 16             | HV provozní                                                                                         | -260 200   | -749 180   | 713 548   | 1 609 837 | 1 505 959 | 1 401 908 |
| 17             | Úroky přijaté                                                                                       | 0          | 0          | 0         | 0         | 0         | 0         |
| 18             | Ostatní finanční výnosy                                                                             | 0          | 0          | 0         | 0         | 0         | 0         |
| 19             | VÝNOSY FINANČNÍ CELKEM                                                                              | 0          | 0          | 0         | 0         | 0         | 0         |
| 20             | Nákladové úroky                                                                                     | 610 144    | 510 959    | 401 478   | 280 632   | 147 240   | 0         |
| 21             | Leasingové náklady                                                                                  | 0          | 0          | 0         | 0         | 0         | 0         |
| 22             | Ostatní finanční náklady                                                                            | 0          | 0          | 0         | 0         | 0         | 0         |
| 23             | NÁKLADY FINANČNÍ CELKEM                                                                             | 610 144    | 510 959    | 401 478   | 280 632   | 147 240   | 0         |
| 24             | HV finanční                                                                                         | -610 144   | -510 959   | -401 478  | -280 632  | -147 240  | 0         |
| 25             | Daňová sazba                                                                                        | 0,00       | 0,00       | 0,00      | 0,00      | 0,00      | 0,00      |
| 26             | Daň z příjmu (absolutní výše )                                                                      | 0          | 0          | 0         | 0         | 0         | 0         |
| 27             | HV čistý (po odpočtu daně z příjmů)                                                                 | -870 344   | -1 260 139 | 312 070   | 1 329 205 | 1 358 720 | 1 401 908 |
|                |                                                                                                    |            |            |           |           |           |           |
| Řádek          | Potřebný oběžný kapitál k provozování projektu v tis.Kč                                             | 2007       | 2008       | 2009      | 2010      | 2011      | 2012      |
| 28             | Zásoby provozní                                                                                     | 200 000    | 200 000    | 300 000   | 200 000   | 200 000   | 200 000   |
| 29             | Pohledávky za odběrateli                                                                            | 300 000    | 300 000    | 300 000   | 300 000   | 300 000   | 300 000   |
| 30             | Závazky k dodavatelům                                                                               | 200 000    | 300 000    | 300 000   | 300 000   | 300 000   | 300 000   |
| 31             | Změna čistého pracovního kapitálu                                                                   | 300 000    | -100 000   | 100 000   | -100 000  | 0         | 0         |
| Ŏ <i>Ŀ</i> IJ. | Zakaja finanasvání projekty v tie Vž                                                                | 2007       | 2008       | 2000      | 2010      | 2011      | 2042      |
| Radek          |                                                                                                    | 2007       | 2000       | 2009      | 2010      | 2011      | 2012      |
| 32             | Dotace                                                                                              | 0          | 6 300 000  | 0         | 0         | 0         | 0         |
| 33             | Prijate nove uvery a pujoky k pokryti inancovani projektu<br>Oslate osva stilostich kozić s sklasti | 14 000 000 | 0          | 0         | 0         | 0         | 0         |
| 34             | Spratky nove prijatych uveru a pujcek                                                               | 1 /9/ 124  | 1 983 688  | 2 189 621 | 2 416 931 | 2 007 840 | 2 944 796 |
| 35             | viastni zdroje zadatele                                                                             | 1000000    | U          | 0         | U         | 0         | 0         |
| Ďádele         | Pořízení dloub investic projektu (bez DPH) u tis Kč                                                 | 2007       | 2008       | 2000      | 2010      | 2011      | 2012      |
| radek<br>20    |                                                                                                    | 2007       | 2000       | 2009      | 2010      | 2011      | 2012      |
| 36             | Ceikove naklady projektu (ij. ponzovany diounodoby majetek) (bez DPH)                               | 14 000 000 | U          | U         |           |           |           |

#### Tab. č. 1: Vstupní data pro CF investice

Poznámka: Žadatel musí do zeleného pole vyplnit počáteční rok investice

Po vyplnění žadatel tuto tabulku (tab. č. 1) vloží do projektového záměru a připojí stručný komentář především k výši výnosů a nákladů projektu.

#### Tab. č. 2: Doplňující údaje vyplňované žadatelem

| Řádek | Výpočet průměrné doby odpisování odepisovaného dlouh. maje | tku                                        |                             |      |      |      |      |   |  |
|-------|------------------------------------------------------------|--------------------------------------------|-----------------------------|------|------|------|------|---|--|
|       | Název investice                                            | Hodnota<br>investice (bez<br>DPH) v tis.Kč | Doba odpisování<br>v letech |      |      |      |      |   |  |
| 37    | Investice 1                                                | 14 000 000                                 | 10,0                        |      |      |      |      |   |  |
| 38    | Investice 2                                                | 0                                          | 2,5                         |      |      |      |      |   |  |
| 39    | Investice 3                                                | 0                                          | 2,5                         |      |      |      |      |   |  |
| 40    | Investice 4                                                | 0                                          | 2,5                         |      |      |      |      |   |  |
| 41    | Investice 5                                                | 0                                          | 0,0                         |      |      |      |      |   |  |
| 42    | Investice 6                                                | 0                                          | 0,0                         |      |      |      |      |   |  |
| 43    | Investice 7                                                | 0                                          | 0,0                         |      |      |      |      |   |  |
| 44    | Celkem                                                     | 14 000 000                                 | X                           |      |      |      |      |   |  |
| 45    | Průměrná doba odpisování v letech (PDOI)                   | Х                                          | 10,0                        |      |      |      |      |   |  |
|       |                                                            |                                            |                             |      |      |      |      |   |  |
| Řádek | Doplňující informace                                       |                                            |                             | 2007 | 2008 | 2009 | 2010 |   |  |
| 46    | Počet pracovníků k provozu investice                       |                                            |                             |      | 5    | 5    | 5    | 5 |  |

Na základě vyplněných údajů obdrží žadatel výsledek hodnocení, identický s hodnocením v aplikaci eAccount. Výsledek napomáhá žadateli při rozhodování o realizaci projektu a dává žadateli informaci, zda úspěšně projde hodnocením ekonomické a finanční realizovatelnosti projektu.

#### B) Výsledné tabulky diskontovaného Cash-flow

V této tabulce diskontovaného Cash-Flow jsou žadateli zobrazeny výsledky, které budou při finálním hodnocení žadateli v eAccountu nepřístupné – žadateli se v eAccountu nebudou zobrazovat.

Z údajů, které žadatel zadal do předchozího formuláře (Finanční plán realizované investice) jsou do tabulky Cash-flow automaticky počítány hodnoty cash-flow pro každý rok. Tyto výpočty budou následně využity pro výpočet hodnotících ukazatelů. Výpočty jsou uvedeny v tab. č. 3.

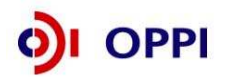

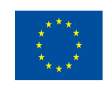

#### Tab. č. 3: Počítané hodnotv diskontovaného Cash-Flow

| Řádek | CASH FLOW                                          | 2007        | 2008       | 2009       | 2010       | 2011       |
|-------|----------------------------------------------------|-------------|------------|------------|------------|------------|
| 47    | OPERATIVNÍ CF = HV čistý + odpisy                  | -446 844    | -451 639   | 1 120 570  | 2 137 705  | 2 167 220  |
| 48    | Změny čistého pracovního kapitál                   | -300 000    | 100 000    | -100 000   | 100 000    | 0          |
| 49    | PROVOZNÍ CF 1 = OPERATIVNÍ CF + změny ČPK          | -746 844    | -351 639   | 1 020 570  | 2 237 705  | 2 167 220  |
| 50    | Dotace                                             | 0           | 6 300 000  | 0          | 0          | 0          |
| 51    | PROVOZNÍ CF = PROVOZNÍ CF 1 + Dotace               | -746 844    | 5 948 361  | 1 020 570  | 2 237 705  | 2 167 220  |
| 52    | Přijaté nové úvěry k pokrytí financování investice | 14 000 000  | 0          | 0          | 0          | 0          |
| 53    | Splátky nových úvěrů                               | 1 797 124   | 1 983 688  | 2 189 621  | 2 416 931  | 2 667 840  |
| 54    | Kapitálový vklad z vlastních zdrojů investora      | 1 000 000   | 0          | 0          | 0          | 0          |
| 55    | CASH FLOW Z FINANCOVÁNÍ                            | 13 202 876  | -1 983 688 | -2 189 621 | -2 416 931 | -2 667 840 |
| 56    | Nákup investic                                     | 14 000 000  | 0          | 0          |            |            |
| 57    | CASH FLOW INVESTIČNÍ                               | -14 000 000 | 0          | 0          | 0          | 0          |
| 58    | CASH FLOW CELKOVÉ                                  | -1 543 967  | 3 964 672  | -1 169 051 | -179 226   | -500 620   |
| 59    | FINANČNÍ MAJETEK GENEROVANÝ PROJEKTEM              | -1 543 967  | 2 420 705  | 1 251 654  | 1 072 428  | 571 807    |

Po vyplnění žadatel tuto tabulku (tab. č. 3) vloží do projektového záměru a připojí stručný komentář.

#### Diskontní sazba (DS)

Pro další výpočty je použita stanovená diskontní sazba (DS) ve výši 3,07%. Diskontní sazbu nebude zadávat nebo stanovovat žadatel o dotaci, ale je daná na základě metodického doporučení poskytovatele dotace.

#### Tab. č. 4: Výpočet diskontní sazby DS

| Řádek | Diskontní sazba                                                                | Výsledná DS | Bezriziková DS | Za riziko |
|-------|--------------------------------------------------------------------------------|-------------|----------------|-----------|
| 59    | Diskontní sazba – v %, zaokr. na 2 des.místa (odvozeno od sazeb st. dluhopisů) | 3,07%       | 3,07%          | 0,00%     |

#### Výpočty diskontovaného Cash-Flow investice

Z hodnot Cash-Flow v tab. č. 3 a hodnoty výsledné diskontní sazby DS v tab. č. 4 a vypočtené průměrné doby odpisování dle tab. č. 2 jsou počítány hodnoty diskontovaného Cash-Flow a rovněž výsledné hodnoty hodnotících ukazatelů – NPV, IRR a DN.

Celkový postup výpočtu je uveden v následující tab. č. 5.

#### Tab. č. 5: Výpočet hodnotících ukazatelů

| Řádek | CASH FLOW DISKONTOVANÉ                                             | 2007      | 2008       | 2009        | 2010      | 2011      |           |           |
|-------|--------------------------------------------------------------------|-----------|------------|-------------|-----------|-----------|-----------|-----------|
| 60    | Nakupovaný majetek (investice)                                     |           |            | 14 000 000  | 0         | 0         |           |           |
| 62    | PROVOZNÍ CASH FLOW (nediskontováno)                                |           |            | -746 844    | 5 948 361 | 1 020 570 | 2 237 705 | 2 167 220 |
| 73    | Průměrné PROVOZNÍ CASH FLOW – nediskontované                       |           | 2 163 476  |             |           |           |           |           |
| 63    | CASH FLOW pro výpočet IRR                                          |           |            | -14 746 844 | 5 948 361 | 1 020 570 | 2 237 705 | 2 167 220 |
| 64    | DISKONTNÍ FAKTOR (při diskontní sazbě : 3,07%)                     |           |            | 1,0000      | 0,9702    | 0,9413    | 0,9133    | 0,8861    |
| 65    | Nakupovaný majetek (investice) (diskontováno)                      |           |            | 14 000 000  | 0         | 0         |           |           |
| 66    | PROVOZNÍ CASH FLOW (diskontováno)                                  |           |            | -746 844    | 5 771 185 | 960 679   | 2 043 648 | 1 920 321 |
| 67    | Celková investice, tj. součet investic                             |           | 14 000 000 |             |           |           |           |           |
| 68    | Součet PROVOZNÍ CASH FLOW – diskontované (součet efektů investice) |           | 18 866 084 |             |           |           |           |           |
|       |                                                                    |           |            |             |           |           |           |           |
| Řádek | VÝSLEDNÉ HODNOCENÍ                                                 |           | Body       | Dopor       | učení     |           |           |           |
| 69    | NPV čistá současná hodnota                                         | 4 866 084 | 3          | DOPORU      | JĈENO !   |           |           |           |
| 70    | IRR finanční míra výnosnosti                                       | 10,73%    | 3          |             |           |           |           |           |
| 71    | DN doba návratnosti                                                | 1         |            |             |           |           |           |           |

DN doba návratnosti 6,47 10,00 Průměrná doba odpisování investice PDOI

Zadatel tuto tabulku (tab. č. 5) vloží do projektového záměru a připojí stručný komentář k výsledným hodnotám.

Následně žadatel vypracuje citlivostní analýzu rizik, kdy určí klíčová ekonomická rizika projektu (např. pokles tržeb, kursová rizika, zvýšení nákladů, růst úrokových sazeb, zpoždění realizace projektu, zpoždění náběhu tržeb atd.) a zpracuje dopad těchto rizik na efektivnost projektu. Žadatel vytvoří optimistickou a pesimistickou variantu vývoje ekonomických výsledků projektu a vloží do projektového záměru přepočtenou výstupní tabulku (tab. č. 5) a připojí stručný komentář.

#### Výsledné hodnocení

Na základě vypočítaných hodnot ukazatelů je provedené hodnocení identické s hodnocení v systému eAccount.

Výsledné hodnocení je založeno na bodovém ohodnocení jednotlivých hodnotících ukazatelů. Postup je možné nalézt v části výběrové kritérium tohoto Pokynu.

Výsledné hodnocení založeno na bodovém ohodnocení jednotlivých hodnotících ukazatelů, kterými jsou:

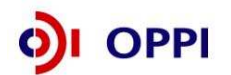

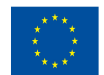

- čistá současná hodnota NPV,
- finanční míra výnosnosti (vnitřní výnosové procento) IRR porovnaná se zadanou výslednou diskontní sazbou DS a
- doba návratnosti investice DN porovnaná s průměrnou dobou odpisování investice **PDOI**

Podle konkrétních vypočtených hodnot jednotlivých ukazatelů a porovnání je přiřazen každému ukazateli zvlášť počet bodů následujícím způsobem:

Když NPV>0 pak 3 body, Když NPV = 0 pak 1 bod, Když NPV<0 pak 0 bodů Když IRR>=DS sazba pak 3 body, Když (IRR>=0 and IRR<DS) pak 1 bod, Když IRR<0 pak 0 bodů Když DN<0,6\*PDOI pak 3 body, Když (DN>=0,6\*PDOI and DN<=PDOI) pak 1 bod, Když DN>PDOI pak 0 bodů

Výsledný počet bodů je součet bodů za jednotlivé ukazatele. Podle celkové výsledné hodnoty bodů je projekt doporučen nebo nedoporučen nebo doporučen s výhradami.

- Součet bodů > 3 DOPORUČENO
- Součet bodů = 3 DOPORUČENO S VÝHRADAMI.
- Součet bodů < 3 NEDOPORUČENO

#### Metodika výpočtu

#### Průměrná doba odepisování investice

Průměrná doba odepisování investice je počítána jako vážený průměr z jednotlivých dílčích investic. Jako váha je použita počáteční hodnota každé dílčí investice bez DPH.

$$PDOI = \sum_{i=1}^{N} vaha_{i} \times DO_{i}$$
$$vaha_{i} = INV_{i} / \sum_{i=1}^{N} INV_{i}$$

kde

$$= \frac{1}{1} \frac{1}{1} \frac{$$

DO, je doba odpisování i-té investice (dle zákona o dani z příjmů č. 586/1992 Sb., ve znění pozdějších předpisů)

vaha, je váha i-té investice

INV, je vstupní hodnota i-té investice bez DPH

PDOI je výsledný vážený průměr doby odpisování celkové investice

#### Diskontní sazba DS

Diskontní sazba DS je součtem dvou diskontních sazeb: bezriziková DS a DS za riziko. Do dalších výpočtů bude vstupovat výsledná diskontní sazba DS, tj. součet obou diskontních sazeb.

#### **Diskontované Cash - flow**

Algoritmy výpočtu jsou uvedeny přímo v přiloženém funkčním vzorku nástroje souboru Excel. Algoritmy jsou složeny jednak z jednoduchých operací sčítání a odčítání, ale i ze složitých numerických výpočtů. Nejsložitější je výpočet vnitřního výnosového procenta (IRR). Tento výpočet je možné realizovat známými numerickými algoritmy hledání kořenů polynomiální funkce. V přiloženém souboru Excel je pro výpočet IRR použita standardní funkce "Míra výnosnosti" z knihovny rutin Excel. Známou skutečností z teorie výpočtu IRR je, že při některých profilech cash-flow může algoritmus výpočtu IRR selhat.

Numericky se jedná o hledání kořenu následující polynomiální rovnice

(1) 
$$0 = \sum_{i=1}^{N} \frac{CF_i}{(1+x)^{i-1}}$$

kde  $CF_i$  je Cash-Flow v i-tém období, N je celkový počet období a x je hledaný kořen rovnice (1).

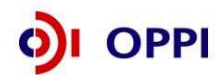

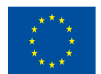

#### Návod na vyplnění neinvestičního projektu

Formulář je určen k hodnocení finanční realizovatelnosti projektu, tzn. zda je žadatel schopen investici financovat. Do tabulky vyplňujte plánované údaje ve formě **Rozvahy a Výkazu zisků a ztrát ve zkráceném rozsahu**.

Formulář pro hodnocení finanční realizovatelnosti neinvestičního projektu vychází z finančního plánu celého podniku a posouzení vazby finanční náročnosti projektu vzhledem k finančnímu zdraví podniku.

Identifikační údaje žadatele budou do formuláře generovány z údajů v Registrační žádosti žadatele. Základní údaje o projektu (celkové náklady, požadovaná dotace aj.) jsou do formuláře rovněž vygenerovány z Registrační žádosti a slouží jako informace o limitech, které nelze v Plné žádosti překročit. Údaje však mohou být do dalších polí upraveny a zpřesněny (odchylky jsou možné pouze směrem dolů).

**Upozornění:** Pro vyplnění jednotlivých polí využívejte kontextové nápovědy, které je obsažena v pravé části formuláře. Nápověda obsahuje přesný popis jednotlivých položek.

Formulář vyplňujte na dobu trvání projektu do termínu plánovaného ukončení provozování projektu, nejdéle však 10 let.

Formulář v případě podávání více projektů do jiných programů musí zohledňovat investice realizované ve všech projektech a slouží jako kontrola financovatelnosti všech projektů žadatele.

Další doplňující údaje, které vyplní žadatel o dotaci, jsou počty pracovníků nutné k realizaci projektu. Požadované počty pracovníků jsou za jednotlivé roky, počínaje počátečním rokem projektu (rokem zahájením realizace).

Výsledné hodnocení je prováděno automatizovaným systémem na základě údajů zadaných do formulářů. Výsledné hodnocení není žadatelům k dispozici, slouží pouze poskytovateli dotace k posouzení reálnosti finanční realizovatelnosti projektů.

| CZE CHINVEST                                |                           | Formulâř pro hodnocen<br>realizovateln | i finančni<br>osti projektu |
|---------------------------------------------|---------------------------|----------------------------------------|-----------------------------|
| Název projektu                              | Nitro                     |                                        |                             |
| Registrační člísto:                         | 4.2 PT01/032              |                                        |                             |
| Misto realizace projektu (NUTS II - okres): | Litvínov                  |                                        |                             |
| Obichodní firma / Jméno a příjmenk          | Lete's                    |                                        |                             |
| Sidle i' Miste pod nikāni:                  | Dipuhá 32, 43601 Litvínov |                                        |                             |
| lČ :žadatele:                               | 7500 300 T                |                                        |                             |
| Kontaktni osobaJ Telefon / E-mail           |                           |                                        |                             |
| OKEČ (8 mist):                              | 034100                    | Datem                                  | 3 0.8.2007                  |

|    | B) Finanční plán: EKONOMICKE ÚDAJE - účet<br>1. Účetní výkazy, finanční plán (tis. Kč) | ní výkazy a | doplňující | údaje   |         |         |         |         |         |         |         |
|----|----------------------------------------------------------------------------------------|-------------|------------|---------|---------|---------|---------|---------|---------|---------|---------|
|    |                                                                                        |             |            | P lán   |         |         | Plán    |         |         |         |         |
| ŕ. | Rozvaha (údaje v tis. Kč)                                                              | 2007        | 2008       | 2009    | 2010    | 2011    | 2012    | 2013    | 2014    | 2015    | 2016    |
| 44 | AKTIVA CELKEM                                                                          | 196777      | 203 461    | 204 800 | 206 680 | 203 885 | 195790  | 193 815 | 199 840 | 199 840 | 199 840 |
| 45 | P ohledávky za upsaný kapitál                                                          | 0           | 0          | 0       | 0       | 0       | 0       | 0       | 0       | 0       | 0       |
| 46 | STÁLÁ AKTIVA                                                                           | 94 270      | 93 510     | 89 270  | 88 120  | 78 190  | 71 170  | 71 170  | 77 170  | 77 170  | 77 170  |
| 47 | Dlouhodobý nehmotný majetek                                                            | 900         | 900        | 900     | 750     | 820     | 800     | 800     | 800     | 800     | 800     |
| 48 | Hm otný investiční majetek                                                             | 93 000      | 92 240     | 88 000  | 87 000  | 77 000  | 70 000  | 70 000  | 76 000  | 76 000  | 76 000  |
| 49 | Dlouhodobý finanční majetek                                                            | 370         | 370        | 370     | 370     | 370     | 370     | 370     | 370     | 370     | 370     |
| 50 | O BĚŽNÁ AKTIVA                                                                         | 102 307     | 109 751    | 115 330 | 118 360 | 125 495 | 124 420 | 122 445 | 122 470 | 122 470 | 122 470 |
| 51 | Zásoby                                                                                 | 15 000      | 18 000     | 19 000  | 20 000  | 20 000  | 22 000  | 20 000  | 20 000  | 20 000  | 20 000  |
| 52 | DLOUHODOBÉ POHLEDÁVKY                                                                  | 3 450       | 0          | 0       | 0       | 0       | 0       | 0       | 0       | 0       | 0       |
| 53 | Pohledávky z obchodního styku                                                          | 3 4 50      | 0          | 0       | 0       | 0       | 0       | 0       | 0       | 0       | 0       |
| 54 | Ostatní dl.pohl.                                                                       | 0           | 0          | 0       | 0       | 0       | 0       | 0       | 0       | 0       | 0       |
| 55 | KRÁTKODOBÉ POHLEDÁVKY                                                                  | 75 257      | 75 290     | 75 330  | 75 360  | 80 495  | 75 420  | 75 445  | 75 470  | 75 470  | 75 470  |
| 56 | Pohledávky z obchodního styku                                                          | 57 500      | 57 500     | 57 500  | 57 500  | 62 600  | 57 500  | 57 500  | 57 500  | 57 500  | 57 500  |
| 57 | Ostatní kr.pohl.                                                                       | 17 757      | 17 790     | 17 830  | 17 860  | 17 895  | 17 920  | 17 945  | 17 970  | 17 970  | 17 970  |
| 58 | Finanční majetek a jeho ekvivalenty                                                    | 8 600       | 16 461     | 21 000  | 23 000  | 25 000  | 27 000  | 27 000  | 27 000  | 27 000  | 27 000  |
| 59 | Časové rozlišení                                                                       | 200         | 200        | 200     | 200     | 200     | 200     | 200     | 200     | 200     | 200     |

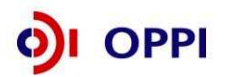

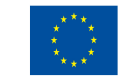

|     |                                                    |         | 10      | P lán   |         | Plán    |         |         |         |         |         |
|-----|----------------------------------------------------|---------|---------|---------|---------|---------|---------|---------|---------|---------|---------|
| ř.  | Rozvaha (údaje v tis. Kč)                          | 2007    | 2008    | 2009    | 2010    | 2011    | 2012    | 2013    | 2014    | 2015    | 2016    |
| 60  | PASIVA CELKEM                                      | 202 017 | 203 461 | 204 040 | 201 970 | 206 105 | 202 030 | 200 055 | 200 080 | 200 080 | 200 080 |
| 61  | VLASTHÍ KAPITÁL                                    | 94 063  | 112 923 | 129 702 | 150 553 | 169 470 | 167 460 | 165 485 | 165 510 | 165 510 | 165 510 |
| 62  | ZÁKLADNÍ KAPITÁL                                   | 100     | 100     | 100     | 100     | 100     | 100     | 100     | 100     | 100     | 100     |
| 63  | Základní kapitál                                   | 100     | 100     | 100     | 100     | 100     | 100     | 100     | 100     | 100     | 100     |
| 64  | Vlastní akcie nebo vlastní podíly                  | 0       | 0       | 0       | 0       | 0       | 0       | 0       | 0       | 0       | 0       |
| 65  | Kapitálové fondy                                   | 0       | 0       | 0       | 0       | 0       | 0       | 0       | 0       | 0       | 0       |
| 66  | Fondy ze zisku                                     | 15      | 15      | 15      | 15      | 15      | 15      | 15      | 15      | 15      | 15      |
| 67  | HOSPODÁŘSKÝ VÝSLEDEK MINULÝCH LET                  | 77 854  | 93 948  | 111 222 | 131 173 | 150 328 | 147 935 | 145 909 | 145 895 | 145 441 | 146 657 |
| 67  | Nerozdělený zisk minulých let                      | 77 854  | 93 948  | 111 222 | 131 173 | 150 328 | 147 935 | 145 909 | 145 895 | 145 441 | 146 657 |
| 68  | Neuhrazená ztráta minulých let                     | 0       | 0       | 0       | 0       | 0       | 0       | 0       | 0       | 0       | 0       |
| 69  | Hospodářský výsledek běžného účetního období (+/-) | 16 094  | 18 860  | 18 365  | 19 265  | 19 027  | 19 410  | 19 461  | 19 500  | 19 954  | 18 738  |
| 70  | CIZÍ ZDROJE                                        | 107 954 | 90 538  | 74 338  | 51 417  | 36 635  | 34 570  | 34 570  | 34 570  | 34 570  | 34 570  |
| 71  | Rezervy                                            | 0       | 0       | 0       | 0       | 0       | 0       | 0       | 0       | 0       | 0       |
| 72  | Dlouhodobé závazky                                 | 0       | 0       | 0       | 0       | 0       | 0       | 0       | 0       | 0       | 0       |
| 73  | KRÁTKODOBĚ ZÁVAZKY                                 | 50 586  | 41 000  | 41 170  | 41 170  | 36 635  | 34 570  | 34 570  | 34 570  | 34 570  | 34 570  |
| 74  | Závazky z obchodního styku                         | 37 500  | 37 600  | 37 770  | 37 770  | 33 235  | 31 170  | 31 170  | 31 170  | 31.170  | 31 170  |
| 75  | Závazky ze sociálního zabezpečení                  | 1 200   | 1 200   | 1 200   | 1 200   | 1 200   | 1 200   | 1 200   | 1 200   | 1 200   | 1 200   |
| 76  | Stát -daňové závazky a dotace                      | 2 200   | 2 200   | 2 200   | 2 200   | 2 200   | 2 200   | 2 200   | 2 200   | 2 200   | 2 200   |
| 77  | Ostatní závazky                                    | 9 686   | 0       | 0       | 0       | 0       | 0       | 0       | 0       | 0       | 0       |
| 78  | BANKOVNÍÚVĚRY A VÝPOMOCI                           | 57 368  | 49 538  | 33 168  | 10 2 47 | 0       | 0       | 0       | 0       | 0       | 0       |
| 79  | Bankovní úvěry dlouhodobé                          | 47 568  | 40 368  | 33 168  | 10 247  | 0       | 0       | 0       | 0       | 0       | 0       |
| 80  | Běžné bankovní úvěry                               | 9 800   | 9 1 7 0 | 0       | 0       | 0       | 0       | 0       | 0       | 0       | 0       |
| 81  | Krátkodobé finanční výpomoci                       | 0       | 0       | 0       | 0       | 0       | 0       | 0       | 0       | 0       | 0       |
| 82  | Ostatní pasiva - přechodné účty pasiv              | 0       | 0       | 0       | 0       | 0       | 0       | 0       | 0       | 0       | 0       |
| 999 | KONTROLNÍ ČÍSLO                                    | -5240   | 0       | 760     | 4710    | -2220   | -6240   | -6240   | -240    | -240    | -240    |

|     |                                                   |         |         | Plán    |         |         |         |         |         |         |         |
|-----|---------------------------------------------------|---------|---------|---------|---------|---------|---------|---------|---------|---------|---------|
| ŕ.  | Výkaz zisků a ztrát (údaje v tis. Kč)             | 2007    | 2008    | 2009    | 2010    | 2011    | 2012    | 2013    | 2014    | 2015    | 2016    |
| 83  | Tržby za prodej zboží                             | 472     | 500     | 500     | 500     | 320     | 350     | 350     | 350     | 350     | 350     |
| 84  | Náklady vynaložené na prodané zboží               | 45      | 45      | 45      | 45      | 45      | 45      | 45      | 45      | 45      | 45      |
| 85  | OBCHODNÍ MARŽE                                    | 427     | 455     | 455     | 455     | 275     | 305     | 305     | 305     | 305     | 305     |
| 86  | VÝKONY                                            | 430 000 | 356 000 | 517 000 | 518 000 | 518 000 | 518 000 | 433 000 | 443 000 | 438 000 | 478 000 |
| 87  | Tržby za prodej vlastních výrobků a služeb        | 425 000 | 350 000 | 510 000 | 510 000 | 510 000 | 510 000 | 425 000 | 435 000 | 430 000 | 470 000 |
| 88  | Změna stavu vnitropodnikových zásob vlast. výroby | 5 000   | 6 000   | 7 000   | 8 000   | 8 000   | 8 000   | 8 000   | 8 000   | 8 000   | 8 000   |
| 89  | Aktivace                                          | 0       | 0       | 0       | 0       | 0       | 0       | 0       | 0       | 0       | 0       |
| 90  | VÝKONOVÁ SPOTŘEBA                                 | 89 409  | 92 580  | 95 700  | 98 030  | 97 990  | 99 080  | 104 970 | 99 522  | 99 490  | 100 420 |
| 91  | Spotř. miater. en ergie                           | 20 981  | 23 980  | 27 000  | 29 230  | 29 090  | 30 180  | 36 070  | 30 622  | 30 590  | 31 520  |
| 92  | Služby                                            | 68 428  | 68 600  | 68 700  | 68 800  | 68 900  | 68 900  | 68 900  | 68 900  | 68 900  | 68 900  |
| 93  | PŘIDANÁ HODNOTA                                   | 341 018 | 263 875 | 421 755 | 420 425 | 420 285 | 419 225 | 328 335 | 343 783 | 338 815 | 377 885 |
| 94  | Osobní náklady                                    | 40 098  | 41 750  | 38 518  | 43 500  | 44 000  | 44 500  | 45 000  | 45 502  | 46 000  | 46 500  |
| 95  | M zdové náklady                                   | 29 332  | 30 426  | 27 000  | 31 852  | 32 222  | 32 593  | 32 963  | 33 333  | 33 704  | 34 074  |
| 96  | Odm ěny členům spol.                              | 0       | 0       | 0       | 0       | 0       | 0       | 0       | 0       | 0       | 0       |
| 97  | Náklady na soc. zabez.                            | 10 266  | 10 824  | 11 018  | 11 1 48 | 11 278  | 11 407  | 11 537  | 11 669  | 11 796  | 11 926  |
| 98  | Sociální náklady                                  | 500     | 500     | 500     | 500     | 500     | 500     | 500     | 500     | 500     | 500     |
| 99  | Daně a poplatky                                   | 260     | 280     | 280     | 280     | 300     | 320     | 330     | 350     | 350     | 350     |
| 100 | Odpisy DNM , DHM                                  | 10 7 27 | 13 197  | 13 250  | 13 300  | 13 300  | 11 500  | 11 000  | 11 000  | 11 000  | 11 000  |
| 101 | Ostatní prov.výnosy                               | 1 700   | 2 000   | 2 000   | 2 000   | 2 000   | 2 000   | 2 000   | 2 000   | 2 000   | 2 000   |
| 102 | Ostatní prov.náklady                              | 125     | 125     | 125     | 125     | 125     | 125     | 125     | 125     | 125     | 125     |
| 103 | PROVOZNÍ HOSP. VÝSLEDEK                           | 291 508 | 210 523 | 371 582 | 365 220 | 364 560 | 364 780 | 273 880 | 288 806 | 283 340 | 321 910 |
| 104 | Výnosové úroky                                    | 30      | 30      | 30      | 30      | 30      | 30      | 30      | 30      | 3       | 30      |
| 105 | Nákladové úroky                                   | 1 1 28  | 1 700   | 1 500   | 1 300   | 1 1 0 0 | 950     | 900     | 800     | 800     | 800     |
| 106 | Ostatní finanční výnosy                           | 2 000   | 2 000   | 2 000   | 2 000   | 2 000   | 2 000   | 2 000   | 2 000   | 2 000   | 2 000   |
| 107 | Ostatní finanční náklady                          | 2 000   | 1 000   | 1 000   | 1 000   | 1 000   | 1 000   | 1 000   | 1 000   | 1 000   | 1 000   |
| 108 | HOSP.VÝSLEDEK Z FIN. OPERACÍ                      | -1 098  | -670    | - 47 0  | -270    | -70     | 80      | 130     | 230     | 203     | 230     |
| 109 | Daň z příjmů za běžnou činnost                    | 5 082   | 3 328   | 3 240   | 3 400   | 3 358   | 3 425   | 3 4 3 4 | 3 4 4 1 | 3 521   | 3 307   |
| 110 | HOSP. VÝSLEDEK ZA BĚŽNOU ČINNOST                  | 285 328 | 206 525 | 367 872 | 361 550 | 361 132 | 361 435 | 270 576 | 285 595 | 280 022 | 318 833 |
| 111 | Mim ořádné výnosy                                 | 0       | 0       | 0       | 0       | 0       | 0       | 0       | 0       | 0       | 0       |
| 112 | Mim ořádné náklady                                | 0       | 0       | 0       | 0       | 0       | 0       | 0       | 0       | 0       | 0       |
| 113 | Daň z příjmů z mimořádné činnosti                 | 0       | 0       | 0       | 0       | 0       | 0       | 0       | 0       | 0       | 0       |
| 114 | MIMOŘÁDNÝ HOSP. VÝSLEDEK                          | 0       | 0       | 0       | 0       | 0       | 0       | 0       | 0       | 0       | 0       |
| 115 | Převod podílu na HV společníkům                   | 0       | 0       | 0       | 0       | 0       | 0       | 0       | 0       | 0       | 0       |
| 116 | HOSP. VÝSLEDEK ZA ÚČETNÍ OBDOBÍ                   | 285 328 | 206 525 | 367 872 | 361 550 | 361 132 | 361 435 | 270 576 | 285 595 | 280 022 | 318 833 |
| 117 | HOSP. VÝSLEDEK PŘED ZDANĚNÍM                      | 290 410 | 209 853 | 371 112 | 364 950 | 364 490 | 364 860 | 274 010 | 289 036 | 283 543 | 322 140 |
| 999 | KONTROLNÍ ČÍSLO                                   | -269234 | -187665 | -349507 | -342285 | -342105 | -342025 | -251115 | -266095 | -260068 | -300095 |
| _   |                                                   |         |         |         |         |         |         |         |         |         |         |

#### Jak lze opravit formulář FRP?

Po odeslání Plné žádosti lze formulář FRP opravit prostřednictvím vložení opraveného formuláře pomocí funkce "*Odeslat formulář*'. Vždy však musíte o tomto kroku informovat PM prostřednictvím Nástěnky.

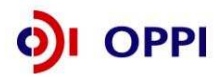

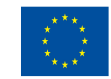

| SEZNAM PROJEKTŮ                  | Projekt            | Registrachi<br>žádost | Plná žádost        | Žádost o platbu | Monitoring<br>projektu | Změna projektu | Nastenka<br>projektu |  |  |
|----------------------------------|--------------------|-----------------------|--------------------|-----------------|------------------------|----------------|----------------------|--|--|
| Informace o programech nalezr    | iete <u>zde</u>    |                       |                    |                 |                        |                |                      |  |  |
| Detail žadatele 2.2 RV01/0       | 71 ''Testován      | í FRP 25''            |                    |                 |                        | ٨              |                      |  |  |
| Základní informace Adresy        | Kontakty           | FRP                   |                    |                 |                        |                |                      |  |  |
| Finanční realizovatelnost pr     | ojektu             |                       |                    |                 |                        |                |                      |  |  |
| Ke správnému vyplnění FRP je nut | né mít nainstalová | n XML602 Filler. Te   | en ize zdarma stáh | nout <u>zde</u> |                        |                |                      |  |  |
| <u>Stáhnout formulář FRP</u>     |                    |                       |                    |                 |                        |                |                      |  |  |
| Načtení vyplněného formuláře (   | (datum posledně    | načteného formu       | ıláře: 28.05.2007  | 08:12)          |                        |                |                      |  |  |
|                                  |                    |                       |                    |                 |                        |                |                      |  |  |
| Načíst formulář Odesla           | t formulář         |                       |                    |                 |                        |                |                      |  |  |

#### 1.2.3 Vyplnění a odeslání Plné žádosti

Formulář PŽ má předdefinovaný obsah buněk (struktura čísla, text, počet znaků, pulldowny atd.), který společně s kontextovou nápovědou (v pravém horním rohu obrazovky označenou takto: ) slouží pro snadné vyplnění požadovaných polí. V některých polích nebude možné zapsat údaj, pokud nebude mít požadovaný tvar nebo rozsah.

Při vyplňování žádosti provádějte průběžné ukládaní již vyplněných polí kliknutím na tlačítko "**Uložit"!** V případě jakýchkoliv dotazů se během vyplňování PŽ obracejte na příslušnou <u>RK CI</u> (seznam Regionálních kanceláří CzechInvest naleznete na http://www.czechinvest.org/regionalni-kancelare).

Pro průběžnou kontrolu vyplněných dat v každé záložce žádosti využívejte tlačítko "**Ověřit data na** *stránce*". V případě chybně vyplněných údajů se zobrazí informace o chybě s uvedením místa chyby a sdělením, jak by daná informace měla správně vypadat.

Po vyplnění všech záložek a zaškrtnutí souhlasu se všemi prohlášeními v poslední záložce **Prohlášení a závazky** proveďte celkovou kontrolu údajů napříč celou PŽ pomocí tlačítka "**Ověřit data** *plné žádosti*".

Poté přejděte na záložku **Projekt – Seznam dokumentů**. Zde vygenerujte a vložte dokument PŽ obdobně jako u RŽ v kapitole 1.1.6 Vložení dokumentů a jejich elektronický podpis. Do Seznamu dokumentů vložte také další povinné přílohy projektového záměru atd. a formulář FRP v doporučeném PDF formátu (kvůli menší velikosti souboru). Při odesílání žádosti včetně příloh prostřednictvím aplikace eAccount je nezbytné, aby byl k odesílanému dokumentu připojen elektronický podpis oprávněné osoby.

Pokud žadatel ve fázi vyplňování nalezne chybu nebo neaktuální údaje v Registrační žádosti, lze tyto chybné údaje změnit prostřednictvím změnového řízení, nicméně je nutné Plnou žádost nejprve odstranit a poté zahájit změnové řízení RŽ. Odstranění PŽ se provádí pomocí tlačítka "Odstranit PŽ", které se nachází v dolní části stránky eAccountu na záložce Plná žádost.

Pro podání celé PŽ na agenturu Czechlnvest (tj. formulář PŽ, FRP a požadované přílohy) je třeba přejít opět do záložky **Plná žádost – Prohlášení a závazky**, kde stisknete tlačítko "*Potvrdit a odeslat plnou žádost*". Po správném odeslání PŽ se na obrazovce objeví hlášení o úspěšném odeslání Plné žádosti.

V případě zjištění chyb a nedostatků v odeslané PŽ Vás prostřednictvím aplikace eAccount kontaktujeme a zašleme Vám výzvu k odstranění chyb v PŽ nebo výzvu k doplnění údajů prostřednictvím záložky "*Nástěnka*".

Po kontrole PŽ a požadovaných příloh ze strany Czechlnvestu získáte na základě dokumentu "Vyrozumění žadatele o postupu projektu do dalšího hodnocení", zaslaného prostřednictvím aplikace eAccount, elektronickou informaci, že projekt postoupil do dalšího hodnocení, a sdělení, že o oficiálním výsledku budete vyrozuměni. V opačném případě Vám bude sděleno, že Vaše žádost je z dalšího hodnocení vyřazena s uvedením kritéria(í) nepřijatelnosti.

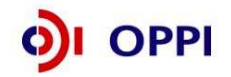

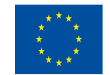

### Vzorová ukázka Plné žádosti (po schválení Registrační žádosti) v aplikaci eAccount

| SEZNAN                           | I PROJEK                    | ťΤŮ           | Projekt                                 | Registrační<br>žádost                         | Piná žádost                 | žádost o platbu           | Monitoring<br>projektu                  | Změna projektu            | Nást                 | ěnka<br>ektu           |
|----------------------------------|-----------------------------|---------------|-----------------------------------------|-----------------------------------------------|-----------------------------|---------------------------|-----------------------------------------|---------------------------|----------------------|------------------------|
| nformace o pr                    | ogramech                    | nalezn        | ete <u>zde</u>                          |                                               | R I                         | 100                       |                                         | 1                         | 2006                 |                        |
| Plná žádost                      | projektu                    | 1 4.1 II      | N01/034 "Inova                          | ice IPVI''                                    |                             |                           |                                         |                           | ۲                    |                        |
| Informace<br>o projektu          | Binární ki<br>progran       | ritéria<br>mu | Harmonogram<br>projektu                 | Rozpočet -<br>způsobilé výdaje                | Rozpočet -<br>zdrojová část | Horizontální<br>ukazatele | Závazné<br>ukazatele                    | Monitorovací<br>ukazatele | Přílohy              | Prohlášen<br>a závazky |
| videnční číslo                   |                             | 034           |                                         | (Pod)program                                  | lnovace - Inovační p        | rojekt - Výzva I          |                                         |                           |                      |                        |
| lázev projektu                   |                             | Inovace       | e IPVI                                  |                                               |                             |                           |                                         |                           |                      |                        |
| loplnění popisu                  | projektu                    | Doplňu        | jicí informace                          |                                               |                             |                           |                                         | Žádosti,<br>vyplnit.      | ve zaloż<br>které je | ky Plne<br>třeba       |
| odporovan                        | é aktivity                  |               |                                         |                                               |                             | 4.70                      |                                         |                           |                      |                        |
| 🛃 a) Zvýšení t<br>🔽 h) Zvýšení ( | echnických<br>fektivnosti r | a užitny      | ých hodnot výrobků<br>výroby a posladov | , technologií a služe<br>iní clužeb (incurse) | eb (inovace produkt         | (د                        |                                         |                           |                      |                        |
| c) Zvyseni e                     | nowich met                  | tod orga      | nizace firemních pr                     | nn siuzeb (inovace j<br>ocesů a spolupráce    | s firmami a veřeiný         | mi institucemi (or        | anizační Ž                              | adateli zpřístu           | pněná z              | áložka                 |
|                                  |                             |               |                                         | · · ·                                         | a miniarin a rotojnj        | nin moticaborini (ori     | Junzaan                                 | Plná žádost (†            | '<br>znřístupn       | ění no                 |
|                                  |                             |               |                                         |                                               |                             |                           | ,,,,,,,,,,,,,,,,,,,,,,,,,,,,,,,,,,,,,,, |                           |                      |                        |
|                                  |                             |               |                                         |                                               |                             |                           | S                                       | chvalení Regis            | stracni ža           | adosti).               |

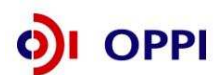

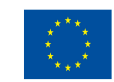

EVROPSKÁ UNIE Evropský fond pro regionální rozvoj Investice do vaší budoucnosti

## Ukazatele na úrovni projektu - Školící střediska

| Název ukazatele                                                               | Jednotka | Popis ukazatele                                                                                                    | Sledované období                                                                                                    | Poznámka                                                                                                    |
|-------------------------------------------------------------------------------|----------|----------------------------------------------------------------------------------------------------|----------------------------------------------------------------------------------------------------|----------------------------------------------------------------------------------------------------|
| Závazné ukazatele                                                             |          |                                                                                                    |                                                                                                    |                                                                                                    |
| Přírůstek kapacity<br>školicího střediska<br>v důsledku realizace<br>projektu | počet    | Nárůst počtu osob, které se<br>mohou ve školicím<br>středisku školit v jednom<br>okamžiku v důsledku<br>realizace projektu | Ukazatel je vykazován k datu<br>ukončení projektu (nejdříve<br>tedy v závěrečné zprávě z<br>realizace). Hodnota ukazatele<br>zůstává po dobu udržitelnosti<br>projektu neměnná. | Firma má školicí středisko o kapacitě 10 míst,<br>v rámci projektu proběhne rekonstrukce v jejímž<br>důsledku vzroste celková kapacita na 30 míst.<br>Tento ukazatel bude tedy 20.<br>Ukazatel se může v určitých případech rovnat 0. |
| Celková kapacita<br>školicího střediska<br>k datu ukončení projektu           | počet    | Maximální počet osob,<br>které se mohou v jednom<br>okamžiku ve školícím<br>středisku školit (po<br>ukončení projektu)     | Ukazatel je vykazován k datu<br>ukončení projektu (nejdříve<br>tedy v závěrečné zprávě z<br>realizace). Hodnota ukazatele<br>zůstává po dobu udržitelnosti<br>projektu neměnná. | Budeme-li aplikovat příklad uvedený výše, bude tato hodnota 30.                                                                                                    |
| Počet nakoupených<br>školících pomůcek                                        | počet    |                                                                                                    | Ukazatel je vykazován k datu<br>ukončení projektu (nejdříve<br>v závěrečné zprávě). Po dobu<br>udržitelnosti projektu zůstává<br>ukazatel neměnný.                              | Školicí pomůcka může být dataprojektor,<br>počítače, stroje určené ke školení atd. Za školicí<br>pomůcky nelze považovat například židle, stoly<br>apod.                                                                              |
| Počet nakoupených<br>školících programů                                       | počet    |                                                                                                    | Ukazatel je vykazován k datu<br>ukončení projektu (nejdříve<br>v závěrečné zprávě). Po dobu<br>udržitelnosti projektu zůstává<br>ukazatel neměnný.                              |                                                                                                    |

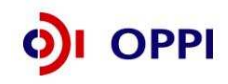

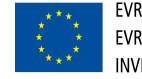

| Monitorovací ukazatele                                       |       |                                                                                                    |                                                                                                    |                                                                                                    |
|--------------------------------------------------------------|-------|----------------------------------------------------------------------------------------------------|----------------------------------------------------------------------------------------------------|----------------------------------------------------------------------------------------------------|
| Nově vytvořená<br>přepočtená pracovní<br>místa               | počet | Počet nově vytvořených<br>přepočtených hrubých<br>pracovních míst spojených<br>s realizací projektu netýká<br>se realizačního týmu;<br>vykazuje se v FTE -<br>ekvivalentu roční pracovní<br>doby.          | Hodnoty jsou vykazovány<br>přírůstkově od data zahájení<br>projektu.<br>Ukazatel je vykazován vždy<br>jako počet nově vytvořených<br>pracovních míst za 1 kalendářní<br>rok, poprvé za rok, ve kterém<br>byla započata realizace<br>projektu. I v době udržitelnosti<br>projektu je možné, že se<br>dosažená hodnota bude lišit od<br>0. | Pracovníkem se rozumí osoba s vazbou na<br>zaměstnavatele v podobě pracovní smlouvy nebo<br>dohody o pracovní činnosti.<br>Za zaměstnance pracujícího na hlavní pracovní<br>poměr, jehož pracovní místo vzniklo v přímé<br>souvislosti s realizací projektu, se započítá<br>hodnota 1, za zaměstnance pracujícího na<br>vedlejší pracovní poměr příslušný zlomek plného<br>úvazku (např. 0,5, 0,75 atd.) a u externího<br>pracovníka se započítá zlomek pracovního roku,<br>který skutečně odpracoval (pracovní rok =<br>8h*počet pracovních dní v daném kalendářním<br>roce – např. 8h*230dní = 1840h, pracovník<br>odpracoval 206h, za něj se tedy započítá 0,11<br>vytvořeného pracovního místa). |
| Nově vytvořená<br>přepočtená pracovní<br>místa - z toho ženy | počet | Počet nově vytvořených<br>přepočtených hrubých<br>pracovních míst pro ženy<br>spojených s realizací<br>projektu netýká se<br>realizačního týmu; vykazuje<br>se v FTE - ekvivalentu roční<br>pracovní doby. | Hodnoty jsou vykazovány<br>přírůstkově od data zahájení<br>projektu.<br>Ukazatel je vykazován vždy<br>jako počet nově vytvořených<br>pracovních míst za 1 kalendářní<br>rok, poprvé za rok, ve kterém<br>byla započata realizace<br>projektu. I v době udržitelnosti<br>projektu je možné, že se<br>dosažená hodnota bude lišit od<br>0. | Viz popis "nově vytvořená přepočtená pracovní<br>místa"                                                                                                    |

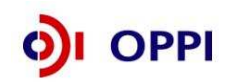

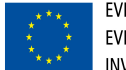

| Nově vytvořená<br>přepočtená pracovní<br>místa - VaV | počet | Počet nově vytvořených<br>přepočtených hrubých<br>pracovních míst ve<br>výzkumu a vývoji spojených<br>s realizací projektu (netýká<br>se realizačního týmu);<br>vykazuje se v FTE -<br>ekvivalentu roční pracovní<br>doby). Za pracovníky ve<br>výzkumu a vývoji se<br>považují výzkumní<br>pracovníci,<br>techničtí a ekvivalentní<br>pracovníci, jejichž činnosti<br>jsou přímou službou<br>výzkumu a vývoji. | Hodnoty jsou vykazovány<br>přírůstkově od data zahájení<br>projektu. Ukazatel je vykazován<br>vždy jako počet nově<br>vytvořených pracovních míst za<br>1 kalendářní rok, poprvé za rok,<br>ve kterém byla započata<br>realizace projektu. I v době<br>udržitelnosti projektu je možné,<br>že se dosažená hodnota bude<br>lišit od 0. | Pracovníkem se rozumi osoba s vazbou na<br>zaměstnavatele v podobě pracovní smlouvy nebo<br>dohody o pracovní činnosti.<br>Za zaměstnance pracujícího na hlavní pracovní<br>poměr, jehož pracovní místo vzniklo v přímé<br>souvislosti s realizací projektu, se započítá<br>hodnota 1, za zaměstnance pracujícího na<br>vedlejší pracovní poměr příslušný zlomek plného<br>úvazku (např. 0,5, 0,75 atd.) a u externího<br>pracovníka se započítá zlomek pracovního roku,<br>který skutečně odpracoval (pracovní rok =<br>8h*počet pracovních dní v daném kalendářním<br>roce – např. 8h*230dní = 1840h, pracovník<br>odpracoval 206h, za něj se tedy započítá 0,11<br>vytvořeného pracovního místa).<br>Za pracovníky ve výzkumu a vývoji se považují<br>výzkumní pracovníci (vědci a vedoucí pracovníci<br>VaV útvarů – zabývají se koncepcí nebo tvorbou<br>nových znalostí, výrobků, procesů, metod a<br>systémů, nebo takové projekty řídí – především<br>zaměstnanci zařazení do hlavní třídy 2 a<br>podskupiny 1237 platné klasifikace zaměstnání-<br>rozšířené ČSÚ (dále jen KZAM-R), techničtí a<br>ekvivalentní pracovníci (technici – uskutečňují<br>vědecké a technické úkoly, aplikují koncepty a<br>provozní metody – převážně zařazeni do třídy 31<br>a třídy 32 KZAM-R) – oproti statistikám ČSÚ se<br>nezapočítávají další pomocní (ostatní) pracovníci<br>(řemeslníci, sekretářky a úředníci, kteří se podílí<br>na výzkumných a vývojových činnostech nebo<br>jsou začleněni do takových prací, zahrnuti nejsou<br>ani manažeři a administrativní pracovníci, jejichž<br>činnosti jsou přímou službou výzkumu a vývoji). |
|------------------------------------------------------|-------|----------------------------------------------------------------------------------------------------|----------------------------------------------------------------------------------------------------|----------------------------------------------------------------------------------------------------|

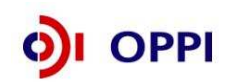

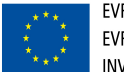

| Nově vytvořená<br>přepočtená pracovní<br>místa VaV - z toho ženy | počet | Počet nově vytvořených<br>přepočtených hrubých<br>pracovních míst ve<br>výzkumu a vývoji pro ženy<br>spojených s realizací<br>projektu netýká se<br>realizačního týmu; vykazuje<br>se v FTE - ekvivalentu roční<br>pracovní doby) | Hodnoty jsou vykazovány<br>přírůstkově od data zahájení<br>projektu.<br>Ukazatel je vykazován vždy<br>jako počet nově vytvořených<br>pracovních míst za 1 kalendářní<br>rok, poprvé za rok, ve kterém<br>byla započata realizace<br>projektu. I v době udržitelnosti<br>projektu je možné, že se<br>dosažená hodnota bude lišit od<br>0. | Viz popis "nově vytvořená přepočtená pracovní<br>místa VaV"                                   |
|------------------------------------------------------------------|-------|----------------------------------------------------------------------------------------------------|----------------------------------------------------------------------------------------------------|-----------------------------------------------------------------------------------------------|
| Využití školícího<br>střediska                                   | %     | = ((počet dnů, ve kterých se<br>koná školení / počet<br>pracovních dní v roce) x<br>100)                                                                                                    | Ukazatel je vykazován vždy za<br>1 účetní období. V první<br>monitorovací zprávě není<br>dělitelem ve vzorci počet<br>pracovních dní v roce, ale počet<br>pracovních dní ode dne<br>ukončení projektu do konce<br>účetního období.                                                                                                    | Minimální využití je 30 % každý rok po dobu<br>udržitelnosti- viz Podmínky poskytnutí dotace. |

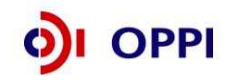

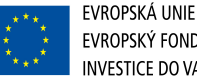

#### 1.2.4. Schéma podání žádosti o podporu

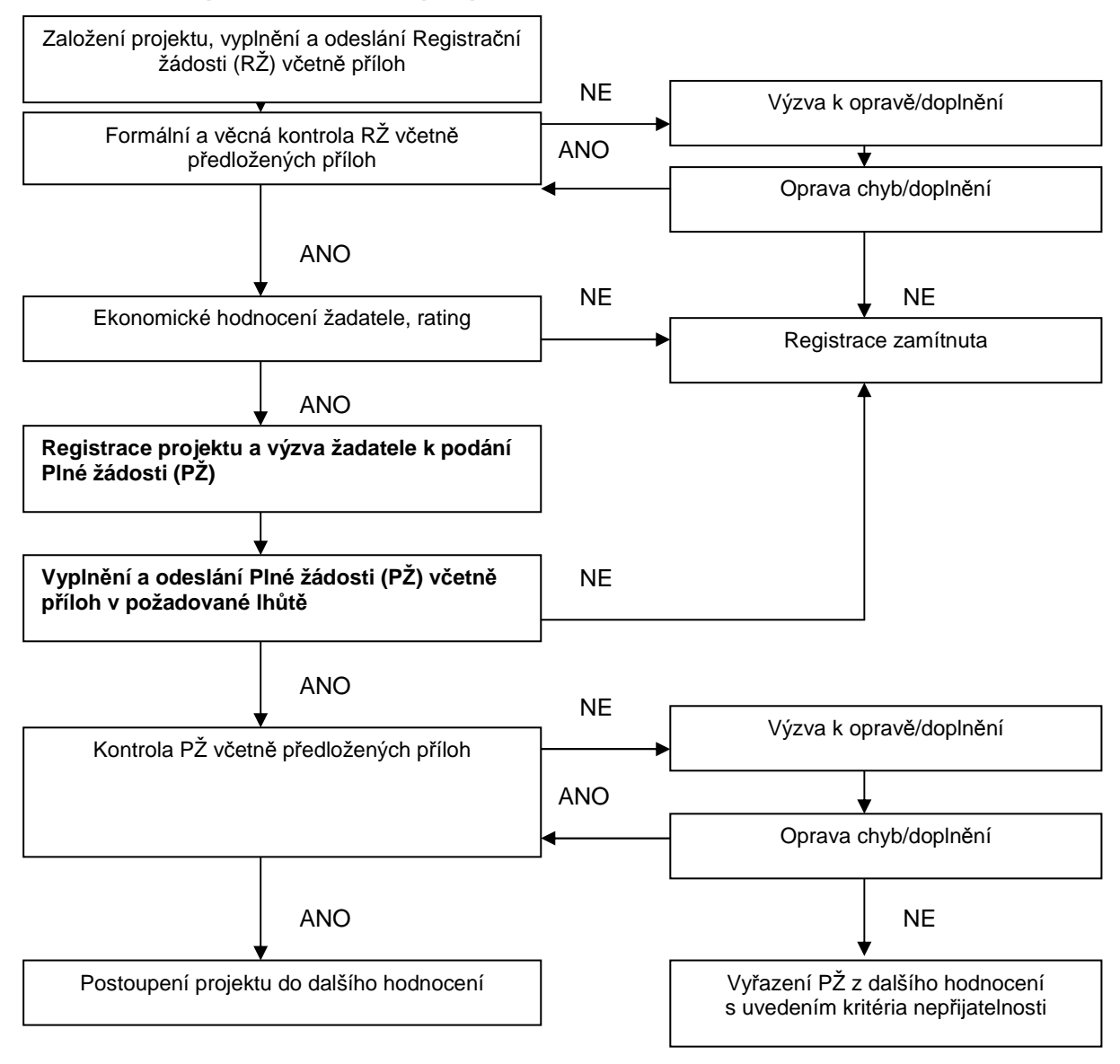

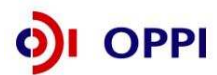

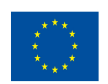

## 2 Hodnocení projektu

Projekty budou hodnoceny a schvalovány dle výše popsaného procesu kontinuálně, Ministerstvo průmyslu a obchodu bude vydávat Rozhodnutí o poskytnutí dotace ke každému projektu nezávisle na vyhodnocení ostatních projektů předložených v rámci dané výzvy.

V případě schválení projektu bude žadateli do aplikace eAccount vložena elektronická verze Podmínek poskytnutí dotace včetně příloh, které tento dokument obsahuje společně s výzvou k jejich elektronickému podpisu a instrukcemi, jak Podmínky předložit v aplikaci eAccount.

Společně s Podmínkami budete vyzváni k doložení dalších příloh, které dokládají majetkoprávní vztahy k místu realizace a případně další dokumenty dle Podmínek poskytnutí podpory.

#### Žadatel společně s Podmínkami poskytnutí dotace zasílá následující dokumenty:

- doklad o vlastnickém nebo jiném právu k nemovitosti,

Tuto přílohu (naskenovaný originál nebo úředně ověřenou kopii) vložíte do seznamu dokumentů vašeho projektu v internetové aplikaci eAccount a stejně tak jako Podmínky poskytnutí dotace ji elektronicky podepíšete.

## 3 Žádost o platbu

#### Požadované přílohy k Žádosti o platbu:

- kopie smlouvy o bankovním účtu;
- kopie účetních dokladů a dokladů o úhradě (viz. Pravidla pro dokládání), kopie kupních smluv, objednávky;
- v případě způsobilých výdajů jako např. nákup stavby, nákup pozemku, práva duševního vlastnictví (u tohoto způsobilého výdaje se jedná o nákupy jednotlivých položek v hodnotě vyšší než 500 tis. Kč) je přílohou ŽOP znalecký posudek vypracovaný autorizovanou osobou způsobilou k vypracování takového posudku.
- kolaudační rozhodnutí nejpozději k poslední platbě
- v případě staveb nejpozději k první platbě stavební povolení či souhlas stavebního úřadu se stavbou.
- kopie smlouvy o pojištění stavby, majetku, podpořeného dotací (k poslední žádosti o platbu).

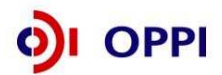

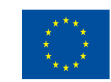

## 4 Přílohy

## 4.1 Společné přílohy všech dotačních programů

Aktuální i všechny dříve platné verze všech společných příloh dotačních programů podpory

- Obecná pravidla způsobilosti výdajů pro OPPI 2007—2013
- Pravidla pro výběr dodavatelů
- Pravidla etapizace
- Pravidla pro publicitu
- Definice malého a středního podniku

naleznete na stránce http://www.mpo.cz/dokument73665.html

## 4.2 Seznam kontaktních míst

Regionální kanceláře agentury Czechinvest (RK CI) sídlí ve všech krajských městech České republiky. V případě zájmu se mohou zájemci na RK CI obracet buď písemně, nebo telefonicky, popřípadě si mohou domluvit osobní konzultaci.

Adresy a kontakty na regionální kanceláře agentury Czechinvest, naleznete na stránce <u>http://www.czechinvest.org/regionalni-kancelare</u>

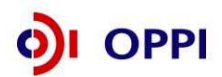

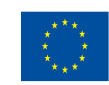

#### Příloha č. 1- Upřesnění Výzvy v rámci OPPI, program Školicí střediska – Výzva II

Tato příloha obsahuje doplňující informace k Výzvě č. 2 pro předkládání projektů v rámci Operačního programu Podnikání a inovace, program Školicí střediska, kterou naleznete na internetových stránkách Ministerstva průmyslu a obchodu ČR (<u>www.mpo.cz</u>) a agentury Czechlnvest (<u>www.czechinvest.org</u>) pod dotačním programem Inovace.

#### 1. Přijatelnost žadatele

*Historie žadatele -* Žadatel musí doložit minimálně 2 uzavřená daňová období. Finanční ukazatele dokládající minulé hospodaření firmy pak žadatel vyplňuje do finančních výkazů (údaje z rozvahy a výkazu zisků a ztrát), které jsou součástí Registrační žádosti. Z těchto podkladů je následně vypočítán rating - hodnocení finančního zdraví žadatele.

**CZ-NACE** – Žadatel musí doložit podnikatelskou činnost v některém z podporovaných odvětví. Podporovaná odvětví jsou vymezena přílohou č. 3 Výzvy. Dále může být žadatelem podnikatelský subjekt, který podniká v samotném vzdělávání, to znamená, že jde o nějakou vzdělávací agenturu (zaregistrovaný NACE 85.59).

*Sídlo žadatele a místo realizace -* Lze podpořit pouze ty projekty, které jsou realizovány na území České republiky, kromě Prahy. Sídlo žadatele tedy může být v hlavním městě, ale k samotnému uskutečnění projektu musí dojít mimo region hl. m. Prahy.

**Přijatelnost projektu** - projekty mohou nabývat nejrůznějších podob, od výstavby velkého školicího střediska na zelené louce až po zrenovování nevyužívaných prostor v podniku a vybavení novými školicími pomůckami. V rámci projektu může dojít pouze k zakoupení školicích pomůcek, pokud bude dodržen dolní limit pro výši dotace – 200 tis. Kč. Může se jednat o teoreticky či prakticky zaměřené středisko nebo kombinaci obojího. Zde je nejdůležitější podmínka taková, že školicí středisko musí být v nadpoloviční míře využíváno zaměstnanci podniků z podporovaných odvětví. Ve zbylé míře mohou středisko využívat zaměstnanci ostatních podnikatelských subjektů, studenti, zaměstnanci státní správy atd. V žádném případě se však ve středisku nesmějí vzdělávat zaměstnanci pracující v citlivých odvětvích (viz. příloha 1 Výzvy).

Další podmínkou je splnění vytíženosti školicího střediska. To musí být vytíženo alespoň ze 30 % z fondu pracovních dní v roce. (vytíženost = počet dnů ve kterých se koná školení za rok / počet pracovních dnů v roce).

#### Plnění závazných ukazatelů projektu

Obecnou podmínkou pro úspěšnou realizaci projektu je splnění závazných ukazatelů projektu. Tyto musejí být splněny nejpozději v den ukončení realizace projektu. Závazné ukazatele jsou: kapacita školicího střediska (myšleno počet lidí, kteří se najednou mohou ve středisku školit), počet nakoupených školicích pomůcek a počet nakoupených školicích programů.

Splnění závazných ukazatelů je naprosto nezbytné a splněny musejí být na 100 %. Závazné ukazatele si nastavuje žadatel sám v plné žádosti, musí si tedy zvážit, jaké hodnoty nastaví, aby je pak mohl splnit. Nesplnění závazného ukazatele bude mít za následek odebrání části nebo celé dotace.

#### Stavební náklady

V rámci projektu je možné postavit, nakoupit či zrekonstruovat budovu, která výhradně slouží pro školení. Takové náklady budou zcela zahrnuty do způsobilých výdajů. Je však možné, že žadatel bude chtít vystavět například novou administrativní budovu firmy, v rámci které bude jen část sloužit jako školicí středisko. Pak do způsobilých výdajů zahrne jen část stavebních nákladů a to v takovém poměru, který odpovídá poměru podlahové plochy, která skutečně slouží školicímu středisku. Pokud tedy bude v rámci projektu zřízena budova za 10 mil Kč a polovina této budovy bude školicí středisko, pak se do způsobilých výdajů započítá 5 mil. Kč. Prostory, které slouží školicímu středisku jsou školicí místnosti, zázemí pro školitele, kancelář pro chod školicího střediska, kuchyňka, sociální zařízení apod. Do těchto prostor naopak nelze zahrnout například jakoukoliv ubytovací kapacitu.

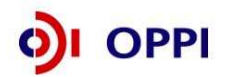

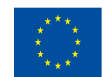

## Příloha č. 2 – Osnova záměru projektu pro program Školicí střediska

Program Školicí střediska má nadefinované dvě varianty projektového záměru. Žadatel vyplňuje vždy pouze jeden a to ten, který je mu určen dle osoby žadatele. Podnikatelské subjekty, které projektem pořizují školicí středisko primárně pro své zaměstnance vyplní variantu I, ostatní přijatelní žadatelé vyplňují variantu II.

#### Titulní stránka

Na titulní straně by měl být uveden název projektu, název programu, název žadatele, identifikační údaje zpracovatele, datum zpracování. Je vhodné uvést počet stran textu a počet příloh.

#### Záměr projektu pro Program Školicí střediska VARIANTA I

#### Podnikatelské subjekty (Osnova)

#### 1 Identifikační údaje žadatele o podporu

- 1.1 Obchodní jméno, sídlo, IČ/DIČ
- 1.2 Jméno a příjmení osoby statutárního zástupce žadatele/osoby oprávněné jednat jménem žadatele, pozice ve společnosti
- 1.3 Jméno a příjmení kontaktní osoby, kontaktní údaje (telefonní číslo, e-mailová adresa, kontaktní adresa pokud je odlišná od sídla společnosti).

#### 2 Historie a strategie podniku žadatele

- 2.1 Stručná charakteristika žadatele (max. 250 slov), počet zaměstnanců žadatele, obrat
- 2.2 Hlavní, případně vedlejší předmět podnikání žadatele včetně číselného vymezení NACE
- 2.3 Stručná historie společnosti a současný stav
- 2.4 Organizační struktura žadatele (stručně; tabulka/schéma)
- 2.5 Projekty realizované s přispěním strukturálních fondů, plánované projekty s přispěním SF
- 2.6 Vlastnictví certifikátů a osvědčení (např. ISO, TS, VDA, GLP/GPM, apod.)
- 2.7 Stručný popis systému vzdělávání, zvyšování kvalifikace, hodnocení, motivace zaměstnanců, způsob jejich zajišťování, finanční částky vynakládané na vzdělávání, provázanost vzdělávání na aktivity /potřeby/ a cíle podniku žadatele
- 2.8 Spolupráce žadatele (s vysokými školami, s podnikatelskými subjekty, které poskytují odborné vzdělávání, dalšími vzdělávacími institucemi veřejnými i soukromými (VOŠ, SOŠ a pod.), výzkumnými a vývojovými pracovišti a orgány státní správy, atd.), popis způsobu a délky spolupráce

#### 3 Popis projektu a jeho soulad s programem

- 3.1 Název a specifikace předmětu projektu: stručný popis charakteru projektu s uvedením klíčových aktivit projektu (zda předmětem projektu bude nákup, rekonstrukce, výstavba; velikost školicího střediska počet místností, kapacita); přesné místo realizace projektu
- 3.2 Detailní popis realizace projektu:
  - pořízení projektové dokumentace, nákup pozemků (budov), výstavba, rekonstrukce
  - popis budovy, ve které bude školicí středisko umístěno (počet podlaží, velikost, zda bude sloužit pouze jako ŠS nebo i pro administrativní či výrobní účely) popis jednotlivých školicích místností a jejich využití (teoretické či praktické), půdorysy jednotlivých podlaží včetně vyznačení prostor (vyznačit část pro školicí středisko, ostatní prostory, označit jednotlivé místnosti), kapacita jednotlivých školicích místností, kalkulace způsobilých výdajů (v případě, že budova je jen částečně využívána pro účely školicího střediska a do způsobilých výdajů budou zahrnuty náklady na výstavbu nebo rekonstrukci)
  - náklady na m<sup>3</sup> obestavěného prostoru + konstrukčně materiálová charakteristika stavby

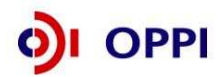

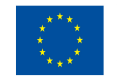

- přehledný seznam pořizovaných školicích pomůcek a programů (jejich popis, počet, cena, využití a rozmístění ve školicích místnostech)
  Pozn. Jedná se o závazný ukazatel projektu, údaj zde musí souhlasit s údajem v PŽ.
  Počet školicích pomůcek se odvíjí od způsobu jejich zaúčtování (jednotlivý majetek, příp. soubory majetku)!
- Seznam dalšího zařízení a vybavení (nábytek, vybavení dalších prostor tvořící zázemí školicího střediska),
- popis publicity projektu

3.3 Rozpočet projektu:

v třídění dle rozpočtových položek uvedených v plné žádosti s konkrétním majetkem a jeho cenou (údaje musí odpovídat souhrnným částkám v plné žádosti),

- 3.4 SWOT analýza projektu: stručná charakteristika předpokladů pro úspěšnou realizaci předkládaného projektu, zmiňte rizika/ohrožení a jeho slabé stránky
- 3.5 Cíle, kterých má být realizací projektu dosaženo. Jaké kurzy budou ve školicím středisku školeny, provázanost kurzů se strategií společnosti. Stručný přehled předpokládaných školení a výukových kurzů, vytíženost školicího střediska
- 3.6 Udržiteľnost projektu po jeho ukončení: Plán konkrétních školicích aktivit na období 1 roku po ukončení realizace projektu, počet proškolených osob v jednotlivých kurzech, identifikace školených osob (vlastní zaměstnanci, zaměstnanci jiných firem, další školené osoby), procentuální zastoupení vlastních zaměstnanců na celkových proškolených osobách a stručný výhled na využití školicího střediska po dobu 3 let po ukončení realizace projektu u MSP a 5 let v případě VP.

#### 4 Organizační a provozní zajištění projektu

- 4.1 Lidské zdroje pro zabezpečení realizace projektu, stručná charakteristika projektového týmu
- 4.2 Spolupracující subjekty (případní účastníci projektu) podílející se na realizaci projektu (vysoké školy, výzkumná a vývojová pracoviště, podnikatelské subjekty, které poskytují odborné vzdělávání, vzdělávací instituce veřejné i soukromé (VOŠ, SOŠ a pod.) a orgány státní správy, atd.)

#### 5 Identifikace cílové skupiny (podnikatelských subjektů) projektu Identifikační údaje subjektů, které budou využívat školicí středisko (mimo údajů o podniku žadatele)

- 5.1 Obchodní jméno, Sídlo, IČ/DIČ, hlavní, případně vedlejší předmět podnikání včetně číselného vymezení CZ-NACE (dříve OKEČ)
- 5.2 Jméno a příjmení osoby statutárního zástupce/osoby oprávněné jednat jménem společnosti, pozice ve společnosti
- 5.3 Případně další doplňující informace (stručná charakteristika subjektu, popis rozvoje lidských zdrojů subjektu, projekty realizované s přispěním strukturálních fondů, plánované projekty s přispěním SF)

#### 6 Časový harmonogram projektu

- 6.1 Zahájení projektu
- 6.2 Ukončení projektu
- 6.3 Členění do etap ve vazbě na pravidla pro etapizaci

#### 7 Financování projektu

- 7.1 Plán potřebných zdrojů
- 7.2 Identifikace zdrojů financování (vlastní zdroje, půjčky, bankovní úvěry apod.)
- 7.3 Způsob (zdroje pro) zajištění provozních nákladů školicího střediska

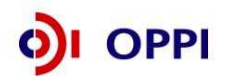

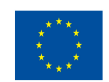

# 8 Shrnutí záměru projektu a významných skutečností souvisejících s žádostí o dotaci (shrnutí významných relevantních údajů z projektu – summary)

8.1 Přínosy a zhodnocení projektu. Shrnutí všech silných a slabých stránek projektu a vyvození jasných závěrů, eliminace možných rizik a podobně

#### Přílohy dle aktivit projektu<sup>2</sup>:

#### 1.1 Novostavby, rekonstrukce - Projektová dokumentace

Projektová, výkresová dokumentace stavby, ze které je zřejmý vzhled stavby, vnitřní řezy stavbou, jednotlivé plochy, účel jednotlivých prostor stavby, (postačí průvodní zpráva, technická zpráva, základní řezy stavbou a položkový stavební rozpočet). Dokumenty dodávejte v elektronické podobě a vkládejte do seznamu dokumentů (ve formátu.doc, .xls, .pdf). Pokud bude překročena velikost těchto příloh (cca 10 MB), bude akceptováno dodání příloh ve 2 kopiích na CD nebo DVD (pro potřeby externích hodnotitelů). Případná další dokumentace bude na vyžádání (pokud bude potřeba pro další hodnocení projektu).

#### 1.2 Rekonstrukce, která nepodléhá stavebnímu řízení

Pokud jde o jednoduchou rekonstrukci, která nepodléhá stavebnímu řízení, ale vztahuje se na ni pouze ohlašovací povinnost, žadatel rekonstrukci podrobně popíše a dodá nákres rekonstruovaných prostor školicího střediska.<sup>3</sup>

#### 1.3 Pořízení a pronájem nemovitosti

V případě pronájmu nemovitosti žadatel předloží nájemní smlouvu na dobu určitou (a to minimálně na dobu, po kterou je příjemce podpory vázán podmínkou zachovat účel vzdělávacího zařízení). Smlouva musí obsahovat i ustanovení, že v případě změny majitele nemovitosti přecházejí práva a povinnosti z ní vyplývající na nového majitele. Možné prokázání udržitelnosti projektu je i formou dodatku k nájemní smlouvě, který prokazuje, že nájem bude zachován minimálně na dobu, po kterou je příjemce vázán podmínkou zachovat účel vzdělávacího zařízení. V případě pořízení nemovitosti žadatel doloží jako přílohu plné žádosti kupní smlouvu nebo smlouvu o budoucí smlouvě kupní.

<sup>&</sup>lt;sup>2</sup> Žadatel dodá základní nákresy před a po rekonstrukci aby bylo možné zachytit původní stav a změny.

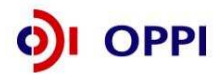

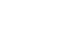

<sup>&</sup>lt;sup>2</sup> Pokud nelze vložit z důvodu velikosti přílohy do seznamu dokumentů v eAccountu, zašle žadatel přílohy v elektronické podobě na CD, DVD.

#### Záměr projektu VARIANTA II

# Sdružení podnikatelů a podnikatelská seskupení, nestátní neziskové organizace a vzdělávací instituce (Osnova)

#### 1 Identifikační údaje žadatele o podporu

- 1.1 Název/obchodní jméno instituce, sídlo, IČ/DIČ
- 1.2 Jméno a příjmení osoby statutárního zástupce žadatele/osoby oprávněné jednat jménem žadatele, pozice ve společnosti
- 1.3 Jméno a příjmení kontaktní osoby + telefon, e-mail a adresa pokud je rozdílná od osoby uvedené jako statutární zástupce

#### 2 Historie a strategie žadatele

- 2.1 Stručná charakteristika žadatele (max. 250 slov), počet zaměstnanců žadatele, obrat
- 2.2 Hlavní, případně vedlejší činnosti, ve kterých žadatel působí
- 2.3 Stručná historie žadatele a současný stav
- 2.4 Organizační struktura žadatele (tabulka/schéma žadatele, příp. žadatelů a jejich vazby)
- 2.5 Rozvojové aktivity žadatele v oblasti vymezené projektem návaznost na celkový rozvoj jeho aktivit
- 2.6 Projekty realizované s přispěním strukturálních fondů, plánované projekty s přispěním SF
- 2.7 Vlastnictví certifikátů a osvědčení (např. ISO, TS, VDA, GLP/GPM, apod.)
- 2.8 Spolupráce žadatele s vysokými školami, s podnikatelskými subjekty, které poskytují odborné vzdělávání, dalšími vzdělávacími institucemi veřejnými i soukromými (VOŠ, SOŠ apod.), výzkumnými a vývojovými pracovišti, a orgány státní správy, atd., popis způsobu a délky spolupráce
- 2.9 Seznam nejvýznamnějších členů sdružení s uvedením jejich hlavní ekonomické činnosti (max.15)

#### 3 Popis projektu a jeho soulad s programem

- 3.1 Název a specifikace předmětu projektu: stručný popis charakteru projektu s uvedením klíčových aktivit projektu, (zda předmětem projektu bude nákup, rekonstrukce, výstavba; velikost školicího střediska počet místností, kapacita); přesné místo realizace projektu
- 3.2 Detailní popis realizace projektu:
  - pořízení projektové dokumentace, nákup pozemků (budov), výstavba, rekonstrukce
  - popis budovy, ve které bude školicí středisko umístěno (počet podlaží, velikost, zda bude sloužit pouze jako ŠS nebo i pro administrativní či výrobní účely) popis jednotlivých školicích místností a jejich využití (teoretické či praktické), půdorysy jednotlivých podlaží včetně vyznačení prostor (vyznačit část pro školicí středisko, ostatní prostory, označit jednotlivé místnosti), kapacita jednotlivých školicích místností, kalkulace způsobilých výdajů (v případě, že budova je jen částečně využívána pro účely školicího střediska a do způsobilých výdajů budou zahrnuty náklady na výstavbu nebo rekonstrukci)
  - náklady na m<sup>3</sup> obestavěného prostoru + konstrukčně materiálová charakteristika stavby

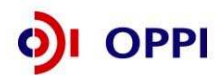

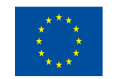

- přehledný seznam pořizovaných školicích pomůcek a programů (jejich popis, počet, cena, využití a rozmístění ve školicích místnostech)
  Pozn. Jedná se o závazný ukazatel projektu, údaj zde musí souhlasit s údajem v PŽ.
  Počet školicích pomůcek se odvíjí od způsobu jejich zaúčtování (jednotlivý majetek, příp. soubory majetku)!
- Seznam dalšího zařízení a vybavení (nábytek, vybavení dalších prostor tvořící zázemí školicího střediska),
- popis publicity projektu
- 3.3 Rozpočet projektu:

v třídění dle rozpočtových položek uvedených v plné žádosti s konkrétním majetkem a jeho cenou (údaje musí odpovídat souhrnným částkám v plné žádosti)

- 3.4 SWOT analýza projektu: stručná charakteristika předpokladů pro úspěšnou realizaci předkládaného projektu, zmiňte rizika/ohrožení a jeho slabé stránky
- 3.5 Cíle, kterých má být realizací projektu dosaženo. Jaké kurzy budou ve školicím středisku školeny, provázanost kurzů se strategií společnosti. Stručný přehled předpokládaných školení a výukových kurzů, vytíženost školicího střediska.
- 3.6 Udržitelnost projektu po jeho ukončení po dobu 5 let od ukončení projektu: Plán konkrétních školicích aktivit na období 1 roku po ukončení realizace projektu, počet proškolených osob v jednotlivých kurzech, identifikace školených osob (vlastní zaměstnanci, zaměstnanci jiných firem, další školené osoby), procentuální zastoupení vlastních zaměstnanců na celkových proškolených osobách a stručný výhled na využití školicího střediska po dobu 5 let od ukončení projektu)

#### 4 Organizační a provozní zajištění projektu

4.1 Lidské zdroje pro zabezpečení realizace projektu; stručná charakteristika projektového týmu
 4.2 Spolupracující subjekty (účastníci projektu) podílející se na realizaci projektu (vzdělávací instituce, státní instituce, krajské a obecní úřady, výzkumné ústavy, další podnikatelské subjekty, oborová a podnikatelská uskupení atd.), jejich úloha při realizaci projektu

#### 5 Analýza potřebnosti projektu

5.1 Zdůvodnění potřebnosti projektu v regionu/oblasti/sektoru zpracovatelského průmyslu, kde bude projekt realizován, posouzení potřebnosti vzhledem k subjektům, které budou školicí zázemí využívat

# 6 Identifikace cílové skupiny (podnikatelských subjektů) projektu - tj. subjektů, které budou využívat školicí středisko

- 6.1 Obchodní jméno, Sídlo, IČ/DIČ, hlavní, případně vedlejší předmět podnikání včetně číselného vymezení NACE (dříve OKEČ)
- 6.2 Jméno a příjmení osoby/osob statutárního zástupce subjektu/osoby oprávněné jednat jménem subjektu, pozice ve společnosti/realizačním týmu (max. 5)
- 6.3 Stručná charakteristika subjektu<sup>4</sup> (max. 200 slov)

<sup>&</sup>lt;sup>3</sup> Max. tři podnikatelské subjekty, které naplňují kapacitu školicího střediska, případně využívají školicí zázemí v největší míře. Pokud je počet subjektů, které využívají školicí zázemí menší než 3, uveďte všechny uživatele.

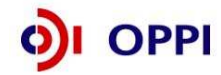

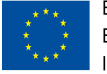

#### 7 Časový harmonogram projektu

- 7.1 Zahájení projektu
- 7.2 Ukončení projektu
- 7.3 Členění do etap ve vazbě na pravidla pro etapizaci

#### 8 Financování projektu

- 8.2 Plán potřebných zdrojů
- 8.3 Zdroje financování projektu vlastní zdroje, bankovní úvěry, půjčky od fyzických/právnických osob, příspěvky z rozpočtu místního orgánu, fondy státního rozpočtu/ministerstev, apod.
- 8.4 Způsob (zdroje pro) zajištění provozních nákladů školicího střediska

# 9 Shrnutí záměru projektu a významných skutečností souvisejících s žádostí o dotaci (shrnutí relevantních údajů z projektu - summary)

9.1 Přínosy a zhodnocení projektu. Shrnutí všech siných a slabých stránek projektu a vyvození jasných závěrů, způsobu řízení a eliminace možných rizik apod.

#### Přílohy<sup>5</sup> dle aktivit projektu:

#### 1.1 Novostavby, rekonstrukce - Projektová dokumentace

Projektová, výkresová dokumentace stavby, ze které je zřejmý vzhled stavby, vnitřní řezy stavbou, jednotlivé plochy, účel jednotlivých prostor stavby, (postačí průvodní zpráva, technická zpráva, základní řezy stavbou a položkový stavební rozpočet). Dokumenty dodávejte v elektronické podobě a vkládejte do seznamu dokumentů (ve formátu .doc, .xls, .pdf). Pokud bude překročena velikost těchto příloh (cca 10 MB), bude akceptováno dodání příloh ve 2 kopiích na CD nebo DVD (pro potřeby externích hodnotitelů). Případná další dokumentace bude na vyžádání (pokud bude potřeba pro další hodnocení projektu).

#### 1.2 Rekonstrukce, která nepodléhá stavebnímu řízení

Pokud jde o jednoduchou rekonstrukci, která nepodléhá stavebnímu řízení, ale vztahuje se na ni pouze ohlašovací povinnost, žadatel rekonstrukci podrobně popíše a dodá nákres rekonstruovaných prostor školicího střediska.<sup>6</sup>

#### 1.3 Pořízení a pronájem nemovitosti

V případě pronájmu nemovitosti žadatel předloží nájemní smlouvu na dobu určitou (a to minimálně na dobu, po kterou je příjemce podpory vázán podmínkou zachovat účel vzdělávacího zařízení). Smlouva musí obsahovat i ustanovení, že v případě změny majitele nemovitosti přecházejí práva a povinnosti z ní vyplývající na nového majitele. Možné prokázání udržitelnosti projektu je i formou dodatku k nájemní smlouvě, který prokazuje, že nájem bude zachován minimálně na dobu, po kterou je příjemce vázán podmínkou zachovat účel vzdělávacího zařízení. V případě pořízení nemovitosti žadatel doloží jako přílohu plné žádosti kupní smlouvu nebo smlouvu o budoucí smlouvě kupní.

<sup>&</sup>lt;sup>5</sup> Žadatel dodá základní nákresy před a po rekonstrukci, aby bylo možné zachytit původní stav a změny.

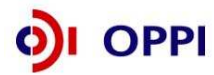

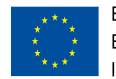

<sup>&</sup>lt;sup>4</sup> Pokud nelze vložit z důvodu velikosti přílohy do seznamu dokumentů v eAccountu, žadatel předkládá v elektronické podobě (CD, DVD).

## Příloha č. 3 – Pravidla způsobilosti výdajů – zvláštní část pro program Školicí střediska

Zkratky
 MSP – malý a střední podnik, VP – velký podnik
 Způsobilé výdaje pro program

|            |                                                        | LIMITY                                                    |          |        | výskyt ve |
|------------|--------------------------------------------------------|-----------------------------------------------------------|----------|--------|-----------|
| Katagoria  |                                                        |                                                           | může     | čerpat | výzvách   |
| Kalegone   | Druh způsobilých výdajů                                |                                                           | MSP      | VP     | 2008      |
| INVESTIČNÍ |                                                        | max. 10 % z celkových<br>skutečných způsobilých<br>výdajů |          |        |           |
|            | nákup pozemků                                          |                                                           | Х        | Х      | Х         |
|            | úpravy pozemků                                         |                                                           | Х        | Х      | Х         |
|            | inženýrské sítě a komunikace ke<br>stavbám             |                                                           | х        | Х      | Х         |
|            | nákup staveb                                           |                                                           | Х        | х      | Х         |
|            | odstranění staveb                                      |                                                           | Х        | Х      | Х         |
|            | projektová dokumentace (ke<br>stavbám, rekonstrukcím a |                                                           | X        | X      | N.        |
|            | souvisejicimi cinnostmi)                               |                                                           | <u>X</u> | X      | X         |
|            | architektonická soutěž                                 |                                                           | X        | Х      | Х         |
|            | inženýrská činnost ve výstavbě                         |                                                           | Х        | Х      | Х         |
|            | technické zhodnocení staveb<br>(rekonstrukce)          |                                                           | х        | х      | х         |
|            | novostavby                                             |                                                           | Х        | Х      | Х         |
|            | hardware a sítě                                        |                                                           | Х        | Х      | Х         |
|            | ostatní stroje a zařízení                              |                                                           | Х        | Х      | Х         |
|            | práva duševního vlastnictví                            | pro velké podniky max. 50                                 | Х        | Х      | Х         |
|            | software a data                                        | investičních způsobilých<br>výdajů                        | х        | Х      | х         |

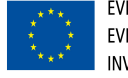

| 3. Zvláštní ustanovení pro způsobilé náklad    | у                                                                                                    |  |  |
|------------------------------------------------|----------------------------------------------------------------------------------------------------|--|--|
| Nákup pozemků                                  | Max. 10 % z celkových způsobilých výdajů                                                                                                    |  |  |
| Nehmotný investiční majetek                    | Pro velké podniky maximálně 50 % z celkových způsobilých výdajů                                                                                                    |  |  |
| (práva duševního vlastnictví, software a data) |                                                                                                    |  |  |
| Ostatní stroje a zařízení                      | Pouze nákup strojů a zařízení, které nebyly předmětem odpisů                                                                                                    |  |  |
| Práva duševního vlastnictví, software a data   | Pro velké podniky maximálně 50 % z celkových investičních způsobilých výdajů                                                                                                    |  |  |
|                                                |                                                                                                    |  |  |
|                                                |                                                                                                    |  |  |
|                                                | Je způsobilým výdajem pouze v takovém plošném rozsahu, který tvoří zastavěnou část nemovitosti určenou                                                                                                    |  |  |
|                                                | pro školicí středisko. Zbývající část pozemku je způsobilým výdajem pokud přímo souvisí s projektem a pokud                                                                                                    |  |  |
|                                                | celková výše nákladů na nákup pozemku nepřesáhne 10 % skutečných způsobilých výdajů. Kupní cena musí                                                                                                    |  |  |
|                                                | být doložena znaleckým posudkem, ne starším 12 měsíců, kterým musí být potvrzeno, že tato cena                                                                                                    |  |  |
|                                                | nepřesahuje obvyklou trzní hodnotu. Nakup pozemku musí byt kromé učetních dokladů dolozen i vypisem                                                                                                    |  |  |
| макир роzетки                                  | z katastru nemovitosti. Nakup pozemku jako zpusobily vydaj nemusi byt odepisovatelny.                                                                                                    |  |  |
|                                                | zpusobilymi vydaji jsou vystavba a zlepseni pristupovych komunikaci, uprava terenu, zpevnene ploch, sadove                                                                                                    |  |  |
| Opravy pozemku                                 | upravy a opioceni pozemku primo souvisejícího s realizaci projektu.<br>Znůvobilými výdoji jsou požímní pových cítý, poho rekonstrukce stávojících cítý souvisejících o výstovbou poho                                   |  |  |
| ložonýrské sítě s komunikasa ka stavbém        | zpusobilymi vydaji jsou porizeni nových siti, nebo rekonstrukce stavajících siti souvisejících s vystavbou nebo                                                                                                    |  |  |
|                                                | lechnickym zhouhocenim staved                                                                                                    |  |  |
|                                                | Polizenii staved je zpusodilym nakladem pouze v rozsanu, který primo souvisí s projektem. Zapochava se do                                                                                                    |  |  |
|                                                | způsobilych nakladu maximalné do výše čený obvýkle podle zakona č. 151/1997 Sb., o očenovaní majelku, ve<br>zpôní pozdělších předpisů. Kuppí cono pomovitesti je způsobilým výdojem, v přípodě, že kupované pomovitesti |  |  |
|                                                | nehudou dále předmětem převodu. Nákup stavby musí být kromě účetních dokladů doložen i výpisem                                                                                                    |  |  |
| Nákun staveb                                   | z katastru nemovitostí. Nákun staveb jako způsobilý výdaj nemusí být odenisovatelný                                                                                                    |  |  |
|                                                | Odstranění staveb nezbytné pro realizace rekonstrukce, technického zhodnocení staveb nebo novou výstavbu                                                                                                    |  |  |
| Odstranění staveb                              | ie způsobilým výdajem                                                                                                    |  |  |
| Projektová dokumentace (ke stavbám)            | Prováděcí projektová dokumentace je způsobilým výdajem spolu s dokumentací k vydání územního                                                                                                    |  |  |
| , , , , , , , , , , , , , , , , , , , ,        | rozhodnutí, stavebního povolení (stavební i technologická část).                                                                                                    |  |  |
|                                                | Výdaje na tvorbu projektové dokumentace pro územní a stavební řízení u novostaveb a pro technické                                                                                                    |  |  |
|                                                | zhodnocení budov, staveb.                                                                                                    |  |  |
|                                                | Vymezení typů projektové dokumentace odpovídá vyhlášce č. 449/2007 o dokumentaci staveb.                                                                                                    |  |  |
|                                                | Tj. projektová dokumentace k ohlášení stavby, k žádosti o stavební povolení a k ohlášení stavby ve zkráceném                                                                                                    |  |  |
|                                                | stavebním řízení, dále pak dokumentace pro provádění stavby zpracované na základě územního rozhodnutí,                                                                                                    |  |  |
|                                                | dokumentace skutečného provedení stavby a dokumentace bouracích prací.                                                                                                    |  |  |
|                                                | Příklad:                                                                                                    |  |  |
|                                                | Projektová dokumentace pro vydání stavebního povolení a další vyšší stupně stavební dokumentace.                                                                                                    |  |  |
|                                                | Dokumentace k vydání územního rozhodnutí, stavebního povolení, prováděcí dokumentace.                                                                                                    |  |  |

OPPI

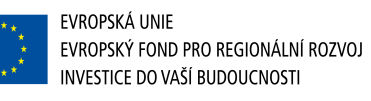

|                                | Způsobilým výdajem je architektonická činnost včetně soutěže bezprostředně související s realizací projektu.                                                                                                  |
|--------------------------------|----------------------------------------------------------------------------------------------------|
| Architektonická soutěž         | Tento náklad bude předmětem zvláštního posouzení.                                                                                                    |
|                                | Způsobilými výdaji jsou odměny za odbornou práci (projekt, rozpočet na stavbu, příprava výběrového řízení                                                                                                    |
|                                | realizace stavby, stavební dozor), náklady na režii a zařízení stavby, které jsou uvedeny v rozpočtu na stavbu,                                                                                               |
|                                | obsluha staveniště, inženýrské sítě uvnitř staveniště až k hranici projektu, zabezpečení staveniště, průzkum                                                                                                  |
|                                | staveniště nutný kidentifikaci znečištění a doporučení případného postupu dekontaminace, vlastní                                                                                                    |
| Inženýrská činnost ve výstavbě | dekontaminace staveniště, demoliční práce nezbytné pro provedení nové stavby.                                                                                                    |
|                                | Způsobilým nákladem v případě rekonstrukce stávající stavby za účelem její přeměny na školicí středisko jsou                                                                                                  |
|                                | externí rekonstrukce včetně střechy, vnitřní rozčlenění prostor, výplně otvorů, nově postavené prostory, vnější i                                                                                             |
|                                | vnitřní povrchová úprava stavby, rekonstrukce a vybavení sociálního zázemí, stavební rekonstrukce související                                                                                                 |
| Technické zhodnocení staveb    | s instalací školicích pomůcek.                                                                                                    |
| Novostavby                     | Způsobilým nákladem je pořizovací cena nové výstavby. Postup je stejný jako u nákupu staveb, viz. výše.                                                                                                    |
|                                | Pořizovací cena nových a technické zhodnocení stávajících serverů, stacionárních a přenosných personálních                                                                                                    |
|                                | počítačů, tiskáren, komunikačních a síťových zařízení (vysílače, směrovače, přepínače) a specializovaných                                                                                                    |
|                                | koncových zařízení (myš, tablet, scanner, kamera, PDA apod. – musí se jednat o odepisovatelné soubory                                                                                                    |
|                                | movitých věcí) a lokálních sítí. Kupní cena včetně příslušenství, montáže, zapojení do sítí, drobných stavebních                                                                                              |
|                                | úprav, nákladů na služby, které bezprostředně souvisejí s instalací a uvedením do provozu a vstupují do                                                                                                    |
| Hardware a sítě                | pořizovací ceny majetku dle § 47 vyhlášky č. 500/2002 Sb.                                                                                                    |
|                                | Pořizovací cena nových strojů a zařízení, které jsou součástí vzdělávacího systému a dalších prvků které jsou                                                                                                 |
|                                | nezbytné pro jejich funkčnost, avšak podle účetní klasifikace nespadají pod hardware ani software. Kupní cenal                                                                                                |
|                                | včetně příslušenství zapojení do sítí, drobných stavebních úprav a jiných nákladů, které bezprostředně                                                                                                    |
|                                | souvisejí s jejich instalaci a uvedením do provozu a vstupují do pořizovací ceny majetku dle § 47 vyhlasky č.                                                                                                 |
|                                | 500/2002 v platnem znění. Zadatel je ve svem podnikatelském zaměru povinen prokazat, ze se jedna o                                                                                                    |
|                                | nezbytnou současť stroju a zarizení bezprostredne souvisejících s predmětem projektu. Tyto naklady budou                                                                                                    |
|                                | predmetem zviastnino posouzeni.<br>Delud bulu da našiau seć senu rekonstru sćuladu na sutem žinalum supeć službu na se deži superti ži svalači                                                                |
|                                | Pokud byly do porizovaci ceny zanrnuty naklady na externe nakupovane služby poradcu, expertu ci znaicu,                                                                                                    |
| Ostatní atrais a začízaní      | ktere nemají povanu trvalých nebo opakujících se cinnosti a nevztanují se k obvyklým provozním nakladum.                                                                                                    |
|                                | Naklady na zpracovaní zadosti o podporu nejsou zpusoblivm vydajem v ramci teto vyzvy.                                                                                                    |
| Prava dusevnino viastnictvi    | vydaje na externí nakup znalosti, postupu nutných ke vzdelavací cinnosti (nepatentované know now, operativní)                                                                                                 |
|                                | nebo patentove licence na know now, patenty apod.), ktere jsou nezbytne k zanajeni vzdelavaci cinnosti<br>u rómsi pletné výzuv k programu Čkolicí etředicke. Nákledu na požízení popotentoveného know bow pop |
|                                | v ranci plane vyzvy k programu Skolici strediska. Naklady na ponzeni nepatentovaneno know-now nesmi                                                                                                    |
|                                | presanoval cenu obvyklou stanovenou posudkem soudnino znalce – posudek nesmi byt ke dni porizeni<br>mejetku storží než 6 měsíoů                                                                               |
|                                | majeiku starsi nez o mesicu.                                                                                                    |

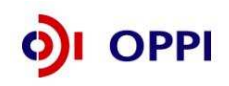

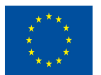

|                 | Pořizovací cena software, programů a aplikací, licencí, nákup dat, databází a jejich aktualizací včetně dalších |
|-----------------|----------------------------------------------------------------------------------------------------|
|                 | poplatků za instalaci, které bezprostředně souvisí s instalací a uvedením do provozu a vstupují do pořizovací   |
|                 | ceny majetku dle § 47 vyhlášky č. 500/2002 Sb.                                                                  |
|                 | Za software se považuje základní software (operační systém, databázový systém, komunikační systém),             |
|                 | aplikační software.                                                                                             |
|                 | V případě podnikatelských subjektů nespadajících do kategorie MSP, mohou způsobilé výdaje na nákup              |
|                 | nehmotného majetku představovat nejvýše 50% z celkových nákladů vynaložených na nákup hmotného                  |
| Software a data | majetku.                                                                                                    |

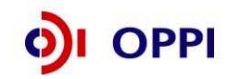

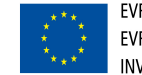

## SEZNAM POUŽITÝCH ZKRATEK

| CI      | CzechInvest                                          |
|---------|------------------------------------------------------|
| CZ-NACE | Odvětvová klasifikace ekonomických činností          |
| ČS      | Člen seskupení                                       |
| СТ      | Czech Trade                                          |
| DZ      | Doplňující zpráva                                    |
| EU      | Evropská unie                                        |
| FÚ      | Finanční úřad                                        |
| FV      | Finanční výkaz                                       |
| GIS     | Geografický informační systém                        |
| НК      | Hodnotitelská komise                                 |
| п       | Informační technologie                               |
| MF      | Ministerstvo financí                                 |
| MMR     | Ministerstvo pro místní rozvoj                       |
| MPO     | Ministerstvo průmyslu a obchodu                      |
| MSP     | Malý a střední podnik                                |
| MZ      | Monitorovací zpráva                                  |
| NUTS    | Nomenklaturní územní jednotka                        |
| OP      | Operační program                                     |
| OPPI    | Operační program Podnikání a inovace                 |
| PCZ     | Průběžná čtvrtletní zpráva                           |
| PDA     | Personální digitální asistent                        |
| PEZ     | Průběžná etapová zpráva                              |
| RK CI   | Regionální kancelář Czechlnvest                      |
| RŽ      | Registrační žádost                                   |
| ŘO OPPI | Řídicí orgán Operačního programu Podnikání a inovace |
| SF      | Strukturální fondy                                   |
| SW      | Software                                             |
| VP      | Velký podnik                                         |
| VŠ      | Vysoká škola                                         |
| ZZ      | Závěrečná zpráva                                     |
| ŽoPl    | Žádost o platbu                                      |

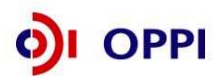

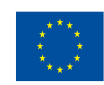